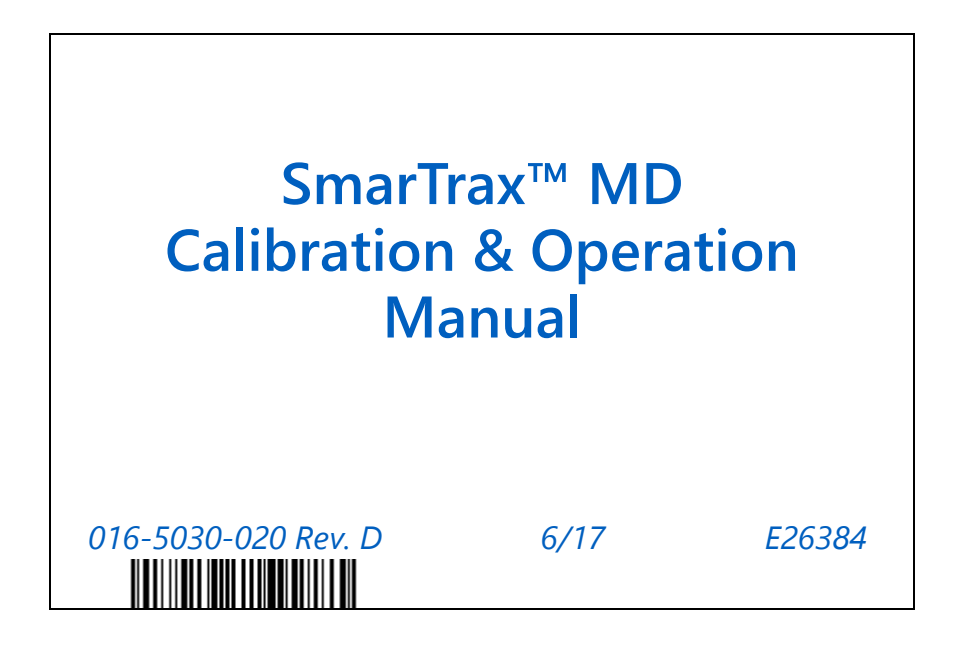

Copyright 2013, 2014, 2015, 2017

# Disclaimer

While every effort has been made to ensure the accuracy of this document, Raven Industries assumes no responsibility for omissions and errors. Nor is any liability assumed for damages resulting from the use of information contained herein.

Raven Industries shall not be responsible or liable for incidental or consequential damages or a loss of anticipated benefits or profits, work stoppage or loss, or impairment of data arising out of the use, or inability to use, this system or any of its components. Raven Industries shall not be held responsible for any modifications or repairs made outside our facilities, nor damages resulting from inadequate maintenance of this system.

As with all wireless and satellite signals, several factors may affect the availability and accuracy of wireless and satellite navigation and correction services (e.g. GPS, GNSS, SBAS, etc.). Therefore, Raven Industries cannot guarantee the accuracy, integrity, continuity, or availability of these services and cannot guarantee the ability to use Raven systems, or products used as components of systems, which rely upon the reception of these signals or availability of these services. Raven Industries accepts no responsibility for the use of any of these signals or services for other than the stated purpose.

| Chapter 1  | Important Safe      | ety Information | 1 |
|------------|---------------------|-----------------|---|
| General    |                     |                 | 1 |
| Instructio | ns for Wire Routing |                 | 2 |

| Chapter 2      | Introduction          | 5 |
|----------------|-----------------------|---|
| SmarTrax MD    | D Part Identification |   |
| Installation   |                       |   |
| Recommer       | endations             | 6 |
| Point of Refer | erence                | 6 |
| Updates        |                       | 6 |
| Updatir        | ing the Node          | 6 |
| Updating t     | the Mechanical Drive  | 6 |

| Widget and Button Definitions9Initial Startup10Data Transfer10GPS Configuration10Internal GPS Receiver10External GDS Receiver12External GPS Receiver14SmarTrax MD Terms of Use16Machine Configuration16Set Up Machine Profile(s) - Optional16Machine-Specific Configuration17Calibrate the SmarTrax MD System18Node Orientation19Configuring Wheel Base and Antenna Offsets19Enhanced Tilt Calibration23System Disengage Calibration26Engage Switch27Wheel Angle Sensor (WAS) Calibration27Wheel Angle Sensor (WAS) Calibration27Start a Job29System Adjustments29Line Acquisition (LA) Mode and Aggressiveness30On-Line (OL) Mode and System Diagnostics31System Information Tab31Diagnostics Tab33Sensor Status34SmarTrax 3D Compensation Tab35GPS Setup Tab36Error Log Tab37Reset Calibration37Det inter Constation37Det inter Constation37Det inter Constation37Det inter Constation37Det inter Constation37Det inter Constation37Det inter Constation37Det inter Constation37                                                                             | Chapter 3       | Viper 4                             |    |
|----------------------------------------------------------------------------------------------------|-----------------|-------------------------------------|----|
| Initial Startup10Data Transfer10GPS Configuration10Internal GPS Receiver10External 600S GPS Receiver12External GPS Receiver14SmarTrax MD Terms of Use16Machine Configuration16Set Up Machine Profile(s) - Optional16Machine-Specific Configuration17Calibrate the SmarTrax MD System18Node Orientation19Configuring Wheel Base and Antenna Offsets19Enhanced Tilt Calibration23System Disengage Calibration26Engage Switch27Wheel Angle Sensor (WAS) Calibration27Calibrate the Machine's Steering System28Start a Job29System Adjustments29Line Acquisition (LA) Mode and Aggressiveness30On-Line (OL) Mode and System Diagnostics31System Information Tab31Diagnostics Tab33Sensor Status34SmarTrax 3D Compensation Tab35GPS Setup Tab36Error Log Tab37Reset Calibration37Det inter Correction37Det inter Correction37Det inter Correction37Det inter Correction37                                                                                                    | Widget and B    | utton Definitions                   |    |
| Data Transfer10GPS Configuration10Internal GPS Receiver10External 600S GPS Receiver12External GPS Receiver12External GPS Receiver14SmarTrax MD Terms of Use16Machine Configuration16Machine-Specific Configuration16Machine-Specific Configuration17Calibrate the SmarTrax MD System18Node Orientation19Configuring Wheel Base and Antenna Offsets19Enhanced Tilt Calibration23System Disengage Calibration26Engage Switch27Wheel Angle Sensor (WAS) Calibration27Calibrate the Machine's Steering System28Start a Job29System Adjustments29Line Acquisition (LA) Mode and Aggressiveness30On-Line (OL) Mode and System Diagnostics31Diagnostics Tab33Sensor Status34SmarTrax 3D Compensation Tab35GPS Setup Tab36Error Log Tab37Reset Calibration37Reset Calibration37Reset Calibration37Reset Calibration37Reset Calibration37Reset Calibration37Reset Calibration37Reset Calibration37Reset Calibration37Reset Calibration37Reset Calibration37Reset Calibration37Reset Calibration37 <t< td=""><td>Initial Startup</td><td></td><td>10</td></t<>           | Initial Startup |                                     | 10 |
| GPS Configuration10Internal GPS Receiver10External 600S GPS Receiver12External GPS Receiver14SmarTrax MD Terms of Use16Machine Configuration16Set Up Machine Profile(s) - Optional16Machine-Specific Configuration17Calibrate the SmarTrax MD System18Node Orientation19Configuring Wheel Base and Antenna Offsets19Enhanced Tilt Calibration23System Disengage Calibration26Engage Switch27Wheel Angle Sensor (WAS) Calibration27Calibrate the Machine's Steering System28Start a Job29System Iol(L) Mode and Aggressiveness30On-Line (OL) Mode and Aggressiveness31Diagnostics Tab33Sensor Status34SmarTrax 3D Compensation Tab35GPS Setup Tab36Error Log Tab37Reset Calibration37Reset Calibration37Reset Calibration37Reset Calibration37Reset Calibration37Reset Calibration37Reset Calibration37Reset Calibration37Reset Calibration37Reset Calibration37Reset Calibration37Reset Calibration37Reset Calibration37Reset Calibration37Reset Calibration37                                                                                                 | Data Transf     | fer                                 |    |
| Internal GPS Receiver10External GOS GPS Receiver12External GPS Receiver14SmarTrax MD Terms of Use16Machine Configuration16Set Up Machine Profile(s) - Optional16Machine-Specific Configuration17Calibrate the SmarTrax MD System18Node Orientation19Configuring Wheel Base and Antenna Offsets19Enhanced Tilt Calibration23System Disengage Calibration26Engage Switch27Wheel Angle Sensor (WAS) Calibration27Calibrate the Machine's Steering System28Start a Job29System Adjustments29Line Acquisition (LA) Mode and Aggressiveness30On-Line (OL) Mode and Sensitivity31Advanced Setup Tools and System Diagnostics31Diagnostics Tab33Sensor Status34SmarTrax 3D Compensation Tab35GPS Setup Tab36Error Log Tab37Reset Calibration37Reset Calibration37Reset Calibration37Reset Calibration37Reset Calibration37Reset Calibration37Reset Calibration37Reset Calibration37Reset Calibration37Reset Calibration37Reset Calibration37Reset Calibration37Reset Calibration37Reset Calibration37Reset Calibration <td>GPS Config</td> <td>juration</td> <td></td> | GPS Config      | juration                            |    |
| External 600S GPS Receiver12External GPS Receiver14SmarTrax MD Terms of Use16Machine Configuration16Set Up Machine Profile(s) - Optional16Machine-Specific Configuration17Calibrate the SmarTrax MD System18Node Orientation19Configuring Wheel Base and Antenna Offsets19Enhanced Tilt Calibration23System Disengage Calibration26Engage Switch27Wheel Angle Sensor (WAS) Calibration27System Adjustments29Line Acquisition (LA) Mode and Aggressiveness30On-Line (OL) Mode and System Diagnostics31Diagnostics Tab33Sensor Status34SmarTrax 3D Compensation Tab35GPS Setup Tab36Error Log Tab37Reset Calibration37Reset Calibration37                                                                                                    | Interna         | al GPS Receiver                     |    |
| External GPS Receiver14SmarTrax MD Terms of Use16Machine Configuration16Set Up Machine Profile(s) - Optional16Machine-Specific Configuration17Calibrate the SmarTrax MD System18Node Orientation19Configuring Wheel Base and Antenna Offsets19Enhanced Tilt Calibration23System Disengage Calibration26Engage Switch27Wheel Angle Sensor (WAS) Calibration27Wheel Angle Sensor (WAS) Calibration28Start a Job29System Adjustments29Line Acquisition (LA) Mode and Aggressiveness30On-Line (OL) Mode and System Diagnostics31Diagnostics Tab33Sensor Status34SmarTrax 3D Compensation Tab35GPS Setup Tab36Error Log Tab37Reset Calibration37Diagnostics Tab36Gress Calibration Tab37Reset Calibration37Reset Calibration Tab37District Tab36Calibrate Tab36Calibrate Tab36Calibrate Tab36Calibrate Tab37Calibrate Tab37Calibrate Tab37Calibrate Tab37Calibrate Tab37Calibrate Tab37Calibrate Tab37Calibrate Tab37Calibrate Tab37Calibrate Tab37Calibrate Tab                                                                                                    | Extern          | al 600S GPS Receiver                |    |
| SmarTrax MD Terms of Use16Machine Configuration16Set Up Machine Profile(s) - Optional16Machine-Specific Configuration17Calibrate the SmarTrax MD System18Node Orientation19Configuring Wheel Base and Antenna Offsets19Enhanced Tilt Calibration23System Disengage Calibration26Engage Switch27Wheel Angle Sensor (WAS) Calibration27Calibrate the Machine's Steering System28Start a Job29System Adjustments29Line Acquisition (LA) Mode and Aggressiveness30On-Line (OL) Mode and System Diagnostics31Diagnostics Tab33Sensor Status34SmarTrax 3D Compensation Tab35GPS Setup Tab36Error Log Tab36Error Log Tab37Reset Calibration37Reset Calibration37                                                                                                    | Extern          | al GPS Receiver                     | 14 |
| Machine Configuration16Set Up Machine Profile(s) - Optional16Machine-Specific Configuration17Calibrate the SmarTrax MD System18Node Orientation19Configuring Wheel Base and Antenna Offsets19Enhanced Tilt Calibration23System Disengage Calibration26Engage Switch27Wheel Angle Sensor (WAS) Calibration27Calibrate the Machine's Steering System28Start a Job29System Adjustments29Line Acquisition (LA) Mode and Aggressiveness30On-Line (OL) Mode and System Diagnostics31Advanced Setup Tools and System Diagnostics31System Information Tab33Sensor Status34SmarTrax 3D Compensation Tab35GPS Setup Tab36Error Log Tab36Error Log Tab37Reset Calibration37Reset Calibration37                                                                                                    | SmarTrax N      | /D Terms of Use                     |    |
| Set Up Machine Profile(s) - Optional       16         Machine-Specific Configuration       17         Calibrate the SmarTrax MD System       18         Node Orientation       19         Configuring Wheel Base and Antenna Offsets       19         Enhanced Tilt Calibration       23         System Disengage Calibration       26         Engage Switch       27         Wheel Angle Sensor (WAS) Calibration       27         Calibrate the Machine's Steering System       28         Start a Job       29         System Adjustments       29         Line Acquisition (LA) Mode and Aggressiveness       30         On-Line (OL) Mode and Sensitivity       31         Advanced Setup Tools and System Diagnostics       31         System Information Tab       33         Sensor Status       34         SmarTrax 3D Compensation Tab       35         GPS Setup Tab       36         Error Log Tab       37         Reset Calibration       37                                                                                                    | Machine Co      | onfiguration                        | 16 |
| Machine-Specific Configuration17Calibrate the SmarTrax MD System18Node Orientation19Configuring Wheel Base and Antenna Offsets19Enhanced Tilt Calibration23System Disengage Calibration26Engage Switch27Wheel Angle Sensor (WAS) Calibration27Calibrate the Machine's Steering System28Start a Job29System Adjustments29Line Acquisition (LA) Mode and Aggressiveness30On-Line (OL) Mode and System Diagnostics31System Information Tab31Diagnostics Tab33Sensor Status34SmarTrax 3D Compensation Tab35GPS Setup Tab36Error Log Tab37Reset Calibration37Reset Calibration37                                                                                                    | Set Up          | Machine Profile(s) - Optional       |    |
| Calibrate the SmarTrax MD System18Node Orientation19Configuring Wheel Base and Antenna Offsets19Enhanced Tilt Calibration23System Disengage Calibration26Engage Switch27Wheel Angle Sensor (WAS) Calibration27Calibrate the Machine's Steering System28Start a Job29System Adjustments29Line Acquisition (LA) Mode and Aggressiveness30On-Line (OL) Mode and Sensitivity31Advanced Setup Tools and System Diagnostics31System Information Tab31Diagnostics Tab33Sensor Status34SmarTrax 3D Compensation Tab35GPS Setup Tab36Error Log Tab37Reset Calibration37Reset Calibration37                                                                                                    | Machii          | ne-Specific Configuration           |    |
| Node Orientation19Configuring Wheel Base and Antenna Offsets19Enhanced Tilt Calibration23System Disengage Calibration26Engage Switch27Wheel Angle Sensor (WAS) Calibration27Calibrate the Machine's Steering System28Start a Job29System Adjustments29Line Acquisition (LA) Mode and Aggressiveness30On-Line (OL) Mode and Sensitivity31Advanced Setup Tools and System Diagnostics31System Information Tab31Diagnostics Tab33Sensor Status34SmarTrax 3D Compensation Tab35GPS Setup Tab36Error Log Tab37Reset Calibration37Reset Calibration37                                                                                                    | Calibrate the S | SmarTrax MD System                  |    |
| Configuring Wheel Base and Antenna Offsets19Enhanced Tilt Calibration23System Disengage Calibration26Engage Switch27Wheel Angle Sensor (WAS) Calibration27Calibrate the Machine's Steering System28Start a Job29System Adjustments29Line Acquisition (LA) Mode and Aggressiveness30On-Line (OL) Mode and Sensitivity31Advanced Setup Tools and System Diagnostics31System Information Tab31Diagnostics Tab33Sensor Status34SmarTrax 3D Compensation Tab35GPS Setup Tab36Error Log Tab37Reset Calibration37                                                                                                    | Node Orier      | ntation                             |    |
| Enhanced Tilt Calibration23System Disengage Calibration26Engage Switch27Wheel Angle Sensor (WAS) Calibration27Calibrate the Machine's Steering System28Start a Job29System Adjustments29Line Acquisition (LA) Mode and Aggressiveness30On-Line (OL) Mode and Sensitivity31Advanced Setup Tools and System Diagnostics31System Information Tab31Diagnostics Tab33Sensor Status34SmarTrax 3D Compensation Tab36Error Log Tab37Reset Calibration37Reset Calibration37                                                                                                    | Configuring     | g Wheel Base and Antenna Offsets    | 19 |
| System Disengage Calibration26Engage Switch27Wheel Angle Sensor (WAS) Calibration27Calibrate the Machine's Steering System28Start a Job29System Adjustments29Line Acquisition (LA) Mode and Aggressiveness30On-Line (OL) Mode and Sensitivity31Advanced Setup Tools and System Diagnostics31System Information Tab31Diagnostics Tab33Sensor Status34SmarTrax 3D Compensation Tab35GPS Setup Tab36Error Log Tab37Reset Calibration37                                                                                                    | Enhanced T      | Filt Calibration                    | 23 |
| Engage Switch27Wheel Angle Sensor (WAS) Calibration27Calibrate the Machine's Steering System28Start a Job29System Adjustments29Line Acquisition (LA) Mode and Aggressiveness30On-Line (OL) Mode and Sensitivity31Advanced Setup Tools and System Diagnostics31System Information Tab31Diagnostics Tab33Sensor Status34SmarTrax 3D Compensation Tab35GPS Setup Tab36Error Log Tab37Reset Calibration37                                                                                                    | System Dise     | engage Calibration                  | 26 |
| Wheel Angle Sensor (WAS) Calibration27Calibrate the Machine's Steering System28Start a Job29System Adjustments29Line Acquisition (LA) Mode and Aggressiveness30On-Line (OL) Mode and Sensitivity31Advanced Setup Tools and System Diagnostics31System Information Tab31Diagnostics Tab33Sensor Status34SmarTrax 3D Compensation Tab35GPS Setup Tab36Error Log Tab37Reset Calibration37                                                                                                    | Engage Swi      | itch                                | 27 |
| Calibrate the Machine's Steering System28Start a Job29System Adjustments29Line Acquisition (LA) Mode and Aggressiveness30On-Line (OL) Mode and Sensitivity31Advanced Setup Tools and System Diagnostics31System Information Tab31Diagnostics Tab33Sensor Status34SmarTrax 3D Compensation Tab35GPS Setup Tab36Error Log Tab37Reset Calibration37                                                                                                    | Wheel Ang       | le Sensor (WAS) Calibration         | 27 |
| Start a Job29System Adjustments29Line Acquisition (LA) Mode and Aggressiveness30On-Line (OL) Mode and Sensitivity31Advanced Setup Tools and System Diagnostics31System Information Tab31Diagnostics Tab33Sensor Status34SmarTrax 3D Compensation Tab35GPS Setup Tab36Error Log Tab37Reset Calibration37                                                                                                    | Calibrate the I | Machine's Steering System           |    |
| System Adjustments29Line Acquisition (LA) Mode and Aggressiveness30On-Line (OL) Mode and Sensitivity31Advanced Setup Tools and System Diagnostics31System Information Tab31Diagnostics Tab33Sensor Status34SmarTrax 3D Compensation Tab35GPS Setup Tab36Error Log Tab37Reset Calibration37                                                                                                    | Start a Job .   |                                     |    |
| Line Acquisition (LA) Mode and Aggressiveness30On-Line (OL) Mode and Sensitivity31Advanced Setup Tools and System Diagnostics31System Information Tab31Diagnostics Tab33Sensor Status34SmarTrax 3D Compensation Tab35GPS Setup Tab36Error Log Tab37Reset Calibration37                                                                                                    | System Adjust   | tments                              |    |
| On-Line (OL) Mode and Sensitivity31Advanced Setup Tools and System Diagnostics31System Information Tab31Diagnostics Tab33Sensor Status34SmarTrax 3D Compensation Tab35GPS Setup Tab36Error Log Tab37Reset Calibration37                                                                                                    | Line Acquis     | sition (LA) Mode and Aggressiveness |    |
| Advanced Setup Tools and System Diagnostics       31         System Information Tab       31         Diagnostics Tab       33         Sensor Status       34         SmarTrax 3D Compensation Tab       35         GPS Setup Tab       36         Error Log Tab       37         Reset Calibration       37                                                                                                    | On-Line (O      | L) Mode and Sensitivity             | 31 |
| System Information Tab31Diagnostics Tab33Sensor Status34SmarTrax 3D Compensation Tab35GPS Setup Tab36Error Log Tab37Reset Calibration37                                                                                                    | Advanced Set    | up Tools and System Diagnostics     |    |
| Diagnostics Tab                                                                                                    | System Info     | ormation Tab                        |    |
| Sensor Status                                                                                                    | Diagnostics     | s Tab                               |    |
| GPS Setup Tab                                                                                                    | Sensor Stat     | IUS                                 |    |
| Error Log Tab<br>Reset Calibration                                                                                                    |                 |                                     |    |
| Reset Calibration                                                                                                    | Fror Log T      | iah                                 |    |
|                                                                                                    | Reset Calib     | ration                              |    |
| Routine Operation                                                                                                    | Routine Oper    | ation                               | 38 |
| Engage SmarTrax                                                                                                    | Engage Sm       | narTrax                             |    |

| System Settings                               |          |
|-----------------------------------------------|----------|
| Chapter 4 Viper Pro Calibration and Operation | ation 41 |
| Introduction                                  | 41       |
| Software Compatibility                        |          |
| SmarTrax MD Status Display                    |          |
| Initial Startup                               | 42       |
| SmarTrax MD Terms of Use                      |          |
| GPS Configuration                             |          |
| Machine Configuration                         |          |
| Calibration Warning                           |          |
| Set Up Machine Profile(s) - Optional          |          |
| Machine-Specific Configuration                |          |
| Calibrate the SmarTrax MD System              |          |
| Node Orientation                              |          |
| Configuring Wheel Base and Antenna Offsets    |          |
| Enhanced Tilt Calibration                     |          |
| Steering Switch Calibration                   |          |
| Engage Switch Calibration                     |          |
| Wheel Angle Sensor (SPS) Calibration          |          |
| Calibrate the Machine's Steering System       |          |
| Complete the SmarTrax MD Calibration Process  | 59       |
| Advanced Setup Tools                          | 60       |
| Line Acquisition (LA) Mode and Aggressiveness | 61       |
| On-Line (OL) Mode and Sensitivity             | 61       |
| STX Setup Screen                              |          |
| Sys Diag Screen                               | 63       |
| Adv Setup Screen                              |          |
| Enhanced Tilt Setup Screen                    |          |
| Routine Operation                             |          |
| Engaging SmarTrax MD                          |          |
| System Settings                               |          |

| Chapter 5       | Envizio Pro and Cruizer II Consoles Calibration and Opera | tion 71 |
|-----------------|-----------------------------------------------------------|---------|
| Introduction    |                                                           |         |
| Software Co     | ompatibility                                              | 71      |
| SmarTrax N      | /ID Status Display                                        | 71      |
| Initial Startup |                                                           |         |
| Cruizer II -    | Connecting to SmarTrax MD via CAN Communication           |         |
| Envizio Pro     |                                                           | 73      |
| Data T          | ransfer                                                   | 73      |
| GPS Co          | onfiguration                                              | 73      |
| SmarT           | rax MD Terms of Use                                       |         |
| Machine Co      | onfiguration                                              | 74      |
| Set Up          | Machine Profile(s) - Optional                             |         |
| Machi           | ne-Specific Configuration                                 |         |
| Calibrate the S | SmarTrax MD System                                        |         |

| Node Orientation                              | 77 |
|-----------------------------------------------|----|
| Configuring Wheel Base and Antenna Offsets    | 77 |
| Enhanced Tilt Calibration                     |    |
| Steering Switch Calibration                   |    |
| Engage Switch Calibration                     |    |
| Wheel Angle Sensor (SPS) Calibration          |    |
| Calibrate the Machine's Steering System       |    |
| Complete the SmarTrax MD Calibration Process  |    |
| Start a Job                                   |    |
| System Adjustments                            |    |
| Line Acquisition (LA) Mode and Aggressiveness |    |
| On-Line (OL) Mode and Sensitivity             |    |
| Advanced Setup and Diagnostics                |    |
| SmarTrax MD Information Screen                |    |
| Enhanced Tilt Calibration Setup Screen        |    |
| Advanced Setup Screen                         |    |
| System Diagnostics Screen                     |    |
| Reset Default                                 |    |
| Recalibrating Hydraulics                      |    |
| Routine Operation                             |    |
| Engaging SmarTrax MD                          |    |
| System Settings                               | 98 |
|                                               |    |

| Chapter 6  | Troubleshooting                    | 99    |
|------------|------------------------------------|-------|
| Node       |                                    | 99    |
| Mechanica  | I Drive Diagnostics                | 100   |
| Error Mess | ages                               | 100   |
| SmarTrax N | ND Operation                       | 103   |
| Chapter 7  | System Diagrams                    | . 107 |
| Chapter 8  | Roadway Homologation Certification | 111   |

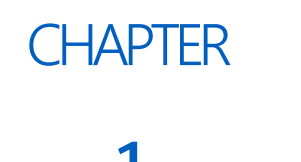

# IMPORTANT SAFETY INFORMATION

# NOTICE

Read this manual and the operation and safety instructions included with your implement and/or controller carefully before installing the SmarTrax MD<sup>™</sup> system.

- Follow all safety information presented within this manual.
- If you require assistance with any portion of the installation or service of your Raven equipment, contact your local Raven dealer for support.
- Follow all safety labels affixed to the SmarTrax MD system components. Be sure to keep safety labels in good condition and replace any missing or damaged labels. To obtain replacements for missing or damaged safety labels, contact your local Raven dealer.

When operating the machine after installing SmarTrax MD, observe the following safety measures:

- Be alert and aware of surroundings.
- Do not operate SmarTrax MD or any agricultural equipment while under the influence of alcohol or an illegal substance.
- Remain in the operator's position or a safe working distance away from the booms at all times when SmarTrax MD is engaged.
- Disable SmarTrax MD when exiting from the operator's seat and machine.
- Do not drive the machine with SmarTrax MD enabled on any public road.
- Determine and remain a safe working distance from other individuals. The operator is responsible for disabling SmarTrax MD when the safe working distance has diminished.
- Ensure SmarTrax MD is disabled prior to starting any maintenance work on SmarTrax MD or the machine.

# 

# GENERAL

- Always verify that the power leads are connected to the correct polarity as marked. Reversing the power leads could cause severe damage to the equipment.
- Ensure that the power cable is the last cable to be connected.
- A minimum of 12 VDC is required for system operation with a maximum of 15 VDC.

# INSTRUCTIONS FOR WIRE ROUTING

The word "harness" is used to mean all electrical leads and cables, bundled and unbundled. When installing harness, secure it at least every 30 cm (12in) to the frame. Follow existing harness as much as possible and use these guidelines:

Harness should not contact or be attached to:

- · Lines and hoses with high vibration forces or pressure spikes
- Lines and hoses carrying hot fluids beyond harness component specifications

Avoid contact with any sharp edge or abrading surfaces such as, but not limited to:

- Sheared or flame cut edges
- Edges of machined surfaces
- Fastener threads or cap screw heads
- Ends of adjustable hose clamps
- · Wire exiting conduit without protection, either ends or side of conduit
- Hose and tube fittings

Routing should not allow harnesses to:

- Hang below the unit
- Have the potential to become damaged due to exposure to the exterior environment. (i.e. tree limbs, debris, attachments)
- Be placed in areas of or in contact with machine components which develop temperatures higher than the temperature rating of harness components
- Wiring should be protected or shielded if it needs to route near hot temperatures beyond harness component specifications

Harnessing should not have sharp bends

Allow sufficient clearance from machine component operational zones such as:

- Drive shafts, universal joints and hitches (i.e. 3-point hitch)
- Pulleys, gears, sprockets
- Deflection and backlash of belts and chains
- Adjustment zones of adjustable brackets
- Changes of position in SmarTrax MD and suspension systems
- Moving linkages, cylinders, articulation joints, attachments
- Ground engaging components

For harness sections that move during machine operation:

- Allow sufficient length for free movement without interference to prevent: pulling, pinching, catching or rubbing, especially in articulation and pivot points
- · Clamp harnesses securely to force controlled movement to occur in the desired harness section
- Avoid sharp twisting or flexing of harnesses in short distances
- · Connectors and splices should not be located in harness sections that move

Protect harnesses from:

- Foreign objects such as rocks that may fall or be thrown by the unit
- Buildup of dirt, mud, snow, ice, submersion in water and oil
- Tree limbs, brush and debris
- Damage where service personnel or operators might step or use as a grab bar
- Damage when passing through metal structures

#### **IMPORTANT:**

- Avoid directly spraying electrical components and connections with high pressure water. High pressure water sprays can penetrate seals and cause electrical components to corrode or otherwise become damaged. When performing maintenance:
- Inspect all electrical components and connections for damage or corrosion. Repair or replace components, connections, or cable as necessary.
- Ensure connections are clean, dry, and not damaged. Repair or replace components, connections, or cable as necessary.
- Clean components or connections using low pressure water, pressurized air, or an aerosol electrical component cleaning agent.
- Remove visible surface water from components, connections, or seals using pressurized air or an aerosol electrical component cleaning agent. allow components to dry completely before reconnecting cables.

# **ROADWAY HOMOLOGATION**

# **NOTE:** This section applies only to European countries where compliance to Roadway Homologation Regulations are required.

- Roadway operation with this system installed may require additional machine inspection and testing from a local TÜV authority. Before operating on a roadway, please contact a local TÜV authority for more information.
- The mechanical drive unit must be removed before public roadway travel is attempted. Install the protective trim around the installed ring gear when the mechanical drive is removed.
- The field computer installation location must not obstruct the machine operator's view in accordance with Directive 2008/2/EC.
- Refer to Chapter 8, Roadway Homologation Certification on page 111 for Roadway Homologation certificate information.

# CHAPTER INTRODUCTION 2

Congratulations on your purchase of the Raven SmarTrax MD system! This system is designed to provide cuttingedge, hands-free steering of the machine via Global Positioning System (GPS) coordinates.

The instructions in this manual are designed to assist in the proper calibration and operation of the SmarTrax MD system when used with the Viper 4, Viper Pro, Envizio Pro or Envizio Pro II, and Cruizer II field computers.

- **IMPORTANT:** Installation of the SmarTrax MD system must be completed before calibrating the system. If you have questions regarding the installation of the SmarTrax MD system, refer to the SmarTrax MD Installation Manual provided with the installation kit.
- **IMPORTANT:** The Raven field computer/controller must be calibrated specifically for the vehicle before being used to operate the SmarTrax MD system. For questions about the field computer, refer to the Installation & Operation Manual provided with the field computer.
- **NOTE:** Machine-specific installation kits are not available for all machine makes and models.

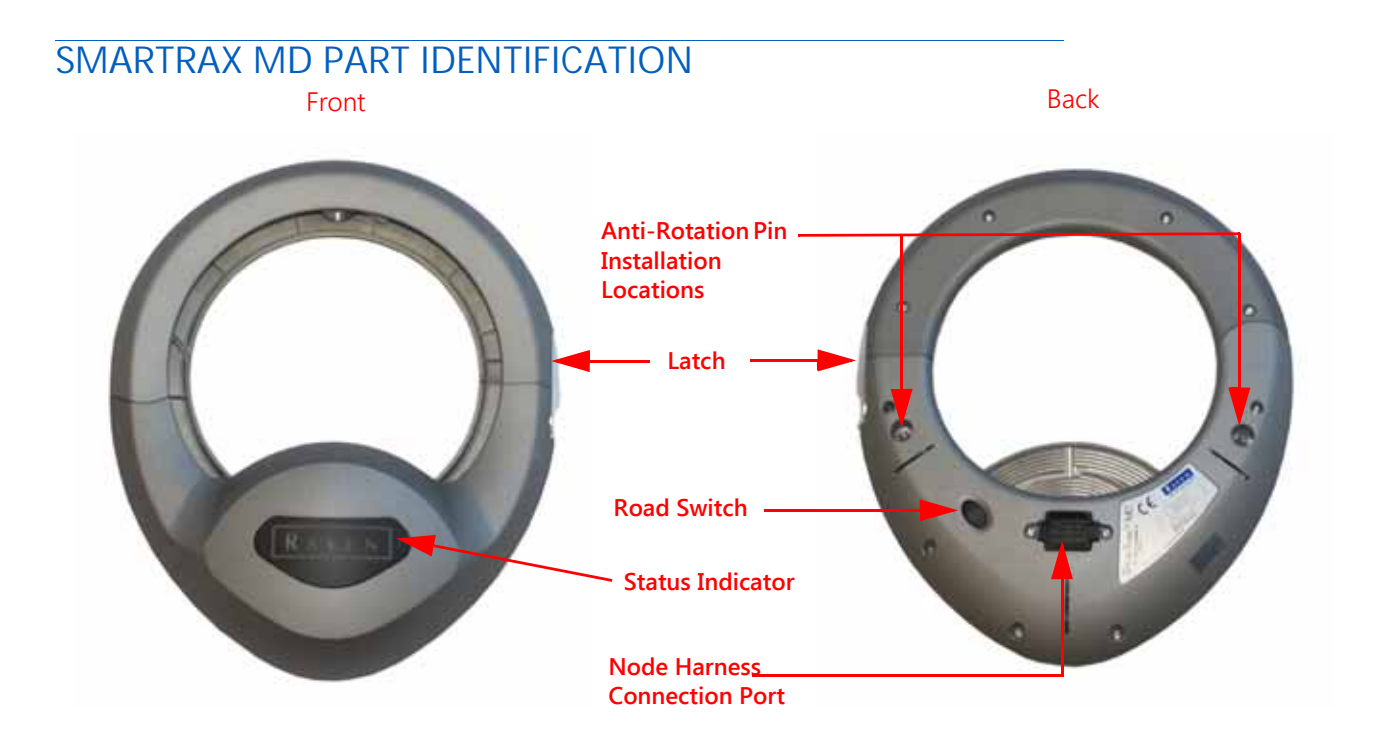

# INSTALLATION

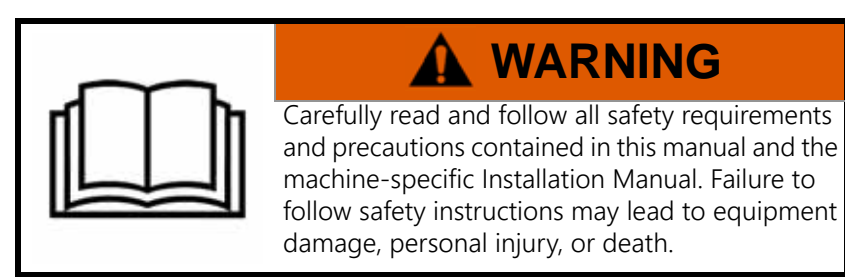

## RECOMMENDATIONS

Before installing the SmarTrax MD system, park the machine where the ground is level, clean, and dry. Leave the machine turned off for the duration of the installation process.

During the installation process, follow good safety practices. Be sure to carefully read the instructions in this manual as you complete the installation process.

## POINT OF REFERENCE

The instructions in this manual assume that you are standing behind the machine, looking toward the cab.

# UPDATES

## UPDATING THE NODE

The SmarTrax node may be updated in two ways:

- Via a USB drive loaded with the latest software and plugged into the field computer.
- Via the Raven Service Tool. Refer to the Raven Service Tool Installation & Operation Manual (P/N 016-5030-022) for instructions on updating the node software.

Refer to the appropriate field computer manual for instructions on updating the node software:

- Viper/Viper 4+ Installation & Operation Manual (P/N 016-0171-539)
- Viper Pro Installation and Operation Manual (P/N 016-0171-122)
- Envizio Pro & Envizio Pro II Installation and Operation Manual (P/N 016-0171-148)
- Cruizer II Operation Guide (P/N 016-0171-415)

#### UPDATING THE MECHANICAL DRIVE

Update the mechanical drive software using a Windows-based operating system computer and the instructions stored on the USB drive (P/N 063-0173-595) contained in the Raven Service Tool kit (P/N 117-0171-464).

When updating SmarTrax MD software, refer to the Raven Service Tool Installation Manual (P/N 016-5030-022) located on the flash drive supplied with the installation kit. Software and manual updates are available on the

Raven Applied Technology website:

#### http://www.ravenhelp.com

Sign up for email alerts, and you will be automatically notified when updates for your Raven products are available on the website:

At Raven Industries, we strive to make your experience with our products as rewarding as possible. One way to improve this experience is to provide us with feedback on this manual.

Your feedback will help shape the future of our product documentation and the overall service we provide. We appreciate the opportunity to see ourselves as our customers see us and are eager to gather ideas on how we have been helping or how we can do better.

To serve you best, please send an email with the following information to

#### techwriting@ravenind.com

-SmarTrax<sup>™</sup> MD Calibration & Operation Manual -P/N 016-5030-020 Rev. D

-Any comments or feedback (include chapter or page numbers if applicable).

-Let us know how long have you been using this or other Raven products.

We will not share your email or any information you provide with anyone else. Your feedback is valued and extremely important to us.

Thank you for your time.

# CHAPTER VIPER 4

# 3

# WIDGET AND BUTTON DEFINITIONS

The following are common status or mode and navigation icons which may be visible while the SmarTrax MD system is installed:

| Display     | Message                                                                                                    |
|-------------|----------------------------------------------------------------------------------------------------|
|             | The SmarTrax node is detected, but the operator must accept responsibility for the operation of the SmarTrax MD system.                                                                                                    |
|             | The SmarTrax MD system cannot be engaged because the vehicle is traveling too fast or too slow or no A-B path or guidance line has been set.                                                                                                    |
| <b>Ø</b>    | SmarTrax is detected, turned on, calibrated, and ready to be engaged.                                                                                                    |
|             | SmarTrax is detected and in operation in the Online Sensitivity<br>or Line Acquisition Aggressiveness mode. Adjusting the OL<br>Sensitivity or LA Aggressiveness will affect performance while<br>in this mode. Press and hold to determine in which mode the<br>system is operating. |
|             | Vehicle speed is too fast or too slow for SmarTrax operation and the system will disengage.                                                                                                    |
|             | Previous - Returns the Viper 4 display to the previous screen in the setup process.                                                                                                    |
| <b>&gt;</b> | Next - Saves the changes made to the SmarTrax system and proceeds to the next step in the setup process.                                                                                                    |

| Display | Message                                                                                                    |
|---------|----------------------------------------------------------------------------------------------------|
|         | Accept - Saves the changes made to the SmarTrax system at<br>the end of the setup process and returns the to the Tools<br>Menu. |
| X       | Exit - Exits from the current screen without saving any changes made to the system.                                             |

**NOTE:** Refer to Error Messages section on page 100 for additional status conditions which may be displayed in the SmarTrax on-screen widget.

## INITIAL STARTUP

#### DATA TRANSFER

During the initial startup of the SmarTrax MD system, language data must transfer from the SmarTrax node to the Viper 4. Allow several minutes for data transfer to complete before calibrating SmarTrax.

**NOTE:** The Rx and Tx diagnostic LEDs on the SmarTrax node will flash rapidly during the data transfer. The Rx and TX lights will flash slowly or turn off when the data transfer is complete. Attempting to access the SmartTrax MD configuration screen while language data is transferring will open a message asking the user to try again later.

#### **GPS CONFIGURATION**

**NOTE:** The SmarTrax MD system will automatically attempt to detect GPS position information and will proceed with the calibration wizard if GPS is present. If GPS messages cannot be detected, a GPS error message will be displayed. Check any external receiver connections and verify settings in any external GPS equipment. Contact your local Raven dealer for additional assistance if the SmarTrax MD system still does not detect a GPS message.

#### INTERNAL GPS RECEIVER

**NOTE:** The steps below apply only to Viper 4 computers with an internal GPS receiver that is being used as the primary GPS source.

#### FIGURE 1. GPS Setup Screen

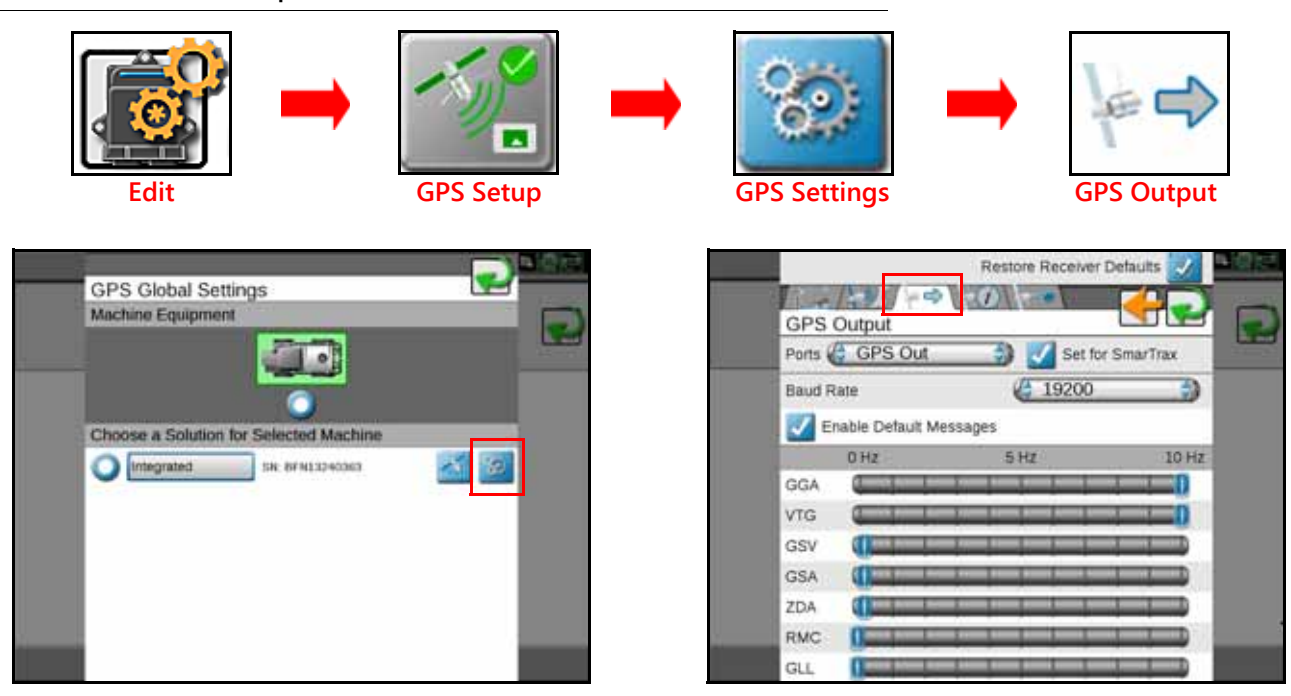

- 1. Press Edit.
- 2. Press GPS Setup.
- 3. Select GPS Settings.
- 4. Select the GPS Output tab.
- 5. Select GPS Out from the Ports drop-down box.
- 6. Select the **Set for SmarTrax** box so that the blue check mark is present.
- 7. Verify that the GPS settings match the settings shown in the right picture in Figure 1 above.

#### FIGURE 2. Serial Device Setup Screen

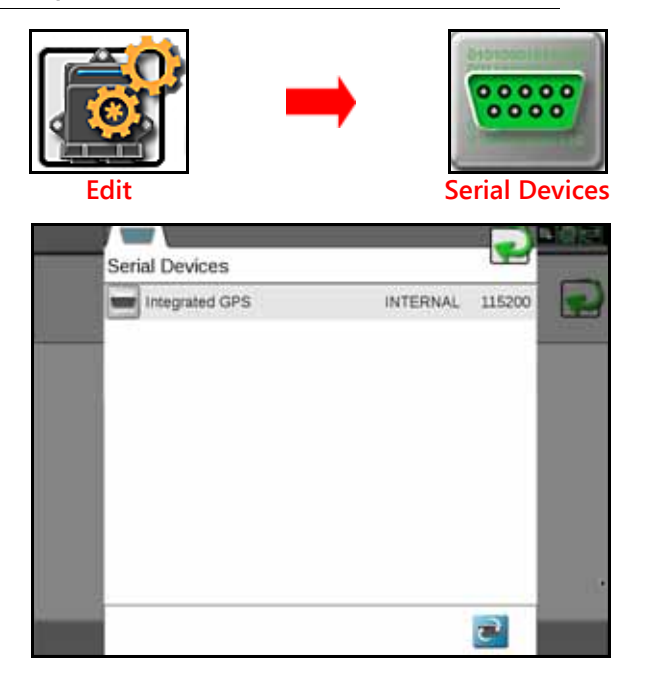

- 8. Select Edit.
- 9. Select Serial Devices. The following screen will be displayed:

| FIGURE 3. | Serial | Device | Detection | Screen |
|-----------|--------|--------|-----------|--------|
|-----------|--------|--------|-----------|--------|

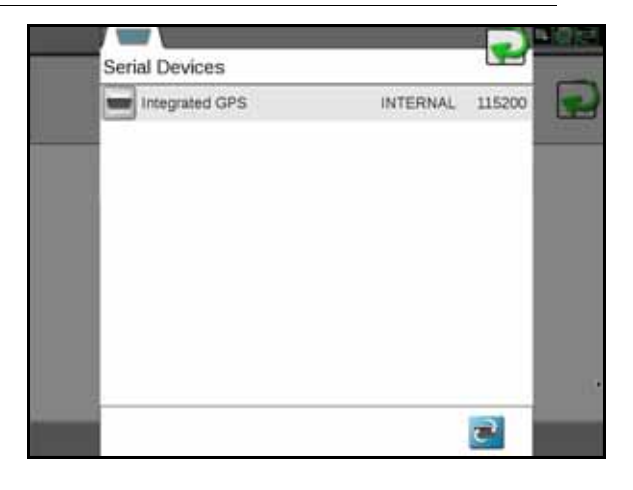

**NOTE:** If Integrated, SmarTrax, and SmarTrax GPS are not listed, press the Retry icon in the bottomright corner of the screen. If these devices still do not appear, inspect cable connections to ensure they are installed securely, then press the Retry icon again. If the devices still do not appear, refer to Chapter 6, Troubleshooting for further information.

#### FIGURE 4. GPS Global Settings Screen

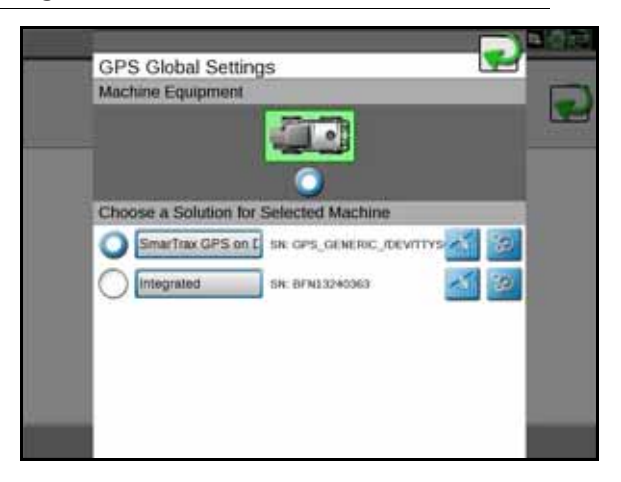

10. Verify that SmarTrax GPS on DGPS is displayed and selected as shown in Figure 4 above.

**NOTE:** If SmarTrax GPS on DGPS is not visible in the list, inspect cable connections to ensure they are installed securely, then press the Retry icon again. Refer to Chapter 6, Troubleshooting beginning on page 99 for further information.

#### EXTERNAL 600S GPS RECEIVER

The steps below apply only to Viper 4 computers utilizing an external 600S GPS receiver.

#### FIGURE 5. Serial Device Setup Screen

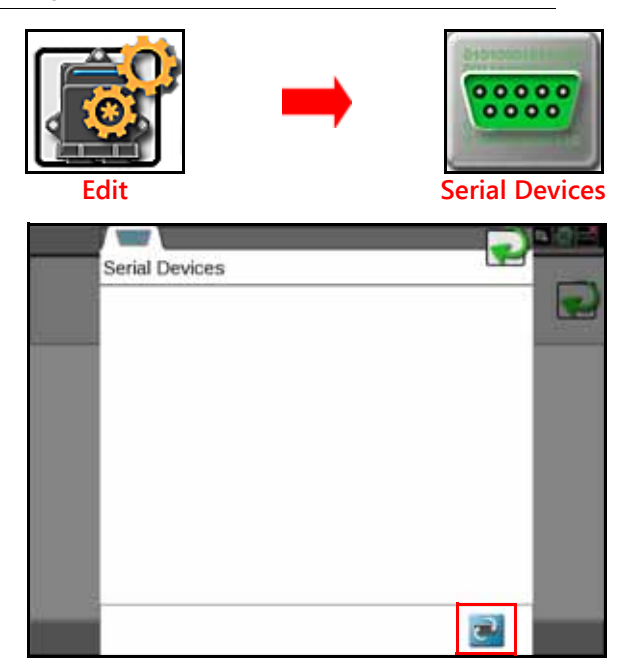

- 1. Select Edit.
- 2. Select Serial Devices.
- 3. Press the **Retry** button in the bottom-right corner of the screen. The following screen will appear:

| 1 | Serial Devices |      | •      | 0.0 |
|---|----------------|------|--------|-----|
|   | SmarTrax       | DGPS | 115200 |     |
|   | 600S           | DGPS | 115200 |     |
|   |                |      | 2      |     |

- 4. Verify that the SmarTrax and 600S are listed in the Serial Device Setup screen.
- **NOTE:** If SmarTrax and 600S are not visible in the list, inspect cable connections to ensure they are installed securely, then press the Retry icon again. Refer to Chapter 6, Troubleshooting beginning on page 99 for further information.
- 5. Press Accept.

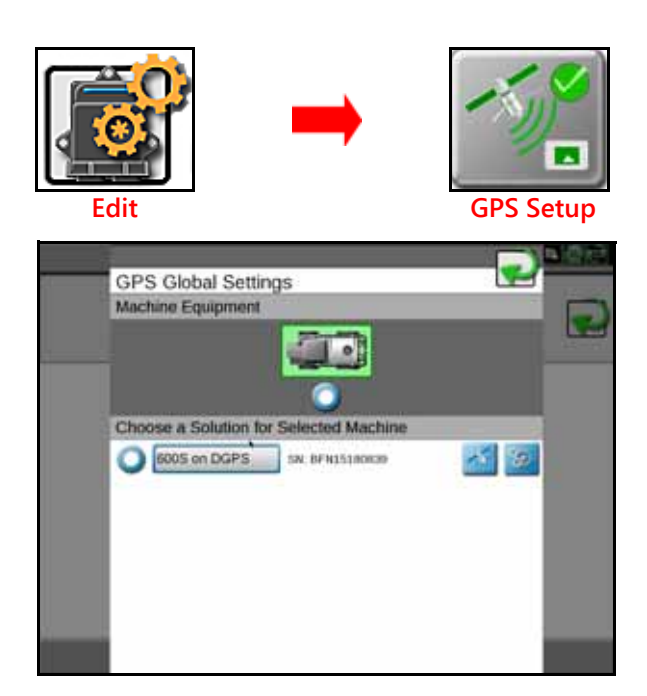

#### 6. Select GPS Setup.

- 7. Verify that 600S on DGPS is visible and selected.
- **NOTE:** If 600S on DGPS is not visible or selected in the list, inspect cable connections to ensure they are installed securely. Refer to Chapter 6, Troubleshooting beginning on page 99 for further information.

#### EXTERNAL GPS RECEIVER

The steps below apply only to Viper 4 computers with an external GPS receiver other than model 600S.

#### FIGURE 6. Serial Device Setup Screen

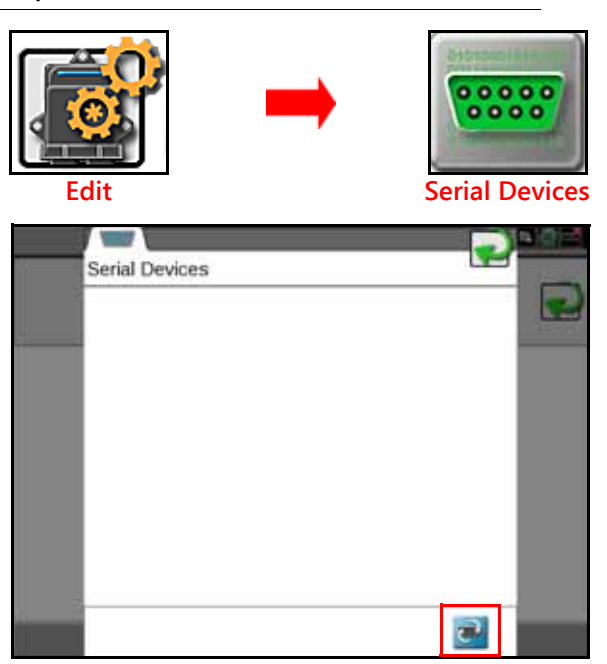

1. Select Edit.

2. Select Serial Devices.

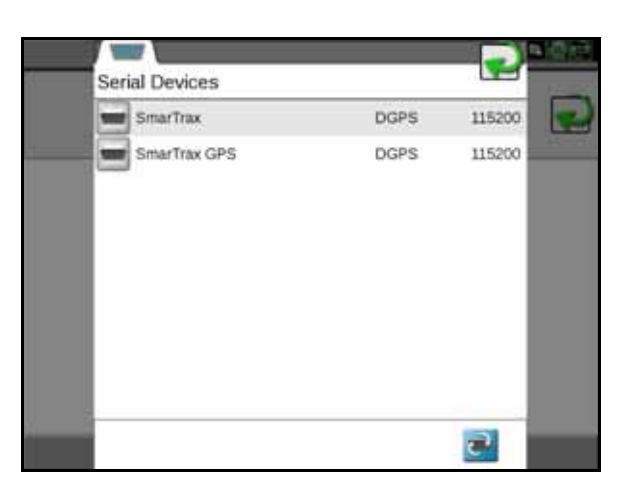

- 3. Verify that the SmarTrax and SmarTrax GPS are listed in the Serial Device Setup screen.
- **NOTE:** If SmarTrax and SmarTrax GPS are not listed, press the Retry icon in the bottom-right corner of the screen. If these devices still do not appear, inspect cable connections to ensure they are installed securely, then press the Retry icon again. If the devices still do not appear, refer to Chapter 6, Troubleshooting for further information.
- 4. Press Accept.

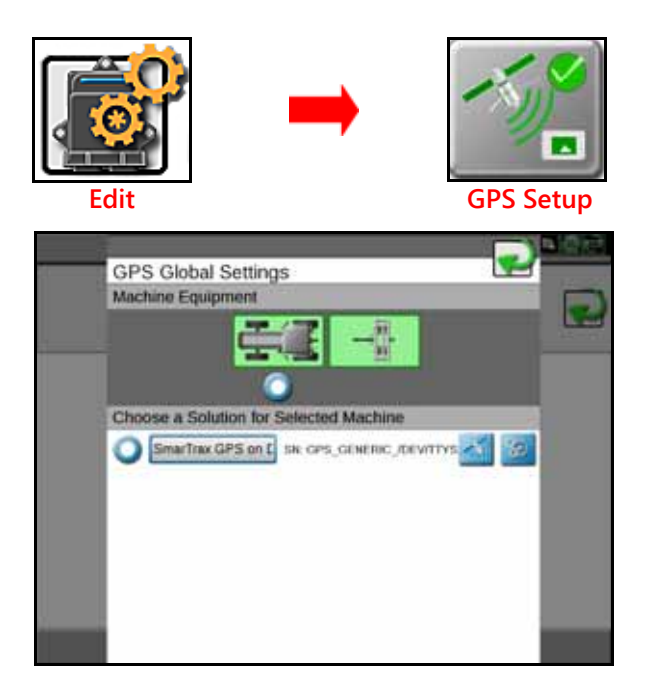

#### 5. Select GPS Setup.

- 6. Verify that SmarTrax on DGPS is visible and selected.
- **NOTE:** If SmarTrax GPS on DGPS is not visible and selected in the list, refer to Chapter 6, Troubleshooting beginning on page 99 for further information.

#### SMARTRAX MD TERMS OF USE

#### FIGURE 7. Operator Liability Warning Screen

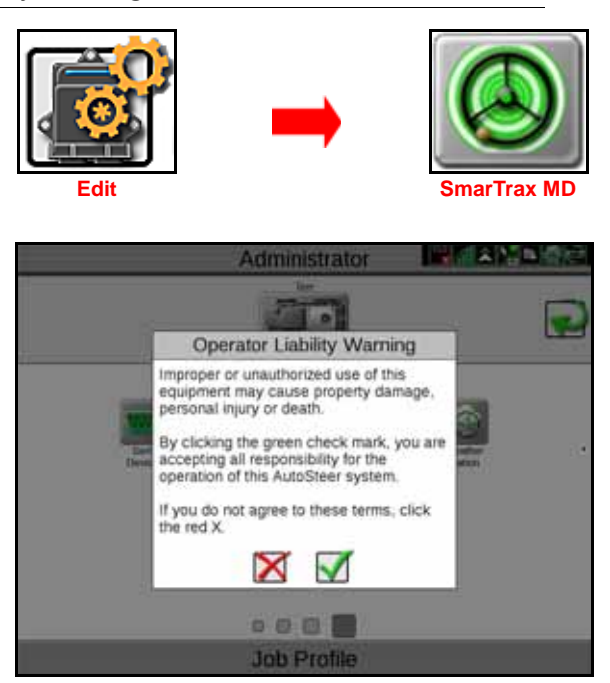

Read and accept the Operator Liability Warning. If the operator does not accept liability, the SmarTrax MD system will disable and cannot be re-engaged until the liability warning is accepted. The Operator Liability Warning screen will appear each time the Viper 4 is turned on or rebooted.

#### MACHINE CONFIGURATION

#### SET UP MACHINE PROFILE(S) - OPTIONAL

#### FIGURE 8. Machine Configuration Menu

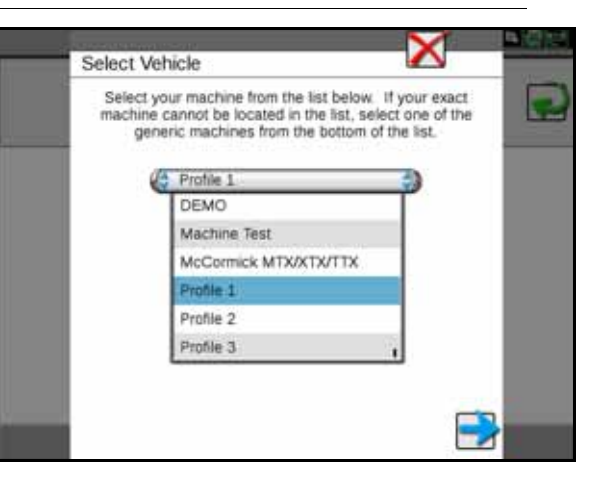

- 1. Select one of the Profile options from the bottom of the Machine Type list.
- 2. Select Next.
- 3. Select New, Load, or Reset.

- New creates a new machine profile. Once New is selected, the screen will return to the Machine Type list to allow the operator to select the appropriate tune set and continue with the calibration process. Once the calibration process is complete, the machine will be associated with the Profile number selected.
- Load allows the operator to select an existing profile. Load will not be displayed as an option until a machine calibration has been performed and a new profile has been set up.
  - If the profile chosen has previously been calibrated on the machine, the calibration process is complete.
  - If the profile chosen has not been calibrated on the machine, the calibration process must be completed as outlined in the following sections in this manual.
- Reset clears the previous profile settings. Once Reset is selected, the operator must select the machine
  from the Machine Type list and the calibration process must be completed as outlined in the following
  sections in this manual. Reset will not be displayed as an option until a machine calibration has been
  performed and a new profile has been set up.
- 4. Select Next.

#### MACHINE-SPECIFIC CONFIGURATION

**NOTE:** If machine measurements (guidance width, wheel base, etc.) have not already been entered into the field computer, it will be necessary to enter machine measurements before operating the SmarTrax MD system. Refer to the Viper/Viper 4+ Installation and Operation Manual (P/N 016-0171-539) for further information.

Before the SmarTrax MD system may be enabled, the SmarTrax MD system must be calibrated for the specific vehicle being used. Complete the following steps to configure the machine specifications in the Viper 4 and the SmarTrax MD system.

#### FIGURE 9. Vehicle Selection Screen

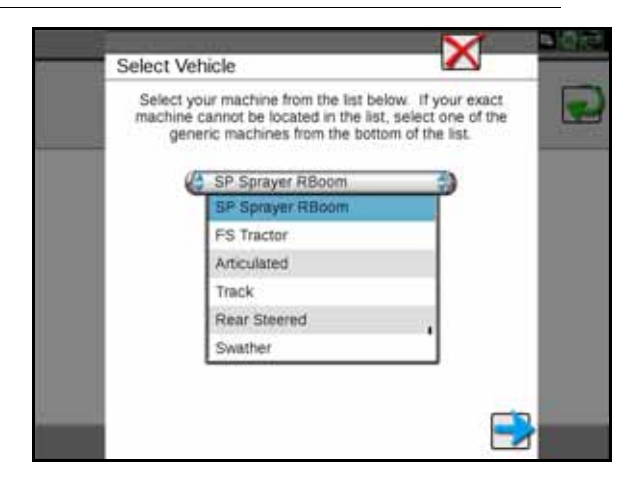

- 1. Select the specific machine type from the Machine Type list. If the specific machine is not listed, choose the generic machine type that best fits the machine:
  - SP Sprayer RBoom Self-propelled sprayer with a rear boom
  - FS Tractor Front-steered tractor
  - Articulated
  - Track
  - Rear Steered Rear-steered machine
  - Swather
- 2. Select Next.

 $\mathbf{n}$ 

#### FIGURE 10. Steering Control Device Selection Screen

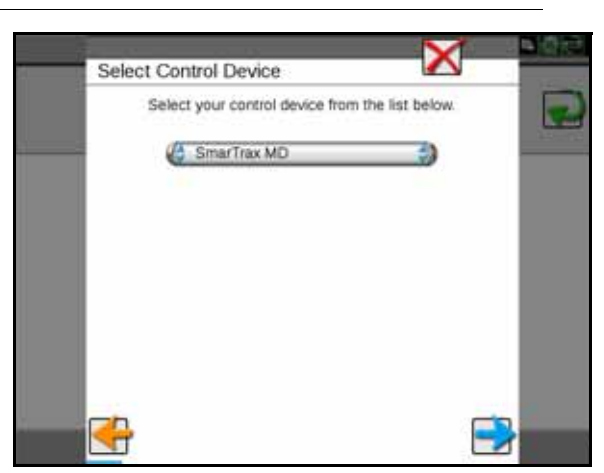

- 3. Select SmarTrax MD from the drop-down box.
- 4. Select Next.

# CALIBRATE THE SMARTRAX MD SYSTEM

- **IMPORTANT:** The switch on the bottom of the mechanical drive must be turned on before calibrating the SmarTrax MD system.
- **NOTE:** The calibration wizard will be displayed the first time the SmarTrax module is accessed after installation or any time the Reset SmarTrax option is selected. Refer to Reset Calibration section on page 37 for additional information about resetting the SmarTrax MD system.
- 1. Park the machine on a level surface.
- 2. Locate and select the SmarTrax module. The calibration wizard will start automatically if the SmarTrax MD system requires calibration.

## NODE ORIENTATION

#### FIGURE 11. Node Orientation Screen

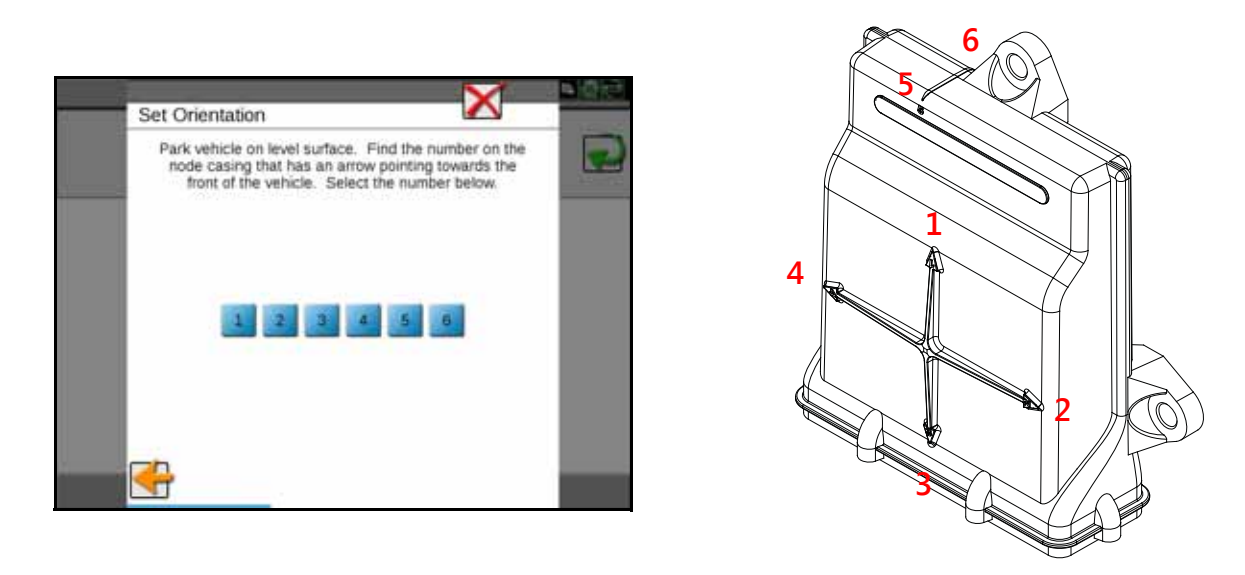

- 3. Ensure that the machine is parked on a level surface.
- 4. Select the number that corresponds with the node arrow number pointing toward the front of the machine.

**IMPORTANT:** Selecting the incorrect node arrow number may cause poor steering performance!

**NOTE:** The SmarTrax MD calibration wizard will perform an initial calibration on the SmarTrax MD tilt sensors. The wizard will automatically advance to the next step in the calibration process once the node calibration is complete.

#### CONFIGURING WHEEL BASE AND ANTENNA OFFSETS

If a generic machine profile was selected during the machine configuration process, the Wheel Base, Antenna Position, and Antenna Height values must be entered into the SmarTrax system.

**IMPORTANT:** If a specific machine profile was selected during the machine configuration process, the Wheel base, Antenna Position, and Antenna Height measurements will be automatically populated in the screen. However, the antenna mounting position may vary on the machine, so it is important to re-measure the Antenna Position and Antenna Height to verify that the setting in the Viper 4 is correct. The Wheel Base value cannot be changed.

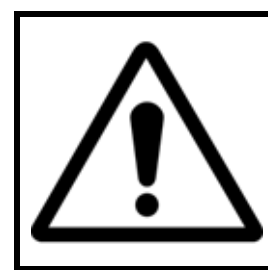

# NOTICE

The Wheel Base, Antenna Position, and Antenna Height values are critical to the operation of the SmarTrax system. Measure these dimensions accurately to ensure optimal SmarTrax MD system performance!

#### FIGURE 12. Articulated Machine Measurements

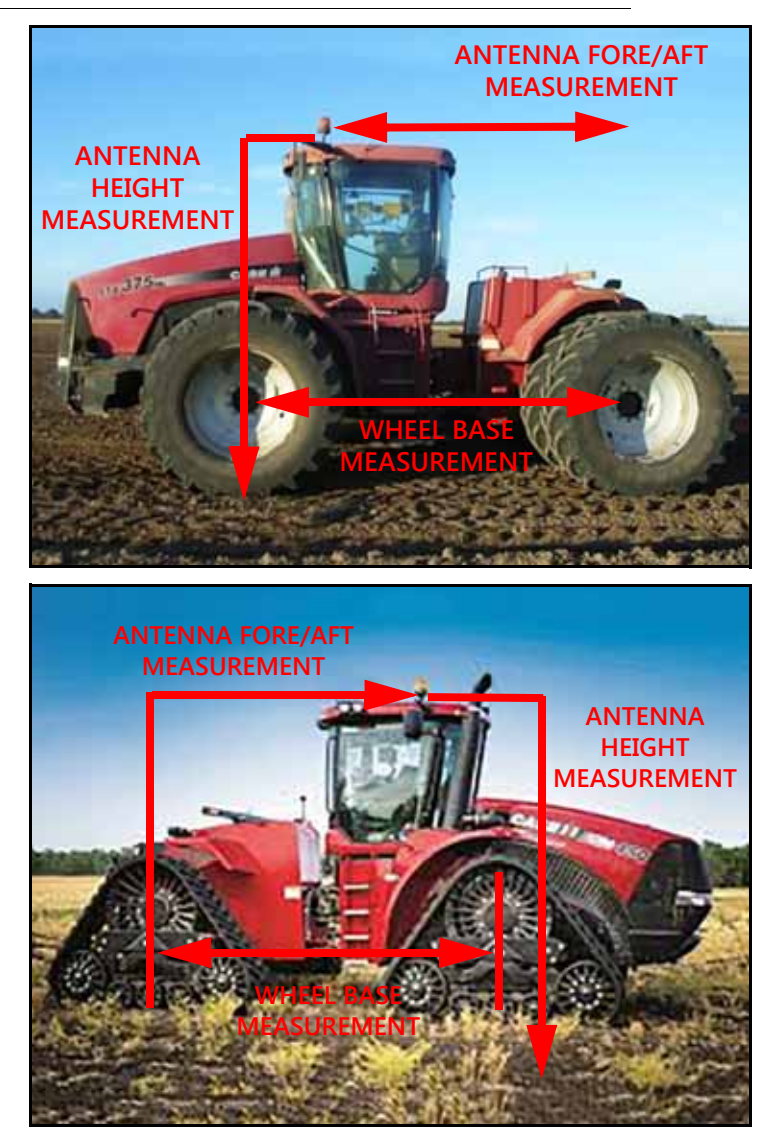

**NOTE:** For articulated machines, measure from the center of the front tire to the center of the rear tire on both sides of the machine. Add the values together and divide the number by two to find the average.

FIGURE 13. Swather Machine Measurements

## CORRECT

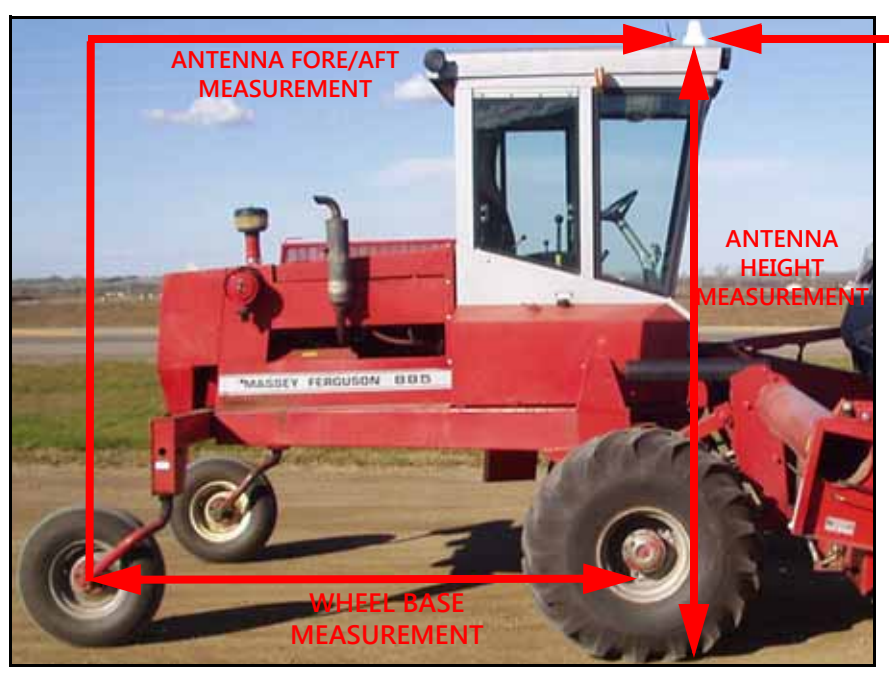

RECOMMENDED ANTENNA MOUNTING LOCATION

#### **INCORRECT WHEEL BASE MEASUREMENT**

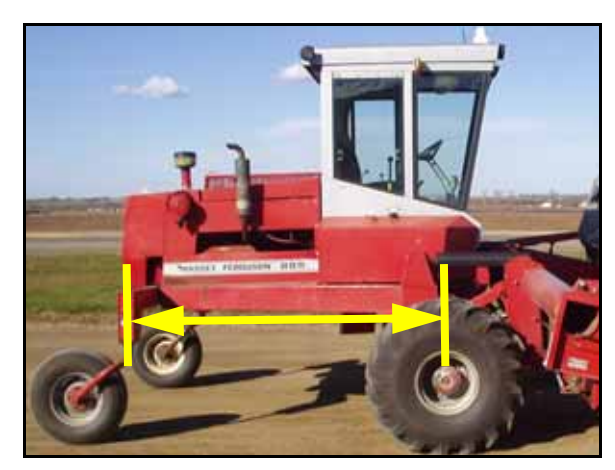

Wheel base measurement taken from pivot point instead of the center of the front wheel.

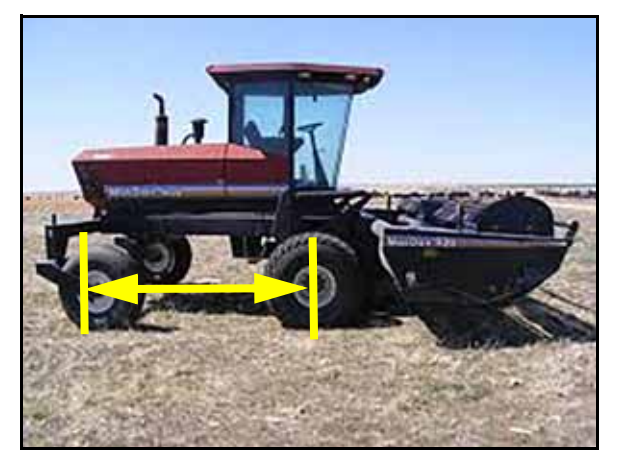

Wheel base measurement taken with wheels reversed and not in the straight line operation position.

**NOTE:** For swather machines, the rear wheels MUST be positioned behind the pivot point and pointing forward to reflect the tire position during normal, straight line operation. To figure the wheelbase distance, measure from the center of the rear tire to the center of the front tire.

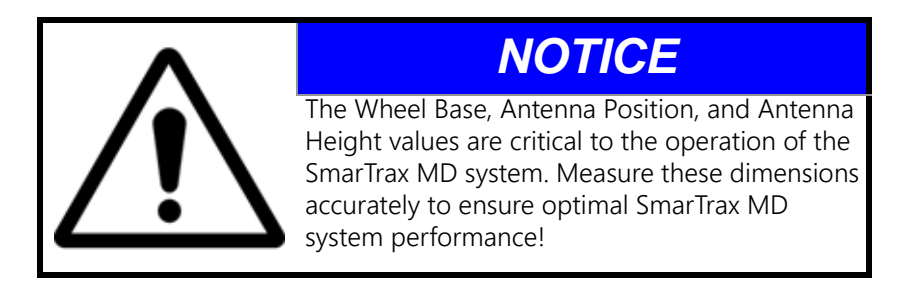

#### FIGURE 14. Wheel Base Configuration Screen

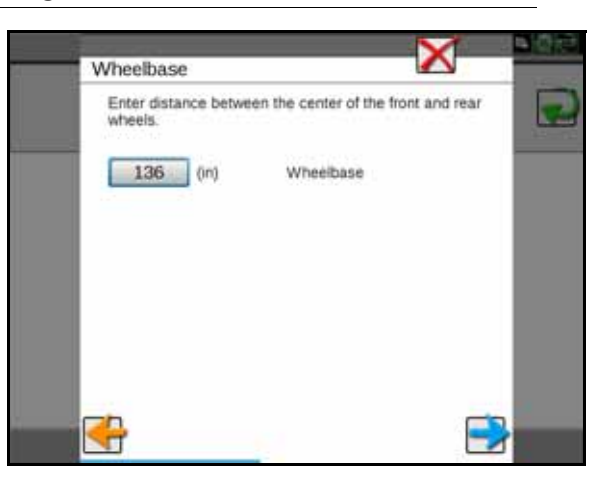

- 1. To determine the machine's wheel base, measure the distance from the center of the machine's front axle to the center of the rear axle.
- 2. Select the value box to enter the Wheel Base measurement using the on-screen keypad.
- 3. Select Next.
- 4. To determine the GPS Antenna Position, measure the distance from the antenna to the center of the rear axle.

#### FIGURE 15. Antenna Position Configuration Screen

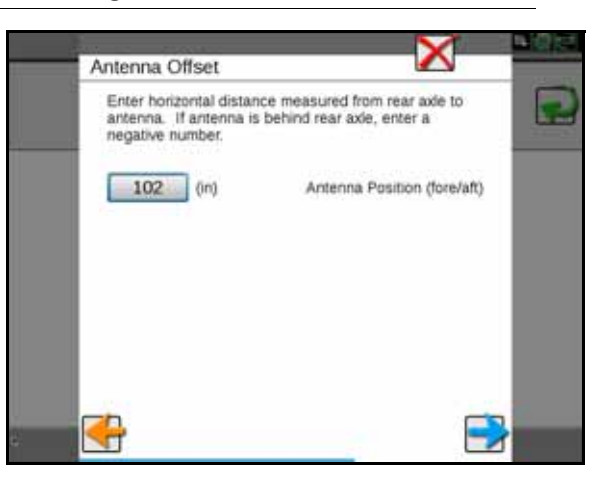

5. Select the value box to enter the Antenna Position measurement using the on-screen keypad.

**IMPORTANT:** If the antenna is in front of the rear axle, the number entered must be positive. If the antenna is behind the rear axle, the number must be entered as negative using a " - " before the number. For example, if the

antenna is located 3 feet behind the rear axle, the value would be entered as -3. Raven Industries recommends mounting the antenna in front or even with the rear axle.

- 6. Select Next.
- 7. To determine the Antenna Height, measure the distance from the ground to the antenna base mounting plate.

#### FIGURE 16. Antenna Height Configuration Screen

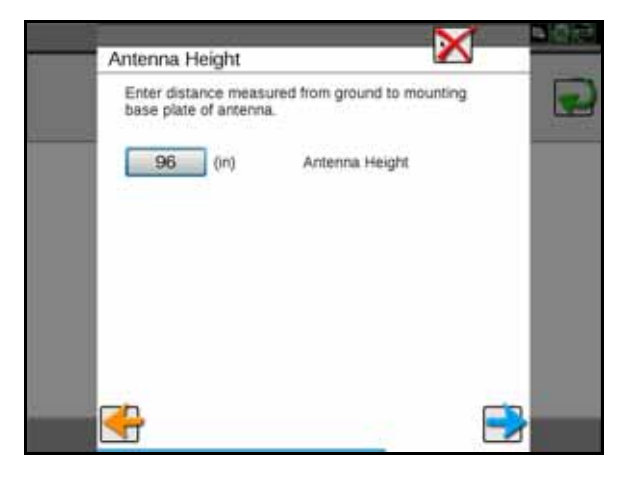

- 8. Select the value box to enter the Antenna Height measurement using the on-screen keypad.
- 9. Select Next.

#### ENHANCED TILT CALIBRATION

#### **NOTE:** The calibration may take a few minutes to complete.

#### FIGURE 17. Enhanced Tilt Calibration Wizard

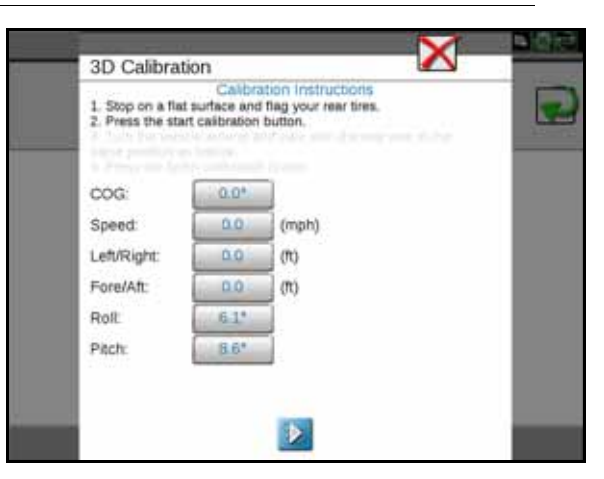

1. Drive the machine forward 33 feet and park on a flat surface.

**NOTE:** The machine must detect a forward motion prior to calibration to determine which direction it is facing.

2. Follow the on-screen instructions to begin the calibration process.

#### FIGURE 18. Machine's Rear Axle Marked Before Enhanced Tilt Calibration

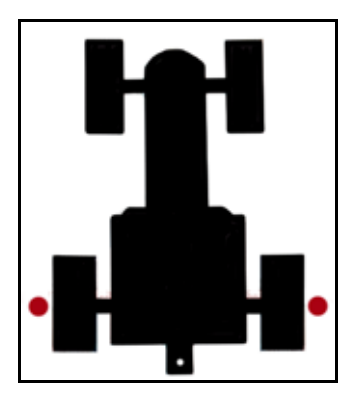

3. Place flags or markers on the outside of each rear wheel aligned with the axle.

#### FIGURE 19. Tilt Calibration Screen

| 12 | Stop on a flat<br>Press the star | Calibra<br>surface and | tion Instructions<br>flag your rear tires. |  |
|----|----------------------------------|------------------------|--------------------------------------------|--|
|    |                                  | t casonabon            | button.                                    |  |
|    | 206                              | 0.0*                   | 1                                          |  |
| 5  | peed:                            | 0.0                    | (mph)                                      |  |
| 1  | eft/Right:                       | 0.0                    | 00                                         |  |
|    | ore/Aft:                         | 0.0                    | (m)                                        |  |
|    | hoft                             | 6.1*                   |                                            |  |
| P  | Noch:                            | 8.6*                   |                                            |  |

4. Select the arrow at the bottom of the screen to begin calibration. The following screen will appear:

#### FIGURE 20. Calibration in Progress Screen

| OD CUIDIU                          | Calbra                       | tion Instructions                |
|------------------------------------|------------------------------|----------------------------------|
| 3. Turn the veh<br>same position a | icle around ar<br>is before. | d park with the rear axis in the |
| C00:                               | 180.0*                       |                                  |
| Speed:                             | 0.0                          | (mph)                            |
| Left/Right:                        | 0.0                          | (11)                             |
| Fore/Aft:                          | 0.0                          | (m)                              |
| Rolt                               | 5.3%                         |                                  |
| Pitch:                             | 12*                          |                                  |

5. Wait for the calibration process to be completed.

#### FIGURE 21. Machine Orientation After Tilt Calibration

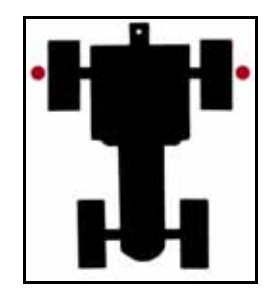

- 6. Turn the machine around 180° and park with the machine facing the opposite direction and the rear axle in between the flags or markers.
  - FIGURE 22. Finish Calibration

|                   | Calibra        | tion Instructions |  |
|-------------------|----------------|-------------------|--|
|                   |                |                   |  |
| 4. Press the fini | sh calibration | n button.         |  |
| COG:              | 0.0*           |                   |  |
| Speed:            | 0.0            | (mph)             |  |
| Left/Right:       | 0.0            | 00                |  |
| Fore/Aft:         | 0.0            | (17)              |  |
| Roll              | 5.2*           |                   |  |
| Pitch:            | 12*            | 1                 |  |

- 7. After the calibration is complete and the values on the screen have turned blue, select Finish Calibration.
- **NOTE:** In order for the values to turn blue, the COG value must be less than 10°, the Left/Right must be less than 3 ft, and the Fore/Aft must be less than 3 ft. The rear wheels will not necessarily end up aligned exactly with the markers to get the Fore/Aft number to turn black.

FIGURE 23. Calibration Complete

| Calibration Complete |      |       |  |
|----------------------|------|-------|--|
| COG:                 | 0.0* | 1     |  |
| Speed:               | 0.0  | (mph) |  |
| Left/Right:          | 0.0  | (70)  |  |
| Fore/Aft:            | 0.0  | (11)  |  |
| Roll                 | 0.0* |       |  |
| Pitch:               | 0.0* |       |  |

8. Select Next.

#### SYSTEM DISENGAGE CALIBRATION

1. Select Next in the SmarTrax MD Setup Wizard. The following screen will appear:

FIGURE 24. Disengage Calibration Screen

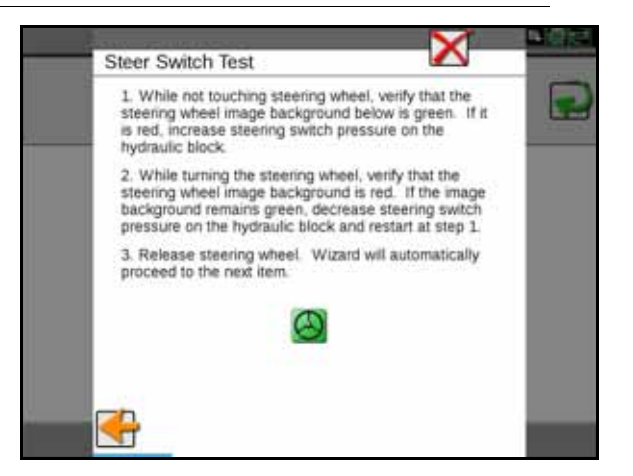

2. Turn the steering wheel. The following screen will appear:

FIGURE 25. Disengage Calibrating Screen

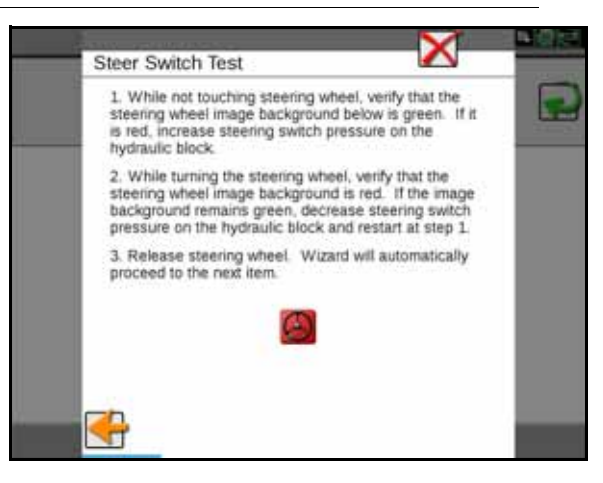

3. Proceed to the Engage Switch section on page 27 continue with the SmarTrax system calibration.

## **ENGAGE SWITCH**

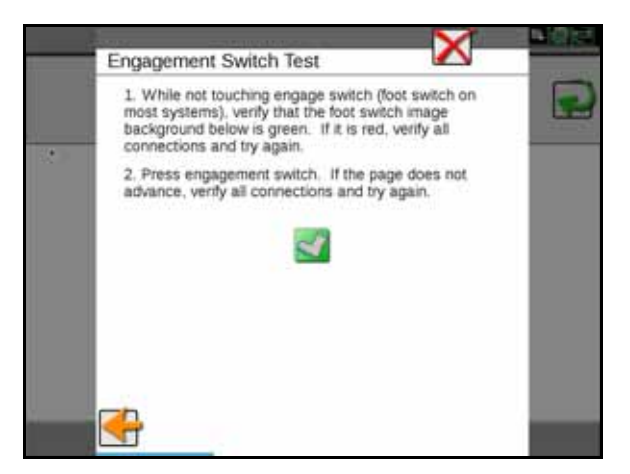

- 1. Review the on-screen instructions.
- 2. Press and release the foot switch or engage switch.
- **NOTE:** The SmarTrax Setup MD Wizard will automatically advance to the next step in the calibration process when the engage switch is detected.

#### WHEEL ANGLE SENSOR (WAS) CALIBRATION

The WAS calibration is required on the SmarTrax MD system. Once the WAS is detected in the system, the following screen will be displayed:

| To set the calibra<br>the direction indi<br>highlighted butto | ation value, turn the sta<br>cated below, then pres | eering wheel in<br>is the |
|---------------------------------------------------------------|-----------------------------------------------------|---------------------------|
| Steer                                                         | ing Position Sensor Se                              | ttings                    |
| Left                                                          | Center                                              | Right                     |

#### FIGURE 26. WAS Calibration Screen

- 1. While driving slowly, turn the steering wheel fully to the left wheel lock.
- 2. Select Left.
- 3. Turn the steering wheel fully to the right wheel lock.
- 4. Select Right.
- 5. Select Next.
- **NOTE:** If the steering wheel continues to turn when the wheels are turned fully to the left or right, be sure to stop turning the steering wheel when the machine's wheels stop moving.

# CALIBRATE THE MACHINE'S STEERING SYSTEM

After the initial calibration of the SmarTrax MD system is complete, it is necessary to calibrate the machine's steering system. This allows the SmarTrax MD system to learn the hydraulic capabilities of the machine for optimal steering performance in the field.

Before beginning the machine's steering system calibration, ensure:

- The booms are racked on self-propelled units.
- There are no implements connected to the hitch.
- The machine's engine is running at the normal operating RPM.
- The machine's measurements are correctly entered into the Viper 4.

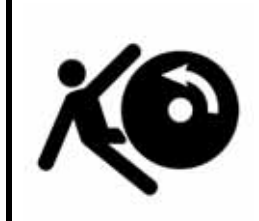

# WARNING

The machine's wheels will turn automatically. Be sure the area around the vehicle is clear of people and equipment before engaging the steering system.

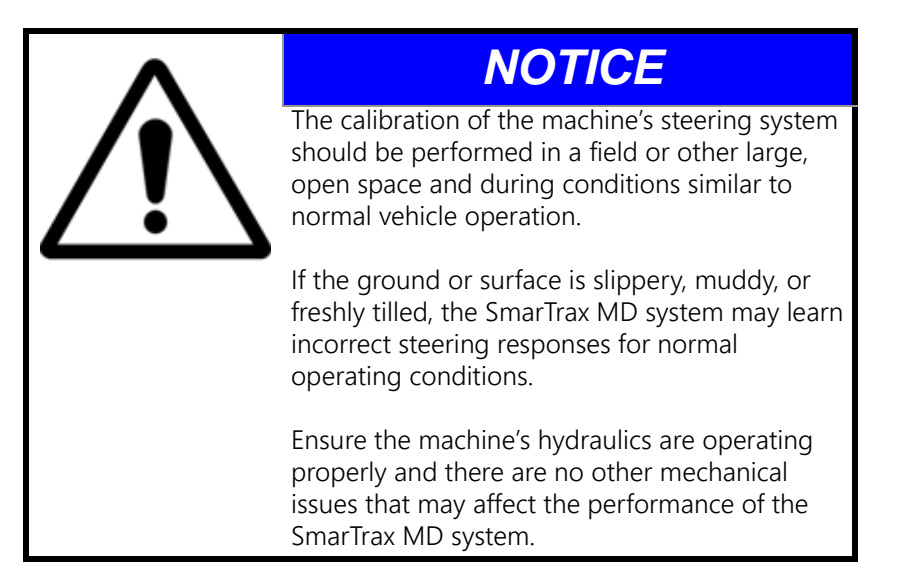

**NOTE:** To ensure the calibration is successful, the number of starts and stops during the calibration process should be limited. If it is necessary to pause the calibration process, turn the steering wheel or tap the foot/enable switch. Tap the foot/enable switch again to resume calibration.

FIGURE 27. Steering Calibration Screen

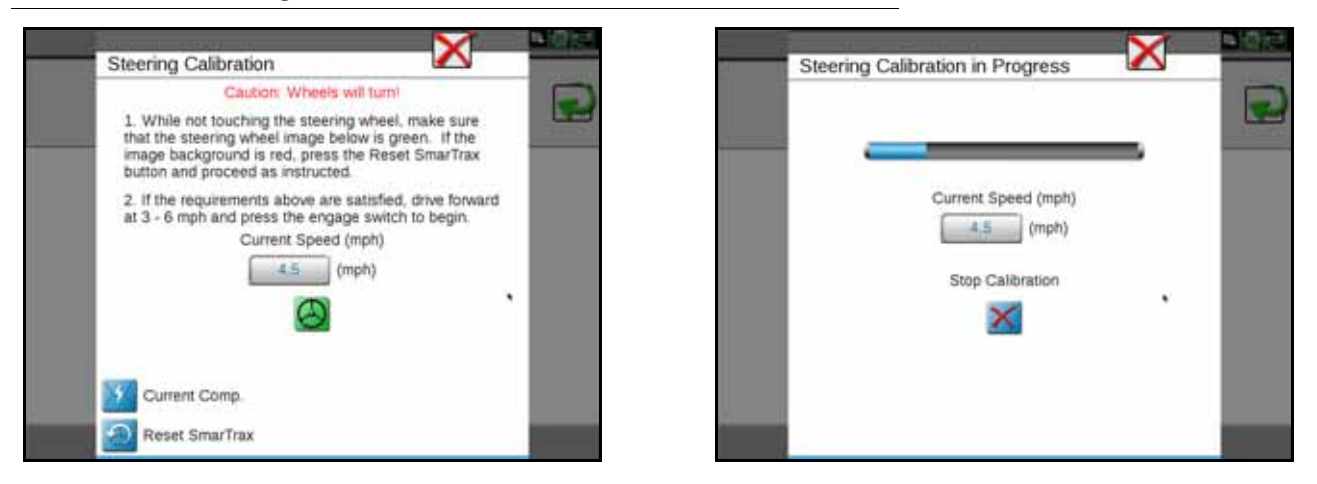

- 1. Position the machine in an open space with several acres of smooth ground available to perform the machine's steering calibration.
- 2. Press the foot/engage switch to begin calibration.
- **NOTE:** During calibration, the machine will turn hard to the left or right and progressively turn in the opposite direction, then turn hard in that direction and progressively turn back in the opposite direction. Adjust the speed and vehicle location as necessary.
- **NOTE:** If an error message is displayed during calibration, refer to the "Error Messages" section on page 100 for possible causes and corrective action to complete the calibration process.

# START A JOB

Refer to the ROS (Raven Operating System) Basic Operation Manual (P/N 016-0171-539) for instructions on starting a job and setting guidance lines.

## SYSTEM ADJUSTMENTS

System tools allow fine-tuning of the system to adjust for operating conditions and improve steering accuracy. To adjust the steering response in the field computer, press and hold the SmarTrax MD widget while within a job. The following screen will appear:

FIGURE 28. SmarTrax MD Adjustments Screen

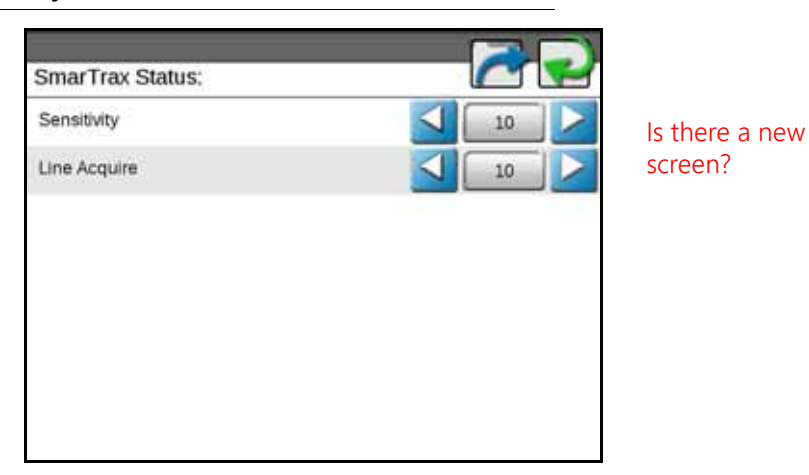

## LINE ACQUISITION (LA) MODE AND AGGRESSIVENESS

**NOTE:** The speed of the LA mode is often limited by the speed of the machine's hydraulic and steering system. Increasing the LA value at the maximum vehicle speed may degrade performance of the SmarTrax system.

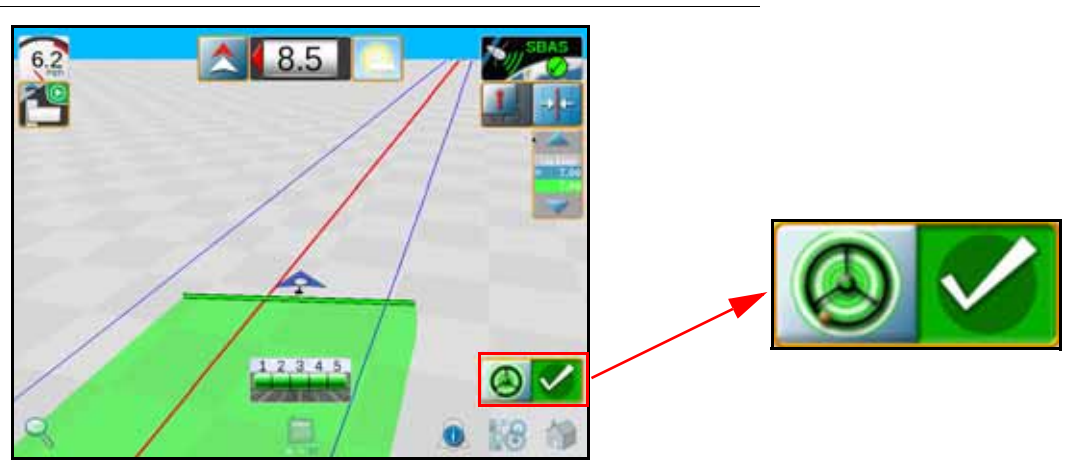

#### FIGURE 29. LA Mode

**NOTE:** The screen in the figure above illustrates an example of a situation in which SmarTrax MD is operating in LA mode. This mode will remain active until the machine steers within 24 inches [60 cm] of the displayed guidance line.

The LA Aggressiveness value affects how quickly the machine steers toward a displayed guidance line when it is traveling further than 24 inches [60 cm] from the desired path. If the machine does not approach the guidance line as quickly as desired, increase the LA Aggressiveness value one increment at a time, allowing SmarTrax MD at least 30 seconds between adjustments to adjust to the change in the value.

Setting the LA Aggressiveness value too high may cause the machine to steer into the guidance line too quickly and weave around the guidance line. Lowering the value in these situations will allow the machine to settle on the line.
## ON-LINE (OL) MODE AND SENSITIVITY

FIGURE 30. OL Mode Indicator

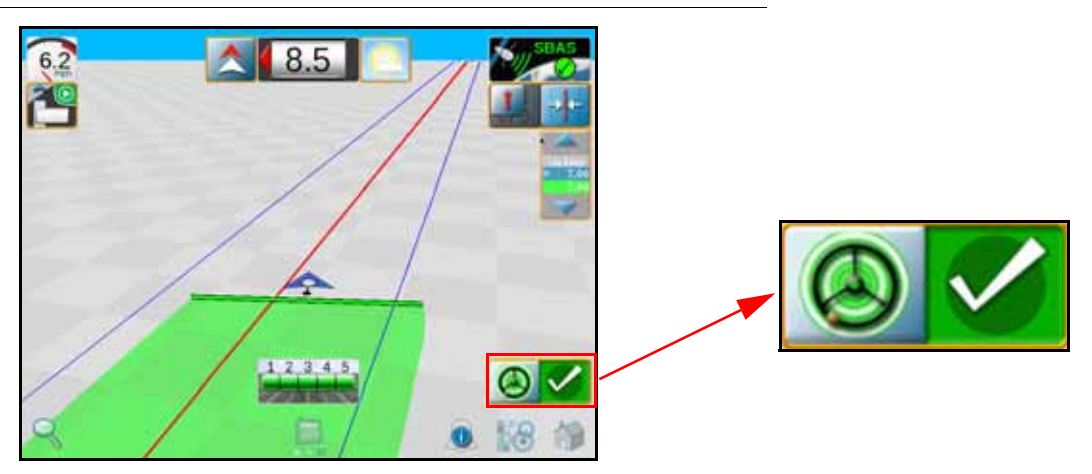

**NOTE:** The screen in the figure above illustrates an example of a situation in which SmarTrax MD is operating in OL mode. This mode will remain active as long as the machine steers within 24 inches [60 cm] of the displayed guidance line.

The OL Sensitivity value affects the response of the machine while steering within 24 inches [60 cm] of the displayed guidance line. If the machine tends to slowly weave across the guidance line and does not remain within 24 inches [60 cm] of the desired path, increase the OL Sensitivity value one increment at a time, allowing SmarTrax MD at least 30 seconds between adjustment to adjust to the change in the value.

Setting the OL Sensitivity value too high may cause the machine to over-correct or become jittery while on the line. Lowering the value in these situations will allow the vehicle to remain on the desired path.

# ADVANCED SETUP TOOLS AND SYSTEM DIAGNOSTICS

Advanced setup tools allow fine-tuning of the system to adjust for operating conditions and improve steering accuracy.

- **NOTE:** Some features or settings are not able to be adjusted unless SmarTrax MD is in an active job.
- **NOTE:** Some features or settings are configured during the SmarTrax MD calibration wizard and cannot be modified or changed without resetting the SmarTrax MD system. Refer to Reset Calibration section on page 37 for additional assistance with resetting the SmarTrax MD system to default settings.

## SYSTEM INFORMATION TAB

**NOTE:** To change the Sensor Type, Machine Type, Control Device, or Wheel Base settings, the SmarTrax MD system must be reset and recalibrated.

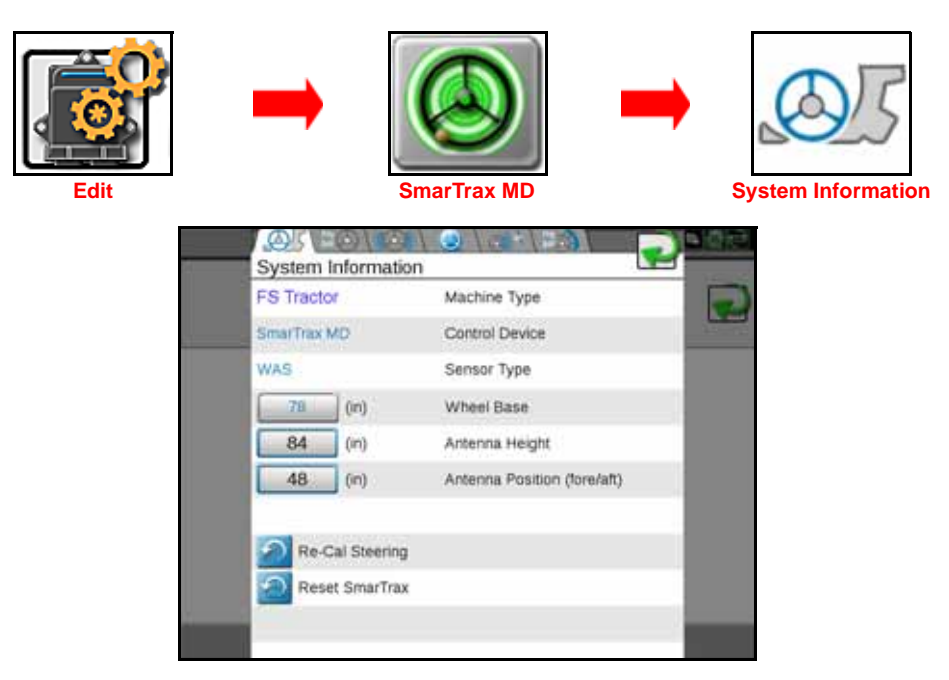

- Machine Type Displays the machine type or model selected during the SmarTrax MD calibration wizard. This information cannot be changed without resetting the SmarTrax MD system. Generic machine types which may be displayed in this area include:
  - SP Sprayer RBoom Self-propelled sprayer with a rear boom
  - SP Sprayer FBoom Self-propelled sprayer with a front boom
  - FS Tractor Front-steered tractor
  - Articulated
  - Track
  - Rear Steered Rear-steered machine
  - Swather
- **Control Device** Displays the steering control device (SmarTrax MD) selected during the calibration wizard. This setting cannot be changed without resetting the SmarTrax system.
- Sensor Type Displays the primary sensor type that is providing machine feedback (wheel angle sensor). The sensor type is automatically detected by the system and cannot be changed.
- Wheel Base The measured distance between the front and rear axles on the equipment.
- Antenna Height The measured distance from the ground to the antenna base mounting plate.
- Antenna Position Enter the measured fore/aft distance from the center of the wheel axle to the GPS antenna. The fore/aft offset distance must be measured parallel with the direction of travel.

**NOTE:** The antenna position measurement will normally be entered as a positive value. If the antenna is mounted behind the rear axle, enter a negative value for the antenna fore/aft position.

- **Recal Steering** Restarts the machine's steering calibration process. Refer to Calibrate the Machine's Steering System section on page 28 for information on completing the machine's steering calibration.
- **Reset SmarTrax** Resets the SmarTrax MD system to the default values. Resetting the SmarTrax MD system calibration will delete all system settings and adjustments that have been performed. Before resetting the

system, write down the current system settings for future reference. Recalibrate the SmarTrax MD system after it has been reset.

**NOTE:** If Reset SmarTrax is selected, the SmarTrax MD system must be recalibrated before the system can be enabled. Refer to the Calibrate the SmarTrax MD System section on page 18 for information on completing the SmarTrax MD system calibration.

# DIAGNOSTICS TAB

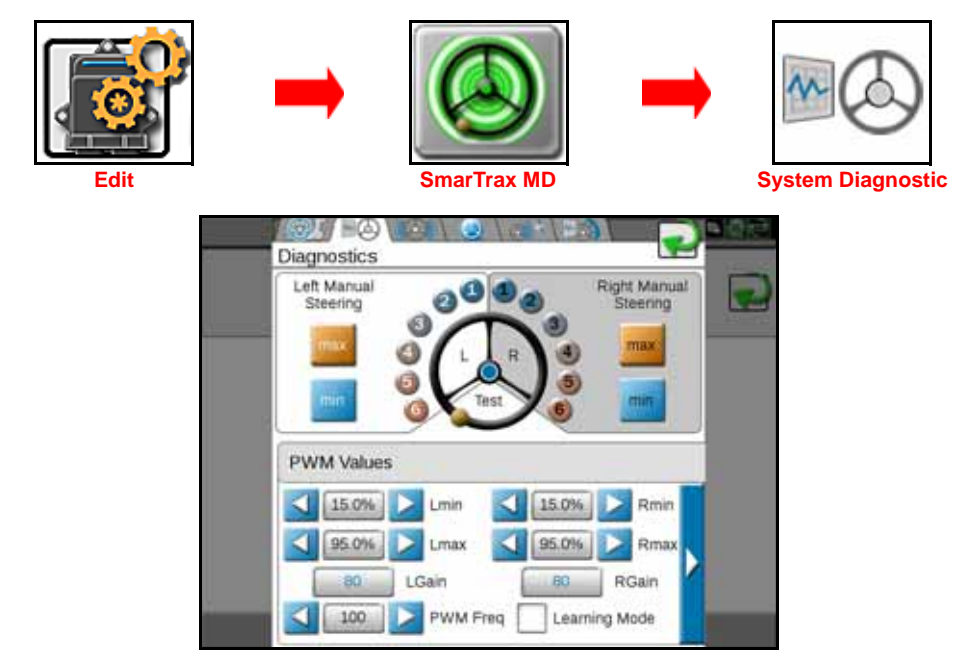

- Left and Right Manual Steer Used to manually test the SmarTrax MD system. Select one of the numeric settings (1 being very low, 6 being very high) positioned around the steering wheel graphic or the Min or Max button to steer the machine. If it does not respond as expected, the PWM values may need to be adjusted.
- **PWM Values** Displays SmarTrax MD PWM minimum, maximum, and gain values. Adjustment of these values is not typically necessary. Raven Industries recommends leaving these values as configured by the SmarTrax MD system unless a technician instructs you to modify the settings.
- Learning Mode Enable the learning mode feature to allow the system to automatically adjust system response during operation. This feature allows the SmarTrax MD system to adjust the PWM minimum values during field operation to continuously tune the steering response for monitored field conditions. Disable learning mode to keep the system from automatically tuning the PWM minimum values and disable automatic system response adjustment. Raven Industries does not typically recommend enabling learning mode to avoid unexpected changes to PWM values.
- **NOTE:** If the PWM values are adjusted, the SmarTrax MD system will no longer automatically adjust the PWM minimum values unless the Learning Mode function is enabled again.

### CHAPTER 3

Use the scroll button at the bottom of the Diagnostics prompt to toggle between the following PWM values and steering system settings and options:

| Di | agnostics                                                                                                    |                         | Diagnostics                                        |                                          |
|----|----------------------------------------------------------------------------------------------------|-------------------------|----------------------------------------------------|------------------------------------------|
|    | eft Manual<br>Steering                                                                                                   | ght Manual<br>Steering  | Left Manual<br>Steering 3<br>3<br>4<br>5<br>6<br>1 | Right Manual<br>Steering                 |
| F  | WM Values                                                                                                    |                         | Steering                                           | Si Si Si Si Si Si Si Si Si Si Si Si Si S |
|    | 95.0%         Lmax         95.0%            80         LGain         80            100         PWM Freq         Learning | R max<br>R Gain<br>Mode | OmA O Current<br>OmA Current<br>Current Comp       | Anti-Oscillation                         |

- **Disengage Sensitivity** Proper tuning of the disengage sensitivity value allows the equipment operator to disengage SmarTrax MD by turning the steering wheel with minimal or moderate effort. Disengage sensitivity requires minimal adjustment.
- **NOTE:** If the sensitivity value is too low, the steering system may disengage in rougher fields without any input from the operator. Raising the sensitivity value too high may make disengaging the SmarTrax MD system at the steering wheel difficult or impossible.
- **Target Current and Actual Current** Current readings performed on SmarTrax systems MD. Target Current is what the system expects to read. Actual Current displays the amount of current the system is using to steer the machine. These values are used to adjust system performance.
- Current Compensation This feature is not used in SmarTrax MD systems.
- Anti-Oscillation-Articulated Machines This feature is not used in SmarTrax MD systems.

# SENSOR STATUS

| Edit | ➡ [                                             | mar Trax MD                 | Sensor Status      |
|------|-------------------------------------------------|-----------------------------|--------------------|
|      | Sensor Status<br>Yaw<br>2.7%<br>0.00<br>Encoder | Yaw Rate<br>Zero Yaw Sensor | Zero Yaw<br>Button |
|      |                                                 | Encoder Cal                 |                    |

- The Yaw Sensor Status area of the screen displays the yaw sensor diagnostic information:
  - Yaw Rate Yaw sense detected by the SmarTrax node.
  - **Zero Yaw Sensor** Displays the offset currently programmed into the system to compensate for imperfections in Yaw Rate readings.
  - Zero Yaw Button Recalibrates the yaw sensor to zero. The machine must be at a full stop before recalibrating the yaw sensor. The example above shows the Zero Yaw Sensor as already been recalibrated to 0. During normal operation, the value will likely show a value other than 0.

# SMARTRAX 3D COMPENSATION TAB

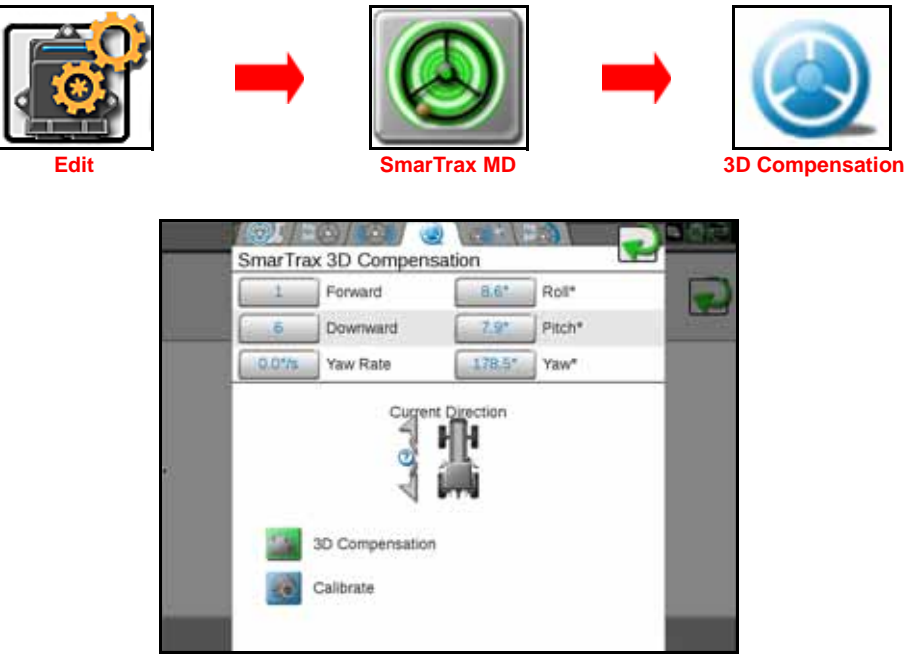

- Forward and Downward Indicate the orientation of the node programmed during calibration of the SmarTrax MD system.
- Yaw Rate, Roll, Pitch, and Yaw Real-time measurement data used by the 3D terrain compensation feature.
- **Current Direction** Indicates the direction in which the machine is traveling. If the direction is incorrect, drive forward and press the Send Forward Command button. Verify the direction of travel is displayed correctly when the machine is being driven in both forward and reverse.
- 3D Compensation Touch the 3D Compensation status button to toggle the 3D compensation features on or off. When disabled, the SmarTrax MD system will not adjust the displayed guidance path for any machine tilt during field operations.
- **Calibrate** Used to calibrate the 3D terrain compensation feature. Refer to the Enhanced Tilt Calibration section on page 23 for the calibration procedure.

# **GPS SETUP TAB**

| Edit | ➡<br>Sm                 | arTrax MD                                                                                     | GPS |
|------|-------------------------|-----------------------------------------------------------------------------------------------|-----|
|      | SmarTrax GPS Setu       | P<br>SmarTrax HDOP Limit                                                                      | 2   |
|      | Warning: Adjusting HDCP | amit may degrade performance of the<br>system.<br>SmarTrax GPS Baud<br>SmarTrax GPS Frequency |     |
|      | Minimur<br>SBAS         | m GPS Correction                                                                              |     |

- SmarTrax HDOP Limit Horizontal Dilution of Precision (HDOP) is an indicator of the quality of the GPS signal. A high HDOP indicates that not enough satellites are distributed evenly throughout the sky, diminishing the accuracy of the guidance system. The number displayed is the maximum number SmarTrax MD will allow to run. Raising this number may degrade system performance.
- **NOTE:** The default SmarTrax HDOP limit is 2.5. Increasing the HDOP limit may degrade SmarTrax performance. Decreasing the HDOP limit may cause SmarTrax MD to disengage more often.
- SmarTrax GPS Baud The rate the system uses to communicate with the GPS receiver. This value is typically set to 19200, but it can be changed to match the baud rate of receivers that cannot be easily changed to 19200.
- **NOTE:** With the 600S GPS Receiver and SmarTrax MD software version 7.6 and newer, the GPS baud will automatically change to 115200 to allow communication with the 600S for configuration or changing settings.
- SmarTrax GPS Frequency The GGA message update frequency in hertz (Hz).
- Minimum GPS Correction This setting is used to select the correction source providing the minimum accuracy allowable for SmarTrax operation. This selection may be used to prevent the SmarTrax system from sudden course changes if the desired correction source is lost. For example, selecting RTK for this feature will disengage SmarTrax if RTK corrections are lost.

# ERROR LOG TAB

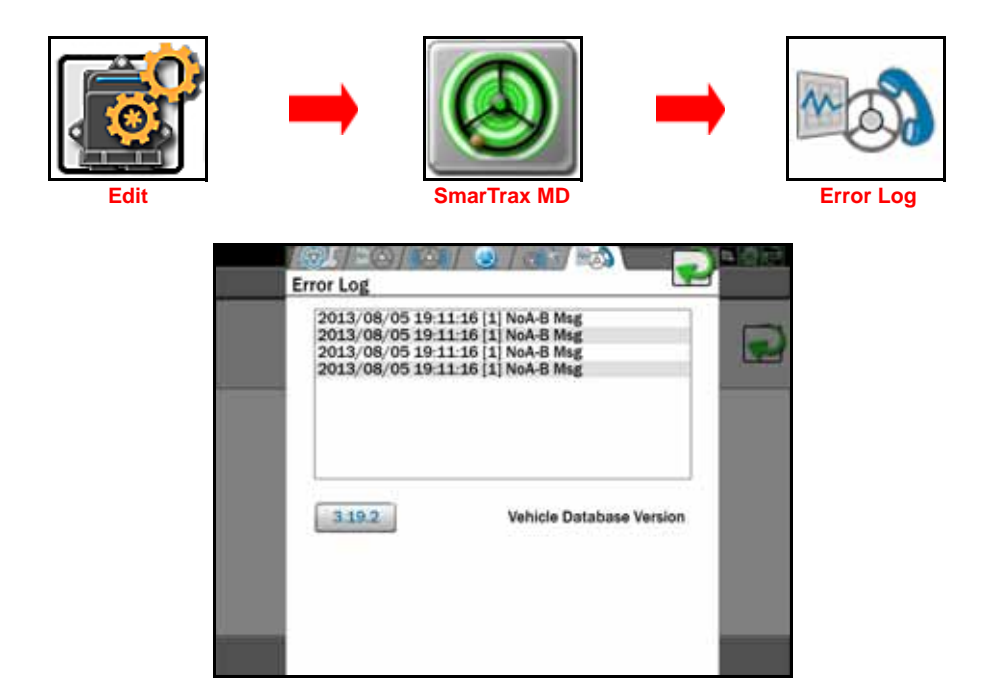

- **Error Log** Displays the last ten errors or status messages that have appeared in the SmarTrax MD status area of the Viper 4 and the time they occurred.
- Vehicle Database Version The vehicle database version currently installed on the SmarTrax MD control node. It contains the list of machine tune sets with their measurements.

# **RESET CALIBRATION**

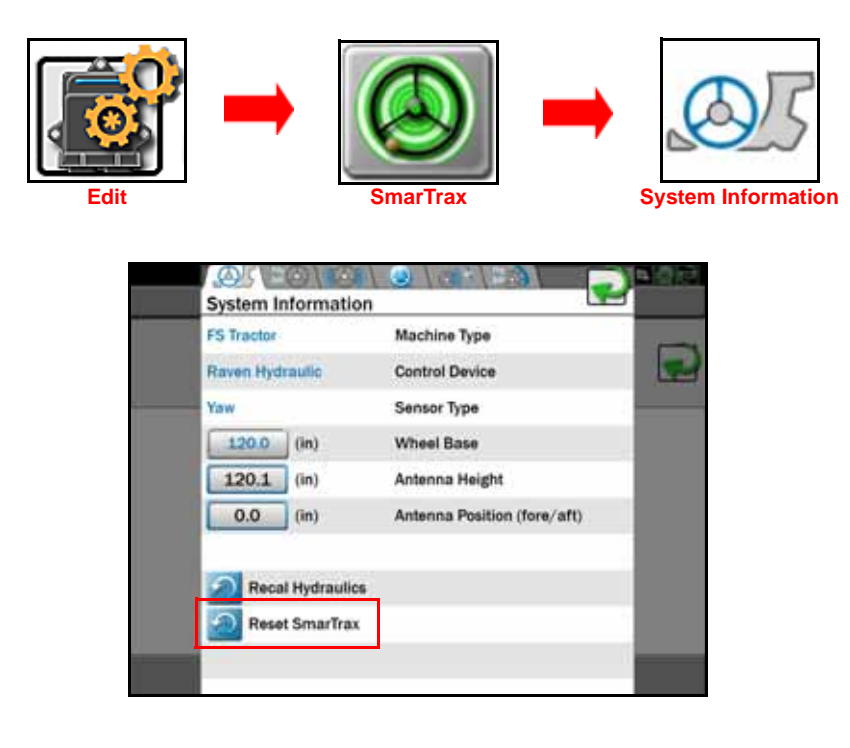

Resetting the SmarTrax system calibration will delete all system settings and adjustments that have been performed. Before resetting the SmarTrax calibration, write down the current system settings for reference later. Recalibrate the SmarTrax system after the system is reset.

# ROUTINE OPERATION

## **ENGAGE SMARTRAX**

### FIGURE 31. SmarTrax Status Widget

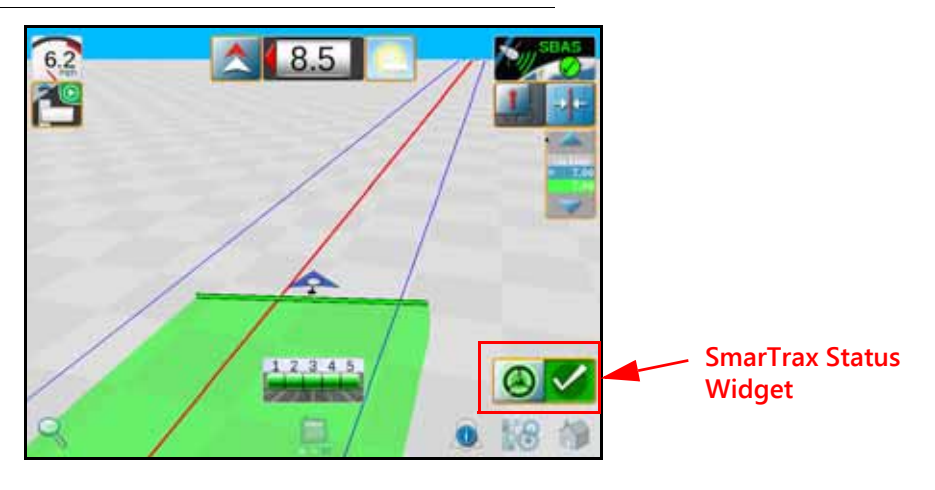

**NOTE:** If the SmarTrax steering widget does not appear on the screen, refer to the Viper/Viper 4+ Installation and Operation manual (P/N 016-0171-539) for further information on adding widgets.

The SmarTrax MD system may be engaged using the following methods:

- Tap the foot switch or rocker switch to engage SmarTrax MD system without touching the Viper 4 display.
- Press the SmarTrax MD on-screen status widget to engage the system during field operation.
- **NOTE:** The operator liability waiver must be accepted before the SmarTrax MD system can be enabled for operation.

# SYSTEM SETTINGS

| System Setting                          | Average<br>Setting | Suggested<br>Range | Function                                                                                                    |
|-----------------------------------------|--------------------|--------------------|----------------------------------------------------------------------------------------------------|
| Line Acquisition (LA)<br>Aggressiveness | 10                 | 4 to 16            | The LA Aggressiveness value affects how<br>quickly the machine steers toward a displayed<br>guidance line when it is traveling further than<br>24 inches [60 cm] from the desired path. |
| OnLine (OL) Sensitivity                 | 10                 | 4 to 20            | The OL Sensitivity value affects the response of<br>the machine while steering within 24 inches [60<br>cm] of the displayed guidance line.                                              |

| System Setting                     | Average<br>Setting | Acceptable<br>Range | Function                                                                          |
|------------------------------------|--------------------|---------------------|-----------------------------------------------------------------------------------|
| Zero Yaw                           | 0                  | -2 to 2             | Indicates amount error in the internal yaw sensor while no yaw motion is present. |
| Message Frequency - GGA<br>and VTG | 10 Hz              | 10 Hz               | Displays the frequency of GGA messages from the GPS receiver.                     |
| Message Frequency - ZDA            | .3 Hz              | .3 to 10 Hz         | Displays the frequency of GGA messages from the GPS receiver.                     |
| HDOP                               | 2.5                | N/A                 | Indicates the quality of the GPS signal.                                          |

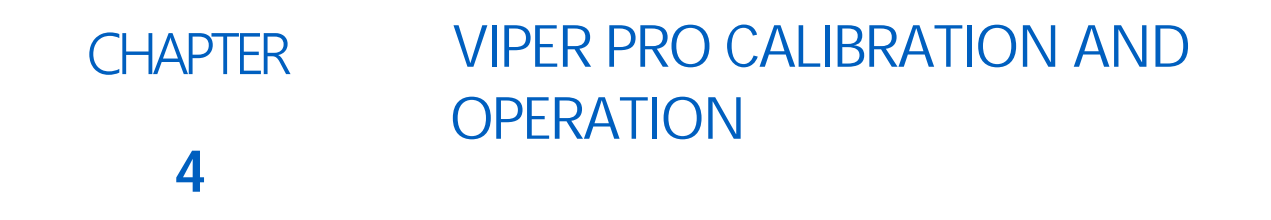

# INTRODUCTION

## SOFTWARE COMPATIBILITY

The instructions in this manual apply to Viper Pro software version 3.9.0.8 or higher. The SmarTrax node software version must be running software version 6.1.90 or higher. If the Viper Pro or node is running with an older version of software, refer to the Viper Pro Installation & Operation Manual (P/N 016-0171-122) for instructions on updating the field computer and node software versions.

For SmarTrax MD swather operation, the SmarTrax MD unit must be running software version 1.3.60 or higher with the SmarTrax node MD software version 6.3.55 or higher. Together, these node software versions support SmarTrax MD swather control.

## SMARTRAX MD STATUS DISPLAY

The current status of the SmarTrax MD system can be determined by the message displayed in the SmarTrax MD section of the Viper Pro screen

| Display                | Message                                                                                                    |
|------------------------|----------------------------------------------------------------------------------------------------|
| SmarTrax<br>Acc. Liab. | The SmarTrax node is detected, but the operator must accept responsibility for the operation of the SmarTrax MD system. |
| SmarTrax<br>No Cal     | SmarTrax MD is detected but not calibrated. The system must be calibrated before it can be used.                        |
| SmarTrax<br>Ready      | SmarTrax MD is detected, turned on, and calibrated.                                                                     |
| SmarTrax<br>OnLine     | SmarTrax MD is detected and in operation in the Online Sensitivity adjustment mode.                                     |
| SmarTrax<br>Line Acq   | SmarTrax MD is detected and in operation in the Line Acquisition Aggressiveness adjustment mode.                        |

| Display | Message                                                                                                    |
|---------|----------------------------------------------------------------------------------------------------|
|         | SmarTrax MD is detected and turned on, but is not<br>enabled. Tap the foot/enable switch or touch the<br>steering wheel icon to enable the SmarTrax MD system. |
|         | SmarTrax MD is detected and in operation, with no errors detected.                                                                                             |

# INITIAL STARTUP

**NOTE:** During the initial startup of the SmarTrax MD system, language data must be transferred from the SmarTrax node to the Viper Pro. Allow the data transfer several minutes to occur before calibrating the SmarTrax MD system.

## SMARTRAX MD TERMS OF USE

The following Operator Liability Warning will be displayed on the Viper Pro screen when the SmarTrax MD system is detected:

### FIGURE 1. Operator Liability Warning Screens

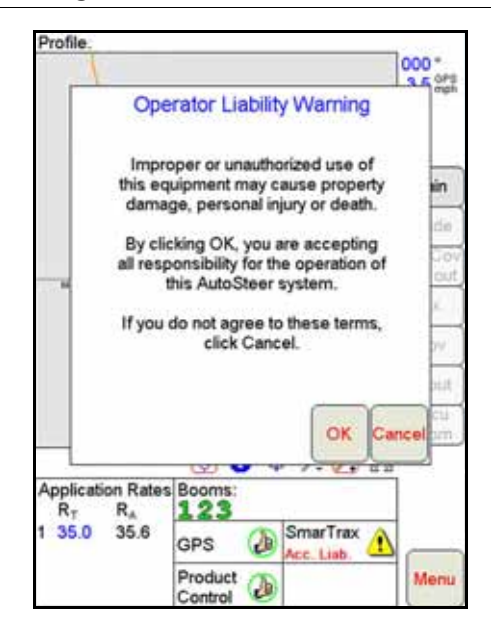

The operator must select OK before the SmarTrax MD system may be enabled or calibrated. The Liability Waiver screen will appear each time the Viper Pro is turned on or rebooted.

## **GPS CONFIGURATION**

- 1. From the Home screen, select Menu.
- 2. Select Setup.
- 3. Select **Comm Port**. The following screen will appear:

|                    |        | G   | PS C | comn    | 1 Por  | t Set | up   |    |       |
|--------------------|--------|-----|------|---------|--------|-------|------|----|-------|
| Bau                | bu     |     | Dat  | ta Bits |        | Par   | ity  |    |       |
| 0                  | 480    | 0   | S    | 8       |        | 0     | Odd  |    |       |
| 0                  | 960    | 0   | 0    | 7       |        | 0     | Ever | n  |       |
| 0                  | 192    | 00  | Sto  | p Bits  | 1      | ø     | Non  | •  |       |
| 0                  | 384    | 00  | S    | 1       |        |       |      |    | Next  |
| 0                  | 576    | 00  | 0    | 2       |        |       |      | 2  | _     |
| $\otimes$          | 115    | 200 | 3    | Gen     | eric G | PS    |      |    | ancel |
| Auto               | Vi     | ew  | ŏ    | Rav     | en GF  | s     |      | Ĩ  | ~     |
| Baud               |        | sta |      |         |        |       |      |    | ок    |
| $\bigtriangledown$ | $\Box$ | •   | 1    | +       |        | -     |      | ++ | ←     |
| 1                  | 2      | 3   | 4    | 5       | 6      | 7     | 8    | 9  | 0     |
| q                  | w      | е   | r    | t       | У      | u     | ÷.   | 0  | р     |
| Сар                | a      | s   | d    | f       | g      | h     | j    | k  | 1     |
| Sł                 | nift   | z   | x    | c       | ٧      | b     | n    | m  | End   |
| \$                 | %      | @   | 1    |         | 3      | Spa   | ace  | En | ter   |

#### FIGURE 2. GPS Comm Port Setup Screen

4. Adjust the GPS settings to match the settings shown in Figure 1 above.

5. Select OK.

# MACHINE CONFIGURATION

### CALIBRATION WARNING

### FIGURE 3. SmarTrax Warning Screen

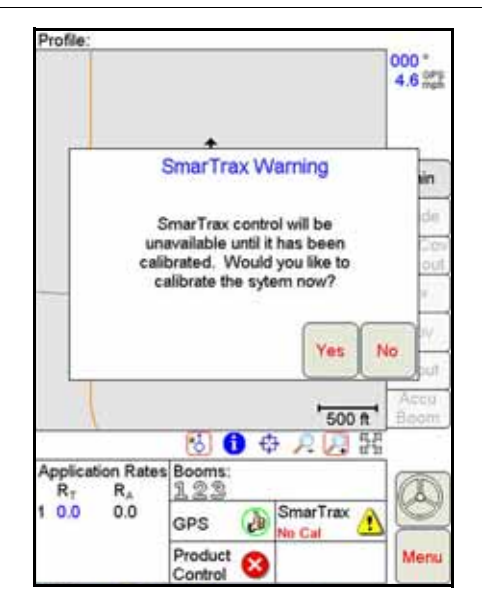

**NOTE:** The screen above should only appear the first time SmarTrax MD is accessed or if default settings have been restored. Select **Yes** to continue.

If this prompt continues to appear and the default settings have not been restored, contact your local Raven dealer for assistance.

### SET UP MACHINE PROFILE(S) - OPTIONAL

- 1. Touch the SmarTrax area on the main Viper Pro screen.
- 2. Select Yes. The following screen will appear:

#### FIGURE 4. Machine Configuration Menu

| your machine from the menu<br>If your exact machine cannot be<br>d in the list, select one of the<br>c machines from the top of the list. |
|----------------------------------------------------------------------------------------------------|
| your machine from the menu<br>If your exact machine cannot be<br>d in the list, select one of the<br>c machines from the top of the list. |
| If your exact machine cannot be<br>d in the list, select one of the<br>c machines from the top of the list.                               |
| c machines from the top of the list.                                                                                                    |
| It loud though the maniferrow                                                                                                    |
| Next item to continue.                                                                                                    |
|                                                                                                    |
|                                                                                                    |
| ne Type Profile 1                                                                                                    |
| McCormick MTX/XTX/TTX                                                                                                    |
| Profile 1                                                                                                    |
| Profile 2                                                                                                    |
|                                                                                                    |
| Profile 3                                                                                                    |
| Profile 3<br>Class Lexion 700 Series                                                                                                    |
|                                                                                                    |

- 3. Select one of the profile options from the bottom of the Machine Type list.
- 4. Select Next.
- 5. Select New, Load, or Reset.
  - New creates a new machine profile. Once New is selected, the screen will return to the Machine Type list to allow the operator to select the appropriate tune set and continue with the calibration process. Once the calibration process is complete, the machine will be associated with the Profile number selected.
  - Load allows the operator to select an existing profile. Load will not be displayed as an option until the machine calibration has been performed and a new profile has been set up.
    - If the profile chosen has previously been calibrated on the machine, the calibration process is complete.
    - If the profile chosen has not been calibrated on the machine, the calibration process must be completed as outlined in the following sections in this manual.
  - Reset clears the previous profile settings. Once Reset is selected, the operator must select the machine from the Machine Type list and the calibration process must be completed as outlined in the following sections in this manual. Reset will not be displayed as an option the machine calibration has been performed and a new profile has been set up.

#### 6. Select Next.

### MACHINE-SPECIFIC CONFIGURATION

Before the SmarTrax MD system may be enabled, the Viper Pro and SmarTrax MD system must be calibrated for the specific vehicle being used. Complete the following steps to configure the machine specifications in the Viper Pro and the SmarTrax MD system.

Profile: Viper Demo 000 \* 6.9 OPS Main ADres 1 Rx 500 ft 🐻 🚹 💠 🔎 🕅 H Application Rates Booms: R<sub>T</sub> R<sub>A</sub> 123 35.0 34.5 SmarTrax 2 GPS Product Control

#### FIGURE 5. SmarTrax MD Access Button

1. Touch the SmarTrax area on the main Viper Pro screen. The following screen will appear:

### FIGURE 6. SmarTrax MD Warning Screen

- Profile: 000\* 4.6 0Pt SmarTrax Warning lin SmarTrax control will be unavailable until it has been calibrated. Would you like to calibrate the sytem now? No Yes 500 ft 👌 🛈 💠 🔎 🔛 諾 Application Rates Booms: R<sub>T</sub> R<sub>A</sub> 123 A SmarTrax 1 0.0 0.0 D GPS le Cal Product 8 Control
- **NOTE:** The screen above should only appear the first time SmarTrax MD is accessed or if default settings have been restored. If this prompt reappears, contact your local Raven dealer for assistance.
- 2. Select **Yes**. The following screen will appear:

FIGURE 7. Machine Configuration Menu

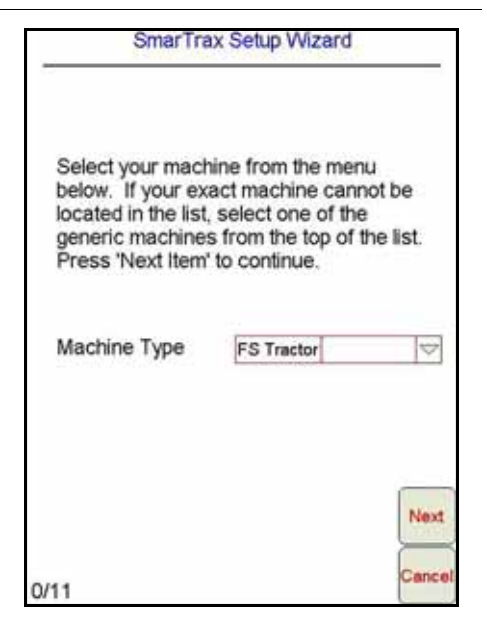

- 3. Select the specific machine type from the Machine Type list. If the specific machine is not listed, choose the profile that best fits the machine:
  - SP Sprayer RBoom Self-propelled sprayer with a rear boom
  - FS Tractor Front-steered tractor
  - Articulated
  - Track
  - Rear Steered Rear-steered machine
  - Swather
- 4. Select OK.
- 5. Select **Next Item**. The following screen will appear

#### FIGURE 8. Steering Control Device Selection Screen

| SmarTra                                | x Setup Wizard                                   |
|----------------------------------------|--------------------------------------------------|
| Select your contro<br>below. Press 'Ne | ol device from the menu<br>xt Item' to continue. |
| Control Device                         | SmarTrax MD                                      |
|                                        | Prev                                             |
| 2/10                                   | Cancel                                           |

6. Select SmarTrax MD in the Control Device drop-down field.

- **NOTE:** The steering control device may need to be selected manually (even if SmarTrax MD is displayed in the Control Device field) before the system will proceed with the calibration process.
- 7. Select Next Item.

# CALIBRATE THE SMARTRAX MD SYSTEM

**IMPORTANT:** The switch on the bottom of the MDU must be turned on before calibrating the steering system.

## NODE ORIENTATION

FIGURE 9. Node Orientation Screen

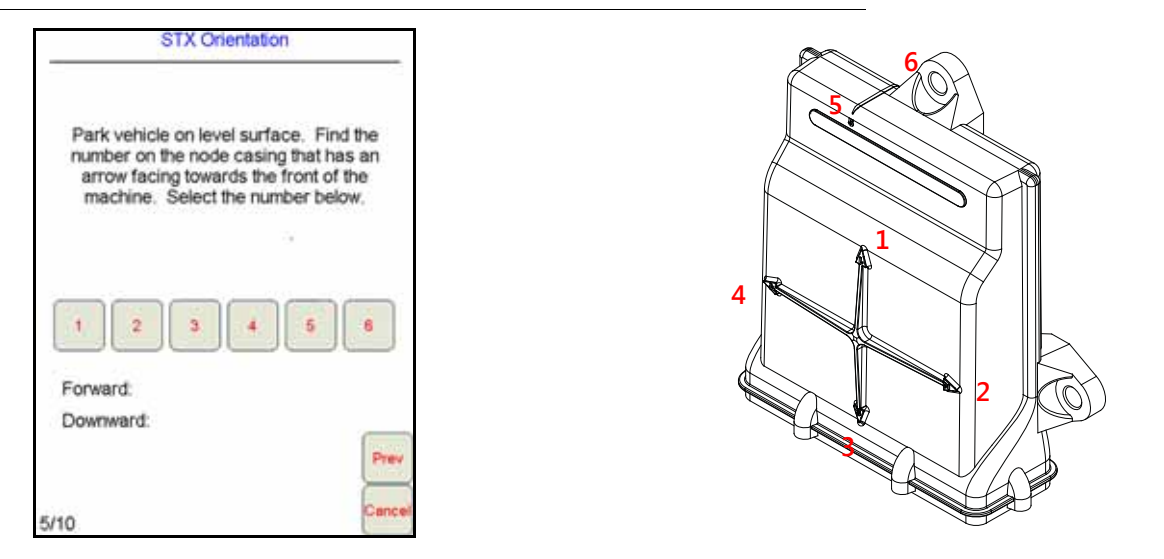

- 1. Park the machine on a level surface.
- 2. Select the number that corresponds with the node arrow number pointing toward the front of the machine.
- **NOTE:** The SmarTrax node will calibrate the internal sensors automatically. The SmarTrax MD Setup Wizard will automatically advance to the next step in the calibration process once the node calibration is complete.

## CONFIGURING WHEEL BASE AND ANTENNA OFFSETS

If a generic machine profile was selected during the machine configuration process, the Wheel Base, Antenna Position, and Antenna Height values must be entered into the SmarTrax MD system.

**IMPORTANT:** If a specific machine profile was selected during the machine configuration process, the Wheel base, Antenna Position, and Antenna Height measurements will be automatically populated in the screen. However, the antenna mounting position may vary on the machine, so it is important to re-measure the Antenna Position and Antenna Height to verify that the setting in the Viper Pro is correct. The Wheel Base value cannot be changed.

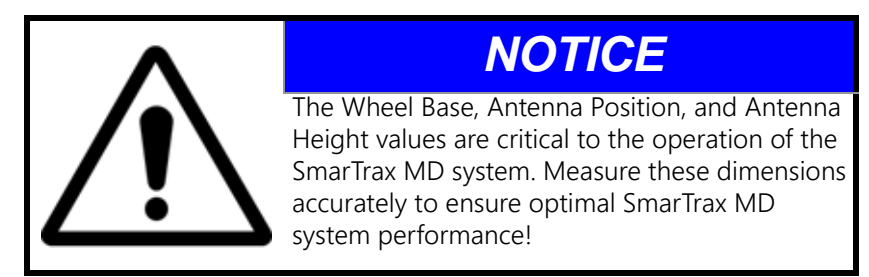

- 1. To determine the machine's wheel base, measure the distance from the center of the machine's front axle to the center of the rear axle.
- **NOTE:** For articulated machines, measure from the center of the front tire to the center of the rear tire on both sides of the machine. Add the values together and divide the number by two to find the average.

#### FIGURE 10. Articulated Machine Measurements

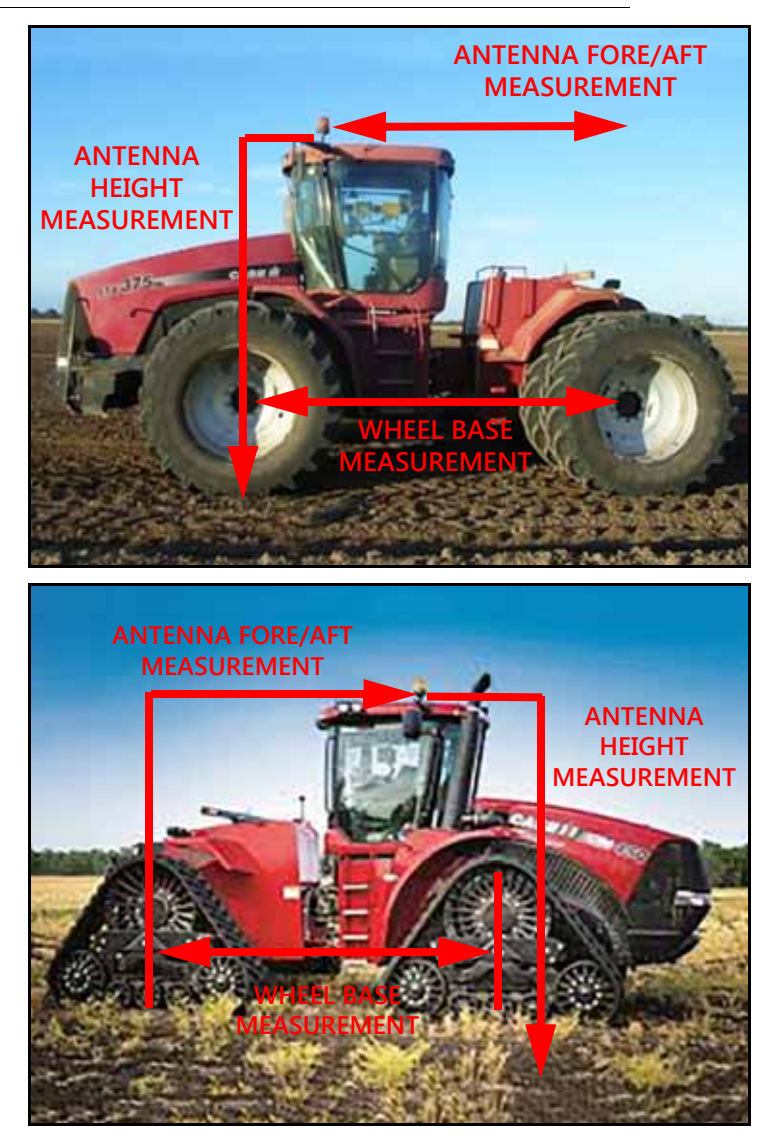

NOTE: For swather machines, the rear wheels MUST be positioned behind the pivot point and pointing forward to reflect the tire position during normal, straight line operation. To figure the wheelbase distance, measure from the center of the rear tire to the center of the front tire.

CORRECT

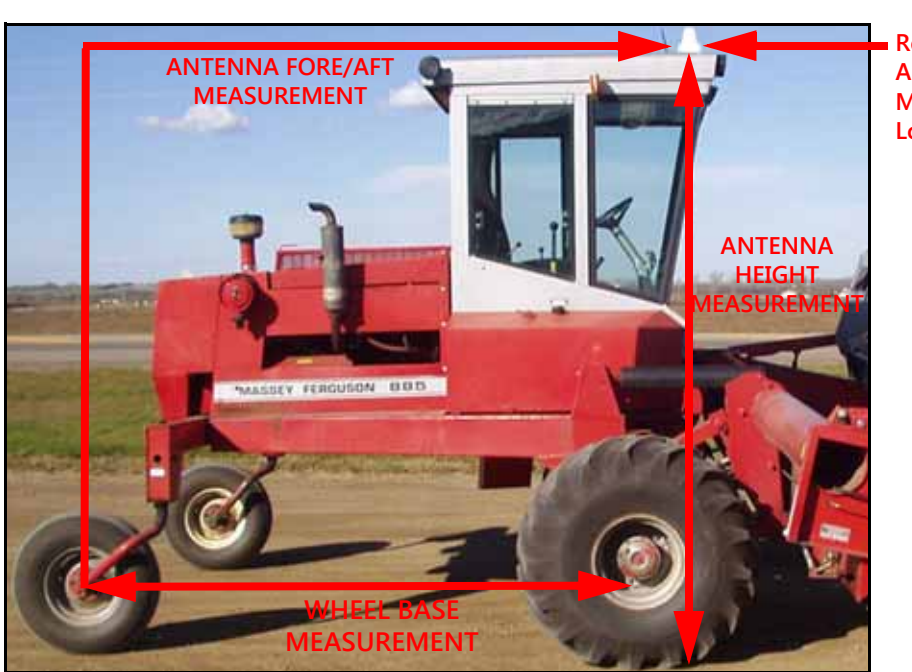

FIGURE 11. Swather Machine Measurements

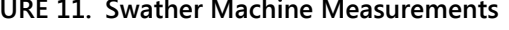

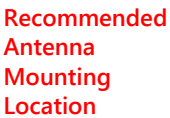

**INCORRECT WHEEL BASE MEASUREMENT** 

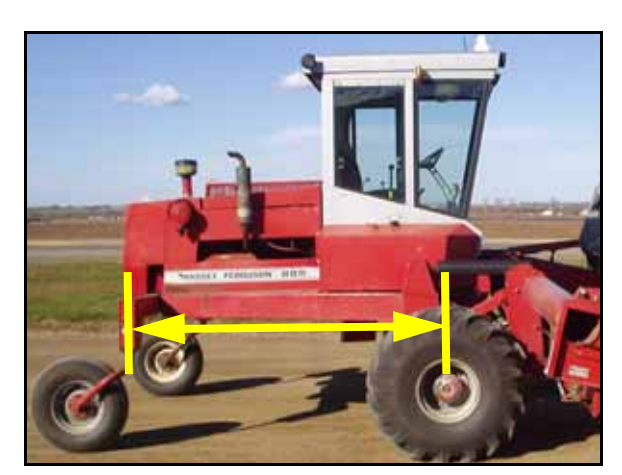

Wheel base measurement taken from pivot point instead of the center of the front wheel.

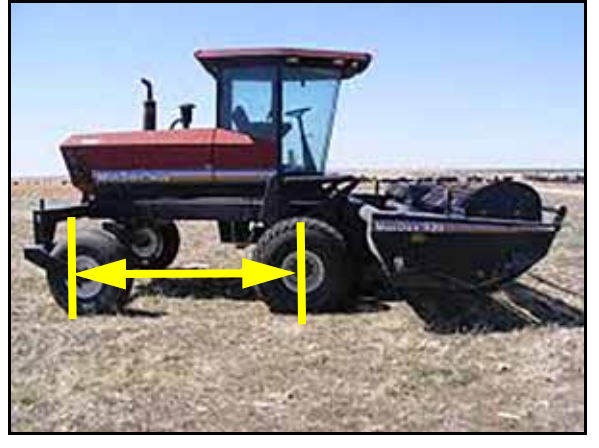

Wheel base measurement taken with wheels reversed and not in the straight line operation position.

FIGURE 12. Wheel Base Configuration Screen

|         | Er<br>to | nter dir<br>front i<br>nen tal | stanci<br>sde.<br>ding th | e mea<br>Whee<br>his me | isure<br>els m<br>easur | d from<br>ust be<br>ement | rear ax<br>straight | le   |
|---------|----------|--------------------------------|---------------------------|-------------------------|-------------------------|---------------------------|---------------------|------|
| nits of | Wheel I  | Base                           |                           |                         | 15                      | 5.5                       |                     |      |
|         |          |                                |                           |                         |                         |                           |                     |      |
|         |          |                                |                           |                         |                         |                           |                     |      |
|         | 1        | 2                              | 3                         | 4                       | 5                       | ++                        | +                   | Prev |

- 2. Enter the Wheel Base measurement using the on-screen keypad.
- 3. Select Next.
- 4. To determine the GPS Antenna Position, measure the distance from the antenna to the center of the rear axle.

#### FIGURE 13. Antenna Position Configuration Screen

|      | En<br>rea | iter ho<br>ar axie<br>al axie | orizon<br>e to ar | tal dis<br>ntenna<br>or a ne | tance<br>a. If a<br>gativ | e meas<br>antenn<br>ve num | a is be | from<br>shind |    |
|------|-----------|-------------------------------|-------------------|------------------------------|---------------------------|----------------------------|---------|---------------|----|
| Ante | enne      | Posi                          | tion (f           | ore/at                       | 10 9                      | 5                          |         |               |    |
|      |           | 0180                          | Index 4           |                              |                           |                            |         |               |    |
|      |           |                               | 8 A.              |                              |                           |                            |         |               |    |
|      |           |                               |                   |                              |                           |                            |         |               |    |
|      |           |                               |                   |                              |                           |                            |         |               |    |
|      |           |                               |                   |                              |                           |                            |         |               |    |
|      |           |                               |                   |                              |                           |                            |         |               |    |
|      |           |                               |                   |                              |                           |                            |         | C             |    |
|      |           |                               |                   |                              |                           |                            |         | P             | re |
|      | 1         | 2                             | 3                 | 4                            | 5                         | ++                         | +       | P             | re |

- 5. Enter the Antenna Position measurement.
- **IMPORTANT:** If the antenna is in front of the rear axle, the number entered must be positive. If the antenna is behind the rear axle, the number must be entered as negative using a " " before the number. For example, if the antenna is located 3 feet behind the rear axle, the value would be entered as -3. Raven Industries recommends mounting the antenna in front or even with the rear axle.
- 6. Select Next.
- 7. To determine the Antenna Height, measure the from the ground to 4" above the base of the antenna.

FIGURE 14. Antenna Height Configuration Screen

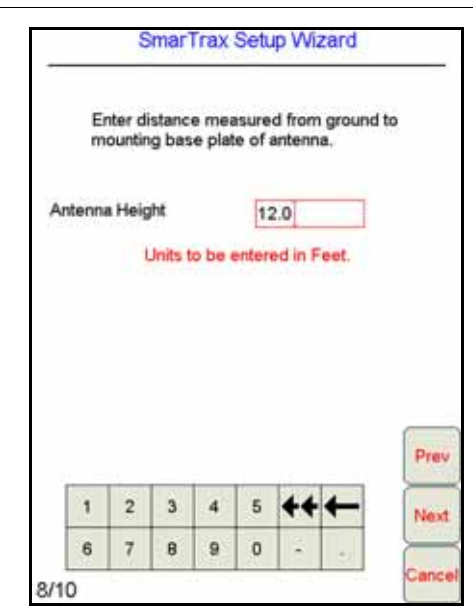

- 8. Enter the Antenna Height measurement.
- 9. Select Next. The following screen will appear:

### FIGURE 15. Checking for GPS Screen

|      | SmarTrax Setup Wizard         |
|------|-------------------------------|
|      | Please wait Checking for GPS. |
|      |                               |
| 9/10 | Prev<br>Cancel                |

10. Allow the system to detect the GPS installed in the system.

## ENHANCED TILT CALIBRATION

FIGURE 16. Establishing Heading Screen

| Tilt Calibra            | ation Wizard            |        |
|-------------------------|-------------------------|--------|
| Please drive forward    | to establish direction. | i.     |
| Distance Required       | 33 Ft                   |        |
| Distance driven so far: | 0.0                     |        |
|                         |                         |        |
|                         |                         |        |
|                         |                         |        |
|                         |                         |        |
|                         |                         |        |
|                         |                         | Prev   |
| 12/12                   |                         | Cancel |

1. Drive straight ahead 33 feet to allow SmarTrax MD to acquire a heading.

FIGURE 17. Enhanced Tilt Calibration Wizard

| Tilt Calibration Wizard                                                          |        |
|----------------------------------------------------------------------------------|--------|
| Calibrate Instructions:                                                          |        |
| 1. Stop on flat surface                                                          |        |
| 2. Flag your rear tires                                                          |        |
| 3. Press Start calibration                                                       |        |
| 4. Turn machine around and park with rear axle<br>in the same position as before |        |
| 5. Press Finish calibrate                                                        |        |
|                                                                                  |        |
|                                                                                  |        |
|                                                                                  | Next   |
|                                                                                  | Cancel |

2. Park the machine on a flat surface.

### FIGURE 18. Machine's Rear Axle Marked Before Enhanced Tilt Calibration

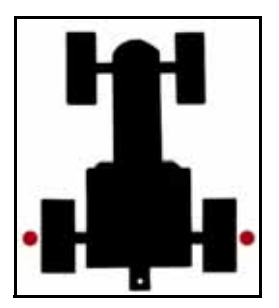

- 3. Place flags or markers on the outside of each rear wheel aligned with the axle.
- 4. Select Next.

FIGURE 19. Tilt Calibration Screen

| Cog. 0*<br>Speed: 0.0 Mph<br>Left/Right: 0 ft.<br>Fors/Aft: 0 ft.<br>Rolt: 0.0* | Stop on flat surface | and flag your rear tires. |
|---------------------------------------------------------------------------------|----------------------|---------------------------|
| Speed 0.0 Mph<br>Left/Right 0 ft.<br>Form/Aft 0 ft.<br>Rolt 0.0*                | Cog                  | 0.                        |
| Left/Right: 0 H.<br>Form/Aft: 0 H.<br>Rolt: 0.0 *<br>Plitch: 0.0 *              | Speed                | 0.0 Mph                   |
| FormAlt: 0 R.<br>Rolt: 0.0 *<br>Plich: 0.0 *                                    | Left/Right           | 0 11.                     |
| Roll 0.0*                                                                       | Fore/Alt             | 0 11.                     |
| Plich: 0.0*                                                                     | Roll                 | 0.0*                      |
|                                                                                 | Plich                | 0.0*                      |
| Start Calibration                                                               | Start C              | Calibration               |

5. Select Start Calibration. The following screen will appear:

### FIGURE 20. Calibration in Progress Screen

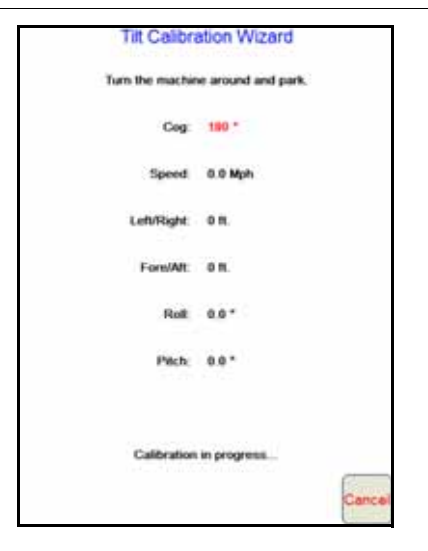

**NOTE:** The calibration may take a few minutes to complete.

### FIGURE 21. Machine Orientation After Tilt Calibration

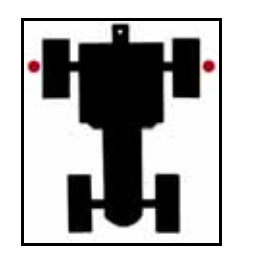

6. Turn the machine around 180° and park with the machine facing the opposite direction and the rear axle in between the markers.

FIGURE 22. Finish Calibration

| Titt Calibra    | ation Wizard       |
|-----------------|--------------------|
| Turn the machin | e around and park. |
| Cog             | 0*                 |
| Speed           | 0.0 Mph            |
| Left/Right      | 6 M.               |
| Fore/AR         | o n.               |
| Roll            | 0.0 *              |
| Plich           | 0.0.*              |
| Finish          | Calibration        |
|                 | Cancel             |

- 7. After the calibration is complete and the values on the screen have turned black, select Finish Calibration.
- **NOTE:** In order for the values to turn black, the COG value must be less than 10°, the Left/Right must be less than 3 ft, and the Fore/Aft must be less than 3 ft. The rear wheels will not necessarily end up aligned exactly with the markers to get the Fore/Aft number to turn black.

FIGURE 23. Calibration Complete

| Calibrati  | on complete. |  |
|------------|--------------|--|
| Cog        | 0*           |  |
| Speed      | 0.0 Mph      |  |
| Left/Right | on.          |  |
| Fore/Alt.  | 0 11.        |  |
| Roll       | 0.0 *        |  |
| Pitch      | 0.0*         |  |
|            |              |  |
|            |              |  |

### 8. Select OK.

# STEERING SWITCH CALIBRATION

**IMPORTANT:** The switch on the bottom of the mechanical drive must be turned on before calibrating the steering system.

#### FIGURE 24. Steering Switch Calibration Screen

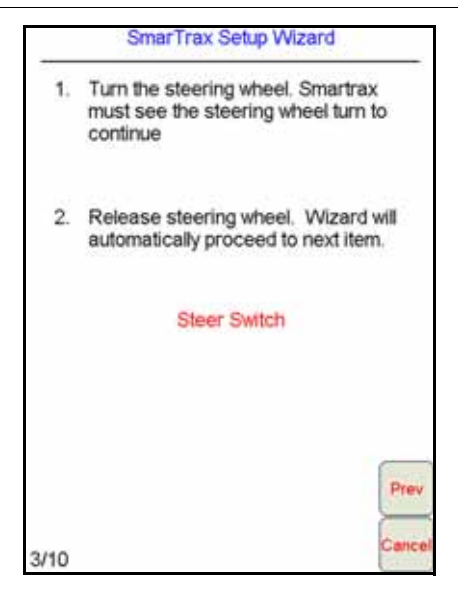

- 1. Review the on-screen instructions and turn the steering wheel to verify proper operation.
- **NOTE:** The SmarTrax MD Setup Wizard will automatically advance to the next step in the calibration process when the steering wheel is turned. If it does not, refer to Chapter 6, Troubleshooting for troubleshooting information. If the problem persists, contact your local Raven dealer for further information.
- 2. Proceed to Engage Switch Calibration below to continue with the system calibration.

## ENGAGE SWITCH CALIBRATION

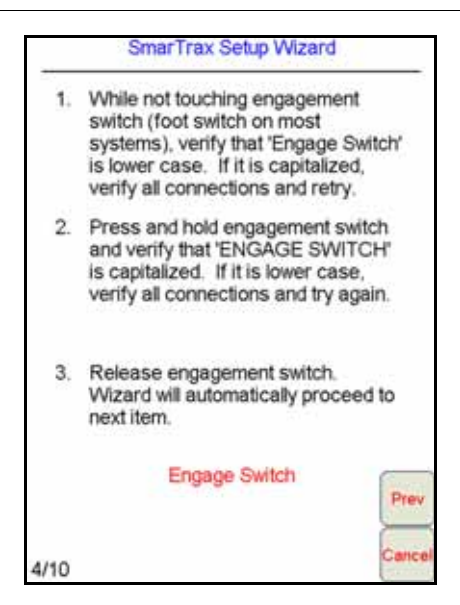

- 1. Review the on-screen instructions.
- 2. Press and release the foot switch or engage switch.
- **NOTE:** The SmarTrax MD Setup Wizard will automatically advance to the next step in the calibration process when the engage switch is detected.

## WHEEL ANGLE SENSOR (SPS) CALIBRATION

#### FIGURE 26. SPS Calibration Screen

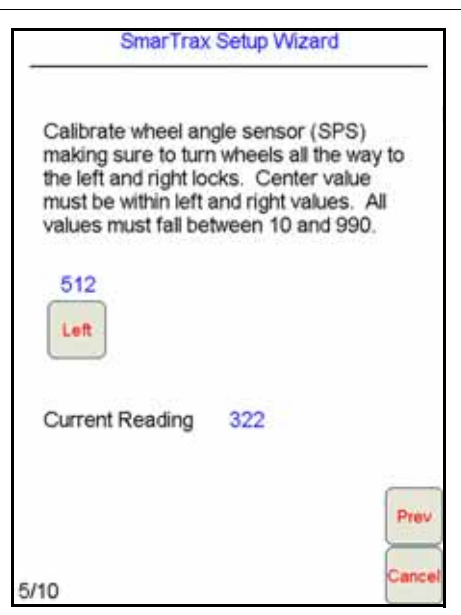

- 1. While driving slowly, turn the steering wheel fully to the left wheel lock.
- 2. Select Left.

FIGURE 27. SPS Calibration Screen

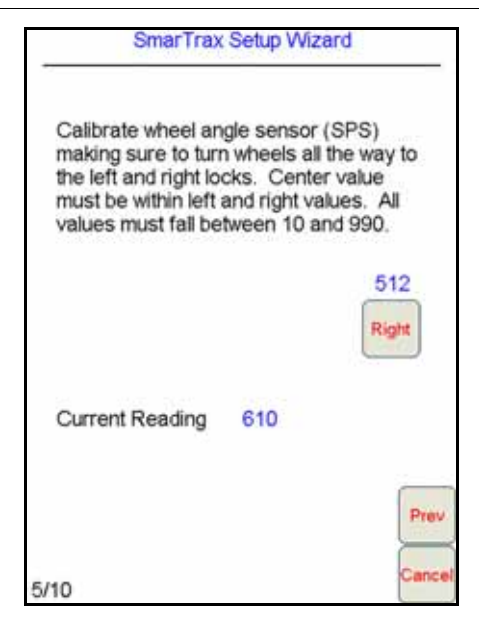

- 3. Turn the steering wheel fully to the right wheel lock.
- 4. Select Right.
- 5. Select Next.

# CALIBRATE THE MACHINE'S STEERING SYSTEM

After the initial calibration of the SmarTrax MD system is complete, it is necessary to calibrate the machine's steering system. This allows the SmarTrax MD system to learn the steering capabilities of the machine to allow SmarTrax MD to properly steer it in the field.

Before beginning the machine's steering system calibration, ensure:

- The implement sections are folded in and the booms are racked.
- The machine's engine is running at the normal operating RPM.
- The machine's measurements are correctly entered into the Viper Pro.

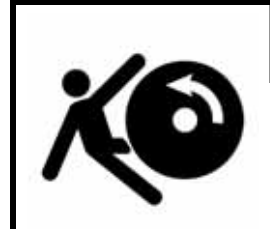

# WARNING

The machine's wheels will turn automatically. Be sure the area around the vehicle is clear of people and equipment before engaging the steering system.

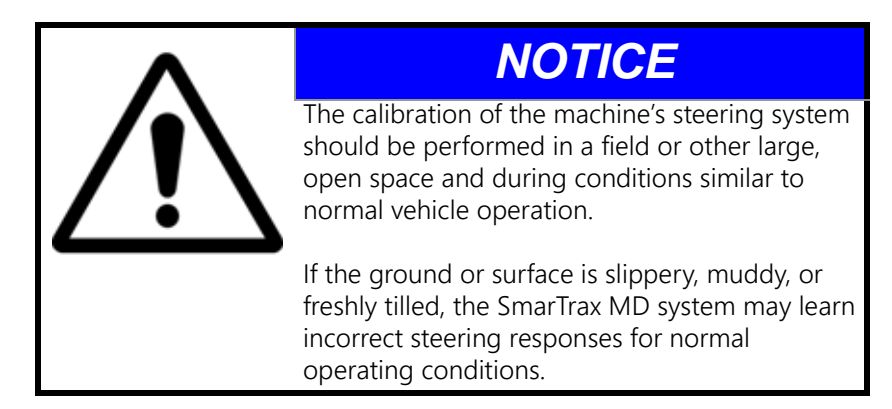

**NOTE:** To ensure the calibration is successful, the number of starts and stops during the calibration process should be limited. If it is necessary to pause the calibration process, turn the steering wheel or tap the foot/enable switch. Tap the foot/enable switch again to resume calibration.

FIGURE 28. Steering Calibration Screen

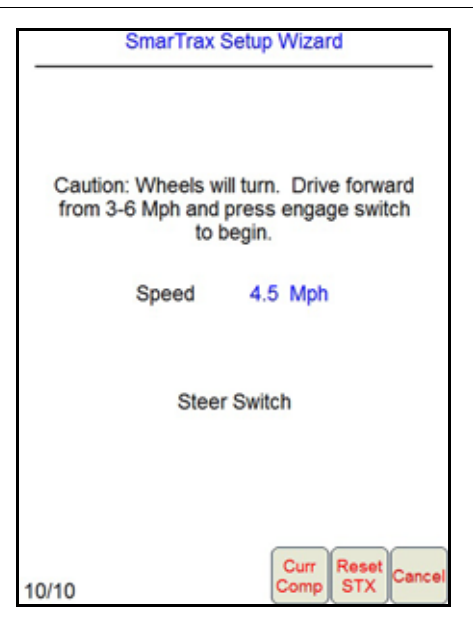

- 1. Position the machine in an open space with several acres of smooth ground available to perform the machine's steering calibration.
- 2. Press the foot/engage switch to begin calibration.
- **NOTE:** During calibration, the machine will turn hard to the left and then to the right. Adjust the speed and vehicle location as necessary.
- **NOTE:** After calibration is complete, the SmarTrax MD menu will be displayed.

 SmarTrax Setup Wizard

 Calibration in progress.

 Stop

 The steering switch was activated during calibration.

 Adjust Switch

 Speed
 4.5 Mph

 11/10

FIGURE 29. Steering Calibration Resume Screen

If the wheels strike the stops at the end of travel or if a high degree of effort is required to turn the wheels during calibration, steering may be disengaged. If steering becomes disengaged during calibration:

- Press **Stop** to cancel the calibration. Adjust the amount of effort required to disengage the steering system by pressing the **Adjust Switch** button.
- Press **Retry** to return to the calibration process. Retry is most commonly used when the system is intentionally disengaged to avoid obstacles.

# COMPLETE THE SMARTRAX MD CALIBRATION PROCESS

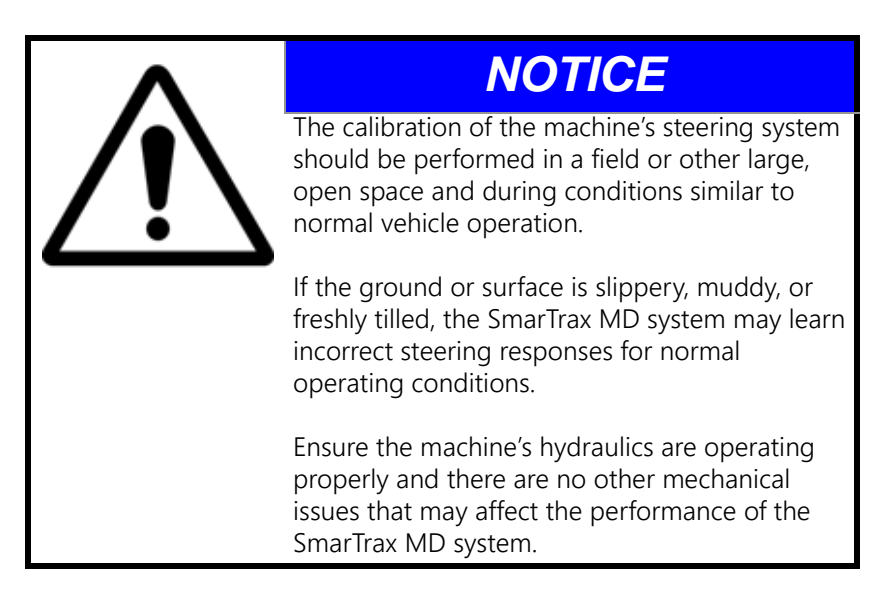

**NOTE:** The Line Acquire Aggressiveness and On-Line Sensitivity values may be adjusted to further tune the system or to adjust for operating conditions. Refer to the Advanced Setup Tools section below for further information on system adjustments.

J

- 1. Start a job and set a straight A-B guidance line.
- **NOTE:** Refer to the Viper Pro Installation and Operation Manual (P/N 016-0171-122) for information on starting a job.
- 2. With the engine running at the operating RPM, drive forward at a speed of 5-7 mph [8-11 km/h].

#### FIGURE 30. SmarTrax MD Enable Icon

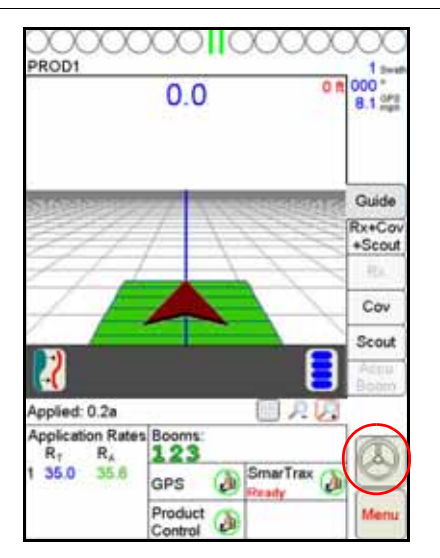

- 3. Enable SmarTrax MD by pressing the steering wheel icon on the Viper Pro display or by tapping the foot/ enable switch.
- **NOTE:** When SmarTrax MD is enabled, the steering wheel icon will turn green.
- 4. Allow SmarTrax MD to run while driving back and forth along the A-B guidance line.
- **NOTE:** If the machine is not operating to specifications, manual adjustment of the SmarTrax MD system may be necessary. Refer to the Advanced Setup Tools section below information on adjusting the SmarTrax MD system.

# ADVANCED SETUP TOOLS

Are these necessary since they also appear in the Advanced Setup and Diagnostics section?

Advanced setup tools allow fine-turning of the system to adjust for operating conditions and improve steering accuracy. To adjust the steering response on the Viper Pro, touch the SmarTrax area on the Viper Pro main menu. The following screen will appear:

FIGURE 31. SmarTrax MD Information Screen

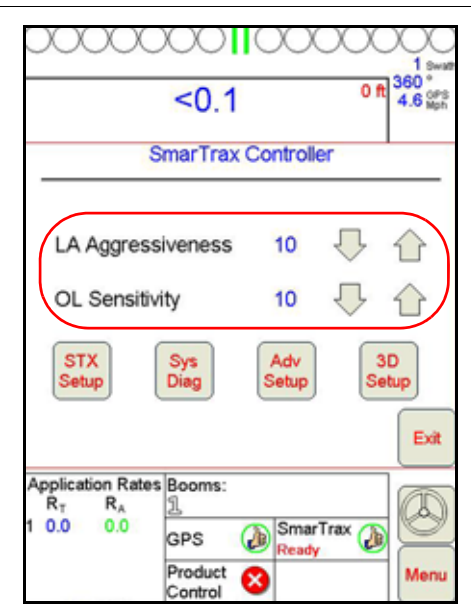

# LINE ACQUISITION (LA) MODE AND AGGRESSIVENESS

**NOTE:** The speed of the LA mode is often limited by the speed of the machine's steering system. Increasing the LA value at the maximum vehicle speed may degrade performance of the SmarTrax MD system.

FIGURE 32. LA Mode Indicator

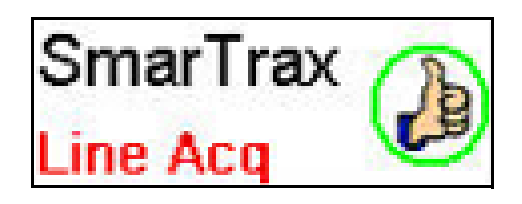

The LA Aggressiveness value affects how quickly the machine steers toward a displayed guidance line when it is traveling further than 24 inches [60 cm] from the desired path. If the machine drives past the line and has to drive back to it, increase the LA Aggressiveness value one increment at a time, allowing SmarTrax MD at least 30 seconds between adjustments to adjust to the change in the value.

Setting the LA Aggressiveness value too high may cause the machine to steer into the guidance line too quickly and weave around the guidance line. Lowering the value in these situations will allow the machine to settle on the line.

# ON-LINE (OL) MODE AND SENSITIVITY

FIGURE 33. OL Mode Indicator

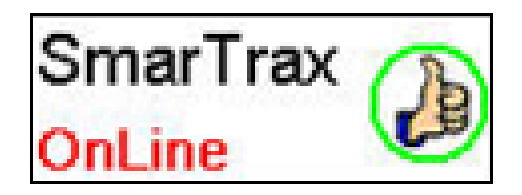

The OL Sensitivity value affects the response of the machine while steering within 24 inches [60 cm] of the displayed guidance line. If the machine tends to slowly weave across the guidance line and does not remain within 24 inches [60 cm] of the desired path, increase the OL Sensitivity value one increment at a time, allowing SmarTrax MD at least 30 seconds between adjustment to adjust to the change in the value.

Setting the OL Sensitivity value too high may cause the machine to over-correct or become jittery while on the line. Lowering the value in these situations will allow the vehicle to remain on the desired path.

# STX SETUP SCREEN

#### FIGURE 34. SmarTrax MD Setup Screen

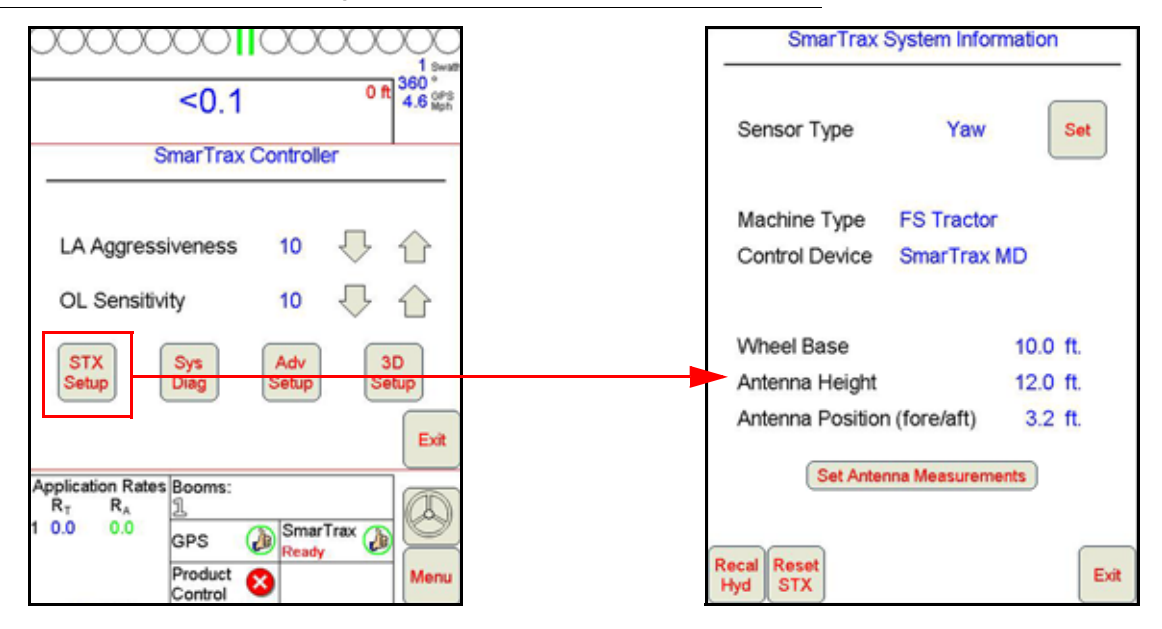

**NOTE:** To change the Machine Type, Control Device, or Wheel Base settings, the SmarTrax MD system must be reset and recalibrated.

- Set Antenna Measurements Allows the Antenna Height and Antenna Position measurements to be changed.
- **Recal Hyd** Restarts the machine's steering calibration process. Refer to Calibrate the Machine's Steering System section on page 57 for information on completing the machine's steering calibration.
- Reset STX Resets the SmarTrax MD system to the default values.
- **IMPORTANT:** If Reset STX is selected, the SmarTrax MD system must be recalibrated before the system can be enabled. Refer to Calibrate the SmarTrax MD System section on page 47 for information on completing the SmarTrax MD system calibration.
- Set Displays the Sensor Status screen.

FIGURE 35. Sensor Status Screen

| Sensor Type Ya             | W          | Yaw Sel<br>Current Wheel Ang<br>Current Sensor Re | nsor Status<br>de 67.8 Degrees<br>ading 667 |
|----------------------------|------------|---------------------------------------------------|---------------------------------------------|
| Machine Type CaselH        | FLX 40x0/4 | 20                                                | ro Yaw                                      |
| Control Device SmarTr      | ax MD      | Yaw Zero                                          | 1.67                                        |
|                            |            | Encoder Cal                                       | 3628                                        |
| Wheel Base                 | 15.0 ft.   | Property and the second                           |                                             |
| Antenna Height             | 11.8 ft.   |                                                   |                                             |
| Antenna Position (fore/aft | ) 15.0 ft. |                                                   |                                             |
| Set Antenna Measur         | ements     |                                                   |                                             |
| al Resat                   |            |                                                   | 6                                           |

- The Yaw Sensor Status area of the screen displays the yaw sensor diagnostic information:
  - Current Wheel Angle An approximation of the machine's wheel angle.
  - Current Sensor Reading The current value of the encoder.
  - **Zero Yaw Button** Recalibrates the yaw sensor to zero. The machine must be at a full stop before recalibrating the yaw sensor.
  - **Yaw Zero** The yaw sensor reading while the machine is stationary. The acceptable operating range for the Yaw Zero measurement is -2.00 to 2.00. Readings outside this range indicate that a sensor within the node is operating outside of specifications and that the node must be repaired.
  - Encoder Cal The ratio of the steering wheel movement to the machine's wheel movement.

## SYS DIAG SCREEN

The System Diagnostics screen contains the PWM values and system input diagnostic tools.

#### FIGURE 36. SmarTrax MD Controller and System Diagnostics Screens

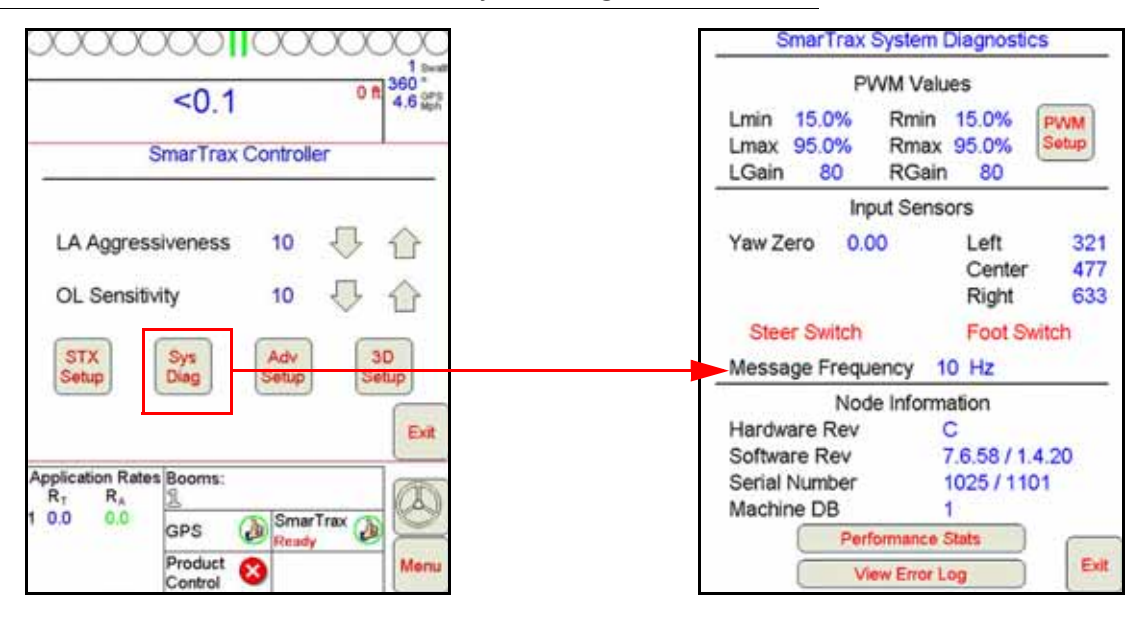

- Input Sensors Displays sensor calibration values.
- Steer Switch and Foot Switch Displays the state of the disengage switch/transducer and foot/engage switches. Lower-case letters indicate that there is no input from the switches. Upper-case letters indicate activation of the switches.
- Message Frequency Displays GGA input message rate.
- Node Information Displays node hardware version, software version, and serial number.
- Exit Returns to the SmarTrax MD Controller screen.
- Machine DB The database stores the information that was entered into the Viper Pro during initial startup. In the SmarTrax MD system, there is only one database version.

#### FIGURE 37. System Diagnostics and PWM Setup Screens

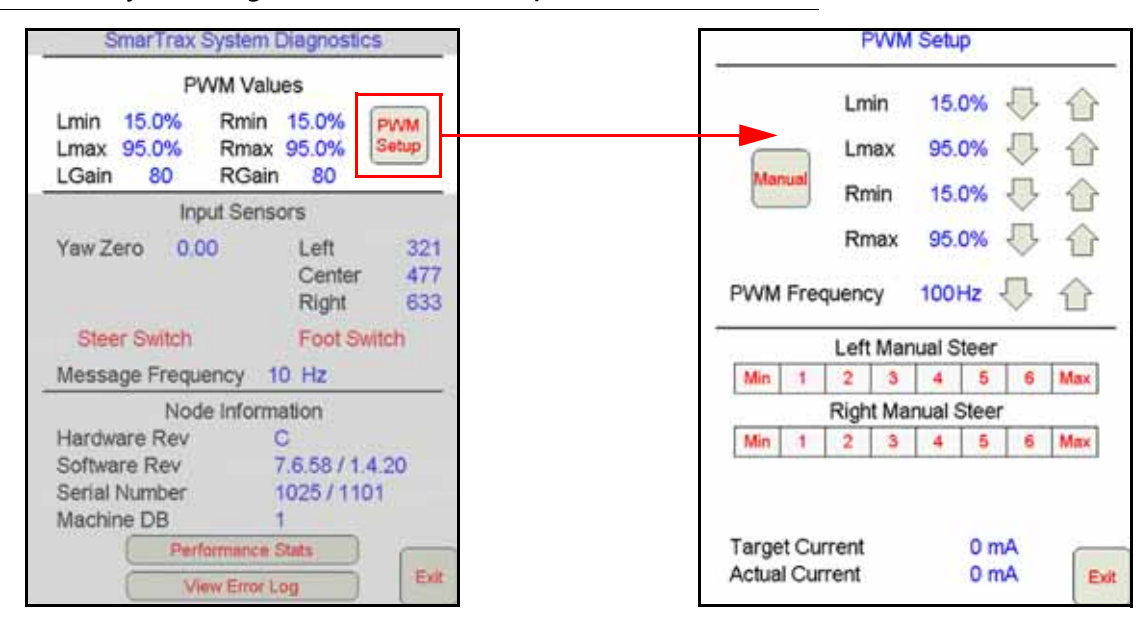

• **PWM Values** - Displays SmarTrax MD PWM minimum, maximum, and gain values. Adjustment of these values is not typically necessary. Raven Industries recommends leaving these values as configured by the

SmarTrax MD system unless a technician instructs you to modify the settings. Pressing Modify PWM Settings displays the PWM Setup screen to allow manual adjustments to the PWM values.

- Auto or Manual Toggles between automatic and manual control of the PWM values. If "Manual" is displayed in the icon, the system is in manual mode and is no longer learning the PWM minimum values. Pressing the button will switch SmarTrax MD to automatic mode. If "Auto" is displayed, the system is in automatic mode and is learning the PWM minimum values. Adjusting a PWM Minimum value will switch SmarTrax MD to manual mode. Raven Industries does not advise leaving the system in auto mode is the PWM minimum values may change unpredictably.
- Left and Right Manual Steer Used to manually test the SmarTrax MD system. Select one of the values
  or the Min or Max button to steer the machine. If it does not respond as expected, the PWM values may
  need to be adjusted.
- Target Current Displays the expected current level for the mechanical drive to turn the steering wheel.
- Actual Current Displays the amount of current the system is using to steer the machine.
- Exit Returns to the System Diagnostic screen.

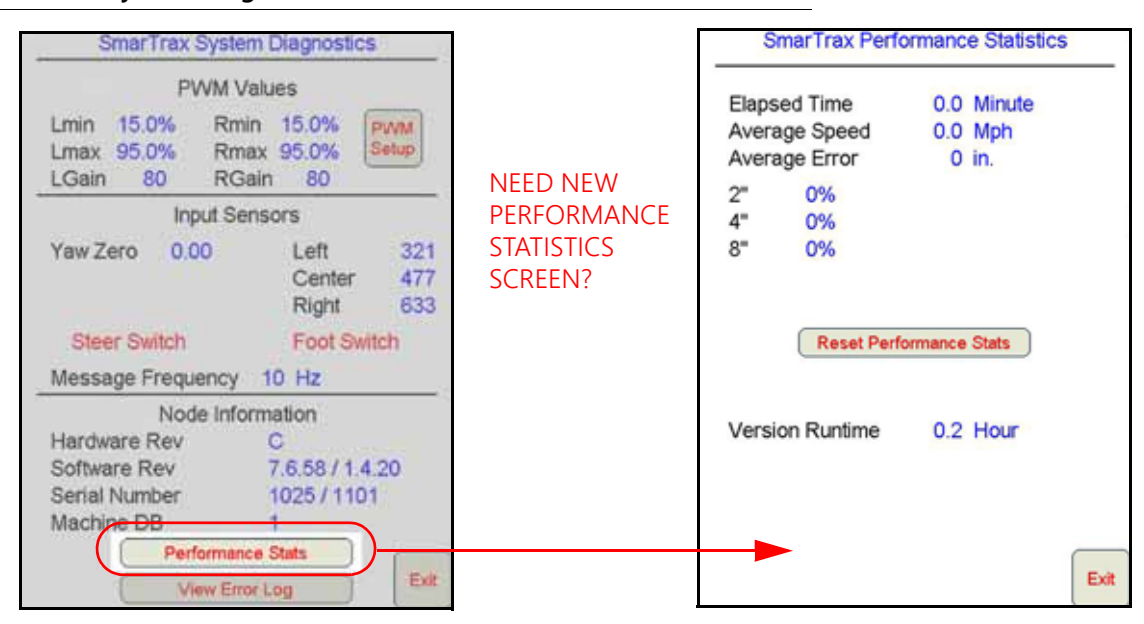

### FIGURE 38. System Diagnostics and SmarTrax MD Performance Statistics Screens

- Performance Stats Displays the SmarTrax MD system performance statistics.
  - Elapsed Time Length of time the SmarTrax MD system has been running.
  - Average Speed Average vehicle speed over the last hour while SmarTrax MD has been running.
  - **Average Error** Average distance from the desired guidance path or line during the last hour while SmarTrax MD has been running.
  - **1**", **2**", **and 4**" The percentage of time the machine has been within the distance of the guide line during the last hour. Press Reset Performance Stats to set the fields to zero.
- **NOTE:** The error percentages are always displayed in inches, regardless of the Display Unit selection. The equivalent metric values are 5 cm, 10 cm, and 20 cm. On non-RTK systems, the values are 2", 4", and 8".
  - Version Runtime The runtime of the current SmarTrax node software version.
  - Exit Returns to the System Diagnostics screen.

| SmarTrax System                                           | m Diagnostics                                   | Error Log                                               |
|-----------------------------------------------------------|-------------------------------------------------|---------------------------------------------------------|
| PWM V<br>Lmin 15.0% Rmi<br>Lmax 95.0% Rmi<br>LGain 80 RGi | alues<br>n 15.0%<br>ax 95.0%<br>Setup<br>ain 80 | NoA-B Msg - 13:36:46 - 6/23<br>No CAL - 19:35:30 - 6/22 |
| Input Se                                                  | nsors                                           |                                                         |
| Yaw Zero 0.00                                             | Left 321<br>Center 477<br>Right 633             |                                                         |
| Steer Switch                                              | Foot Switch                                     |                                                         |
| Message Frequency                                         | 10 Hz                                           |                                                         |
| Node Info                                                 | rmation                                         |                                                         |
| Hardware Rev<br>Software Rev                              | C<br>7.6.58/1.4.20                              |                                                         |
| Serial Number                                             | 1025/1101                                       |                                                         |
| Machine DB                                                | 1                                               |                                                         |
| View Erro                                                 | r Log                                           | <b>&gt;</b>                                             |

FIGURE 39. SmarTrax MD Diagnostics and Error Log Screens

- View Error Log Displays the Error Log screen, which contains the last 10 errors that have appeared in the SmarTrax MD status area of the Viper Pro and the time they occurred.
- Exit Returns to the System Diagnostics screen.

## ADV SETUP SCREEN

The Advanced Setup screen contains advanced diagnostic information used to fine-tune the SmarTrax MD system and improve steering accuracy.

#### FIGURE 40. Advanced Setup Screen

| SmarTra                        | SmarTrax System Diagnostics       |            |                    |  |  |
|--------------------------------|-----------------------------------|------------|--------------------|--|--|
| HDOP Limit<br>Warning: Adjusti | 2.5<br>ng HDOP limit n<br>system. | U degrade  | ¢                  |  |  |
| GPS Baud                       | 19200                             | $\bigcirc$ | $\hat{\mathbf{U}}$ |  |  |
| Disengage Set                  | tting 400                         | $\bigcirc$ | $\bigcirc$         |  |  |
| Anti-Oscillation BYPASSED      |                                   |            |                    |  |  |
| Current Compensation<br>ACTIVE |                                   |            |                    |  |  |
| Service Page Exit              |                                   |            |                    |  |  |

• HDOP Limit - Horizontal Dilution of Precision (HDOP) is an indicator of the quality of the GPS signal. A high HDOP indicates that not enough satellites are distributed evenly throughout the sky, diminishing the accuracy
of the guidance system. The number displayed is the maximum number SmarTrax MD will allow to run. Raising this number may degrade system performance.

- **GPS Baud** The rate the system uses to communicate with the GPS receiver. This value must match the value of the GPS receiver installed in the system.
- Anti-Oscillation This feature is only used with articulated machines and should not be enabled with any other type of machine. Anti-Oscillation automatically turns on when an articulated machine is selected during the machine configuration stage of the SmarTrax MD setup. Enabling this feature with any machine that is not articulated may degrade the system performance.
- Service Page Used only for software programming purposes and is not accessible without a code.
- Exit Returns to the SmarTrax MD Controller screen.

## ENHANCED TILT SETUP SCREEN

The SmarTrax MD 3D terrain compensation feature adjusts incoming GPS messages, compensating for roll (side-to-side tilting), pitch (front-to-rear tilting), and yaw (twisting or turning) of the machine.

#### FIGURE 41. Terrain Compensation Information Screen

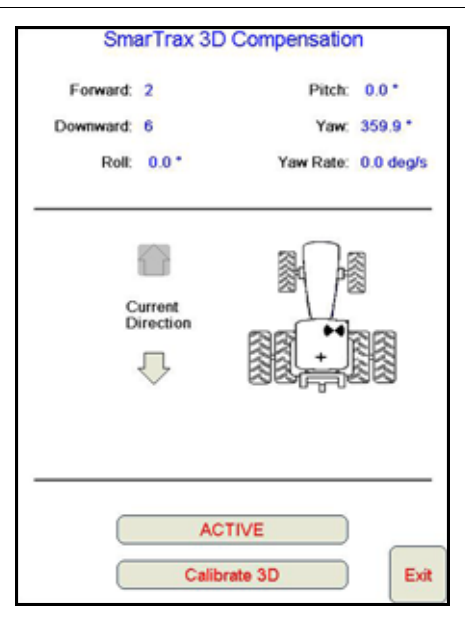

- Roll, Pitch, Yaw, and Yaw Rate Real-time measurement data used by the 3D terrain compensation feature.
- **Direction of Travel** Indicates the direction in which the machine is traveling. If the direction is incorrect, drive forward and press the Send Forward Command button. Verify the direction of travel is displayed correctly when the machine is being driven in both forward and reverse.
- Forward and Downward Indicate the orientation of the node programmed during calibration of the SmarTrax MD system.
- **Calibrate 3D** Used to calibrate the 3D terrain compensation feature. Refer to the Enhanced Tilt Calibration section on page 52 for the calibration procedure.
- ACTIVE/BYPASSED Used to toggle the 3D terrain compensation feature on and off.

# **ROUTINE OPERATION**

# ENGAGING SMARTRAX MD

## FIGURE 42. SmarTrax MD System Engaged

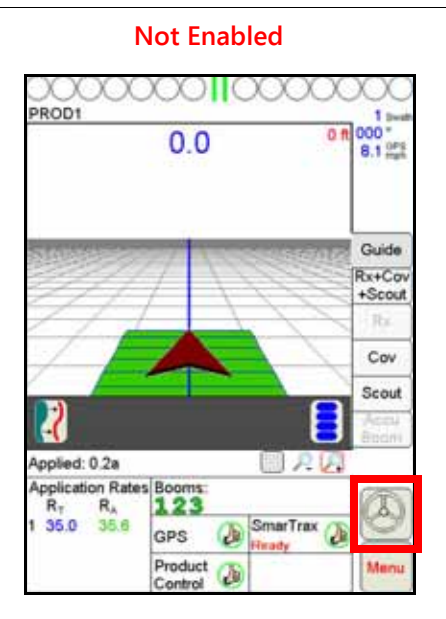

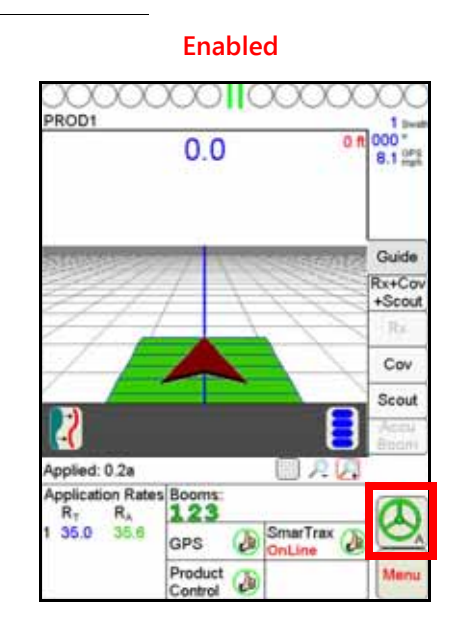

The steering wheel icon in the lower right corner of the Viper Pro screen indicates whether the SmarTrax MD system is engaged or disengaged. The steering wheel is green when the system is enabled and gray when it is not. SmarTrax MD can be engaged in two ways:

- Via the Viper Pro by pressing the steering wheel icon in the lower right corner of the display.
- By tapping the foot/enable switch.

# SYSTEM SETTINGS

| System Setting                          | Average<br>Setting | Suggested<br>Range | Function                                                                                                    |
|-----------------------------------------|--------------------|--------------------|----------------------------------------------------------------------------------------------------|
| Line Acquisition (LA)<br>Aggressiveness | 10                 | 5 to 13            | The LA Aggressiveness value affects how<br>quickly the machine steers toward a displayed<br>guidance line when it is traveling further than<br>24 inches [60 cm] from the desired path. |
| OnLine (OL) Sensitivity                 | 10                 | 4 to 13            | The OL Sensitivity value affects the response of<br>the machine while steering within 24 inches [60<br>cm] of the displayed guidance line.                                              |

| System Setting                     | Average<br>Setting | Acceptable<br>Range | Function                                                                          |
|------------------------------------|--------------------|---------------------|-----------------------------------------------------------------------------------|
| Zero Yaw                           | 0                  | -2 to 2             | Indicates amount error in the internal yaw sensor while no yaw motion is present. |
| Message Frequency - GGA<br>and VTG | 10 Hz              | 10 Hz               | Displays the frequency of GGA messages from the GPS receiver.                     |

| System Setting          | Average<br>Setting | Acceptable<br>Range | Function                                                      |
|-------------------------|--------------------|---------------------|---------------------------------------------------------------|
| Message Frequency - ZDA | .3 Hz              | .3 Hz to 10<br>Hz   | Displays the frequency of GGA messages from the GPS receiver. |
| HDOP                    | 2.5                | N/A                 | Indicates the quality of the GPS signal.                      |

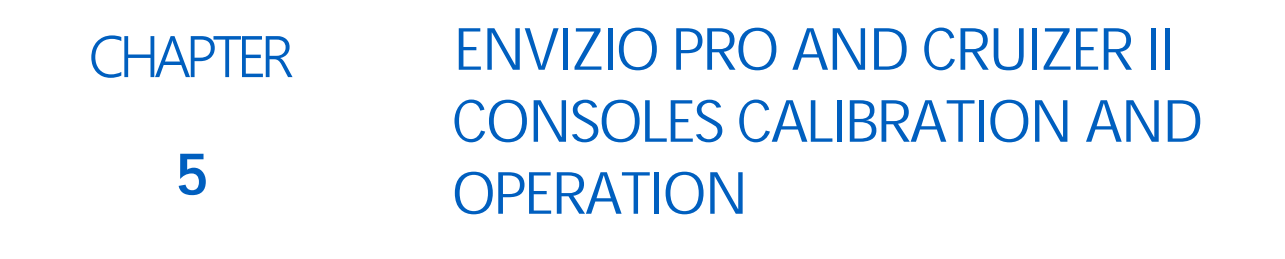

# **INTRODUCTION**

# SOFTWARE COMPATIBILITY

The instructions in this manual apply to Envizio Pro consoles with software version 3.6.0.27 or higher and Cruizer II consoles with software version 3.1.2.29627 or higher. The SmarTrax node must be running software version 6.1.90 or higher. If the field computer or node is running with an older version of software, refer to the Installation & Operation Manual included with the field computer for instructions software versions.

For SmarTrax MD swather operation, the SmarTrax node must be running software version 1.3.60 or higher with the SmarTrax node software version 6.3.55 or higher. Together, these node software versions support SmarTrax MD swather control.

# SMARTRAX MD STATUS DISPLAY

#### FIGURE 1. Main Menu

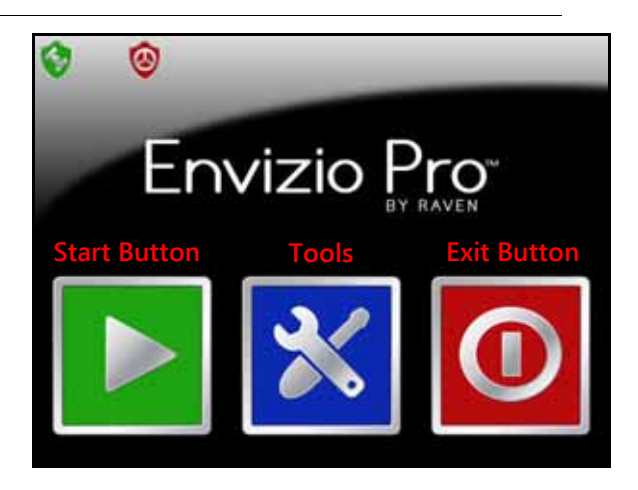

**NOTE:** The images contained in this chapter are taken from the Envizio Pro display. If a Cruizer II is being used, the images may vary slightly from the those referenced in this chapter.

The current status of the SmarTrax MD system can be determined by the icons displayed on the field computer screen.

| Display      | Message                                                                                                    |
|--------------|----------------------------------------------------------------------------------------------------|
| $\odot$      | The SmarTrax node is detected, but no guidance line has been set or there is an error in the system.                                                    |
| 6            | The SmarTrax node is detected and turned on, but the current speed is outside of the acceptable operating range.                                        |
| ٨            | SmarTrax MD is detected and turned on, with no errors detected.                                                                                         |
| $\Theta_{A}$ | SmarTrax MD is detected and turned on, but is not<br>enabled. Tap the foot switch or touch the steering wheel<br>icon to enable the SmarTrax MD system. |
|              | SmarTrax MD is detected and in engaged, with no errors detected.                                                                                        |
| I            | Previous - Returns the Envizio Pro or Cruizer display to the previous screen in the setup process.                                                      |
| ⊘            | Next - Saves the changes made to the SmarTrax MD system and proceeds to the next step in the setup process.                                             |
|              | Accept - Saves the changes made to the SmarTrax MD system at the end of the setup process and returns the to the Tools Menu.                            |
| $\otimes$    | Exit - Exits from the current screen without saving any changes made to the system.                                                                     |

# **INITIAL STARTUP**

# CRUIZER II - CONNECTING TO SMARTRAX MD VIA CAN COMMUNICATION

- 1. Select the **Tools Menu** icon on the main menu.
- 2. Select the Show All icon in the upper-right corner of the screen.
- 3. Change the Port B baud rate to 115,200.

**NOTE:** Press the down arrow until 115,200 is displayed, then tap it to highlight it in blue.

- 4. Ensure all message sliders are turned off.
- 5. Select the green Home button in the lower-right corner of the screen.
- 6. Shut down and restart the Cruizer.
- 7. Select the **Tools Menu** icon on the main menu.
- 8. Select the Show All icon.

**NOTE:** The light blue Steering icon should appear in the System row of the menu.

- 9. Inspect the SmarTrax node to ensure the data transfer is taking place.
- **IMPORTANT:** Allow the data transfer to complete before entering the steering menu. Failure to allow the data transfer to complete may require a restart of the entire SmarTrax MD system. If the Rx and Tx lights on the SmarTrax node are flashing rapidly, the data transfer is in progress. The Rx and Tx lights will flash slowly or turn off when the data transfer is complete. This process typically takes around two minutes, but can take up to 20 minutes.

10. Proceed to SmarTrax MD Terms of Use section on page 74.

# ENVIZIO PRO

#### DATA TRANSFER

During the initial startup of the SmarTrax MD system, language data must be transferred from the SmarTrax node to the Envizio Pro. Allow the data transfer several minutes to occur before calibrating the SmarTrax MD system.

- **NOTE:** The Rx and Tx lights on the SmarTrax node will flashing rapidly during the data transfer. The Rx and Tx lights will flash slowly or turn off when the data transfer is complete. Attempting to access the SmarTrax MD configuration screen while language data is transferring will open a message asking the user to try again later.
- **NOTE:** The steps in this section apply only to Envizio Pro field computers that contain internal GPS. If internal GPS is not present in the Envizio Pro, proceed to SmarTrax MD Terms of Use section on page 74.

#### **GPS CONFIGURATION**

#### FIGURE 2. Tools Menu

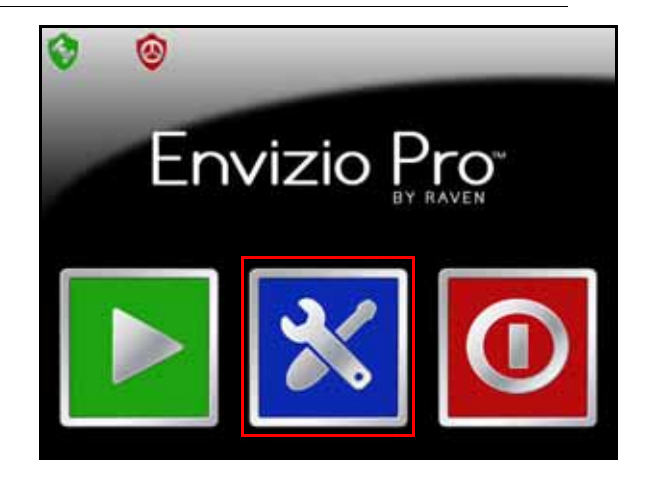

1. Select the Tools Menu icon on the Envizio Pro Home screen.

## SMARTRAX MD TERMS OF USE

### FIGURE 3. Steering Icon

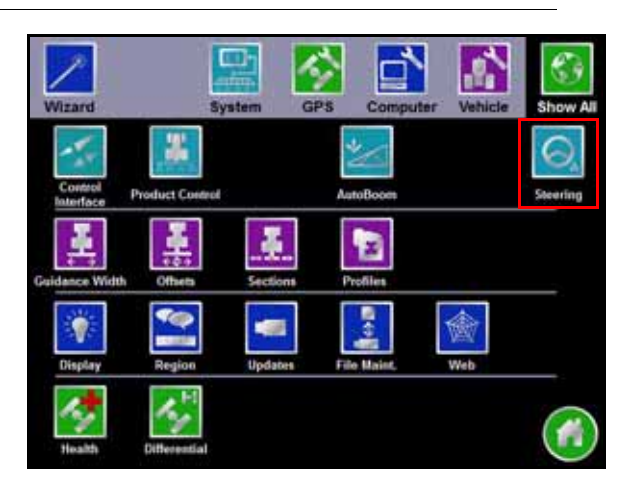

#### 1. Select the **Steering** icon.

#### FIGURE 4. Terms of Use

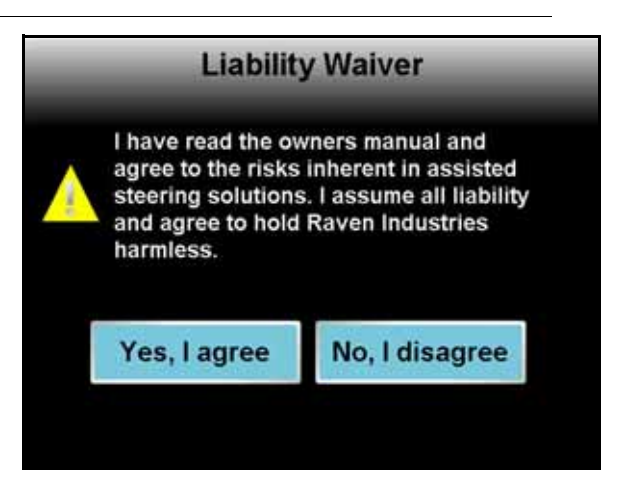

- 2. Review the Liability Waiver and select Yes, I agree.
- **NOTE:** The operator must agree to the terms of use before the SmarTrax MD system may be enabled or calibrated. The Liability Waiver screen will appear each time the field computer is turned on or rebooted.

# MACHINE CONFIGURATION

#### SET UP MACHINE PROFILE(S) - OPTIONAL

- 1. Touch the SmarTrax area on the main screen.
- 2. Select Yes. The following screen will appear:

| PR 2540/3240          |   |
|-----------------------|---|
| PR4240/5240           |   |
| RedBall 7830          |   |
| ractor PWM            |   |
| Agrale BX6150         |   |
| DEMO                  |   |
| Machine Test          |   |
| AcCormick MTX/XTX/TTX |   |
| Profile 1             |   |
| Profile 2             | * |

FIGURE 5. Machine Configuration Menu

- 3. Select one of the profile options from the bottom of the Machine Type list.
- 4. Select Next.
- 5. Select New, Load, or Reset.
  - New creates a new machine profile. Once New is selected, the screen will return to the Machine Type list to allow the operator to select the appropriate tune set and continue with the calibration process. Once the calibration process is complete, the machine will be associated with the Profile number selected.
  - Load allows the operator to select an existing profile. Load will not be displayed as an option until the machine calibration has been performed and a new profile has been set up.
    - If the profile chosen has previously been calibrated on the machine, the calibration process is complete.
    - If the profile chosen has not been calibrated on the machine, the calibration process must be completed as outlined in the following sections in this manual.
  - Reset clears the previous profile settings. Once Reset is selected, the operator must select the machine from the Machine Type list and the calibration process must be completed as outlined in the following sections in this manual. Reset will not be displayed as an option the machine calibration has been performed and a new profile has been set up.
- 6. Select Next.

#### MACHINE-SPECIFIC CONFIGURATION

Before the SmarTrax MD system may be enabled, the field computer and SmarTrax MD system must be calibrated for the specific vehicle being used. Complete the following steps to configure the machine specifications in the field computer and the SmarTrax MD system.

L

FIGURE 6. Machine Type Screen

| SmarTrax M             | achine Ty | pe |    |
|------------------------|-----------|----|----|
| FS Tractor             |           |    |    |
| Articulated            | 1         | -  |    |
| Track                  |           |    |    |
| Rear Steered           |           |    | 6  |
| Swather                |           |    | 9) |
| Gold Acres CropCruiser |           |    |    |
| Hardi Saritor          |           |    |    |
| JAN                    |           |    |    |
| Kubota 1100 PS         | 1         |    |    |
| PLA 2250               |           | •  |    |
| Progress               | 11/1      | 3  | 6  |
| 0.0%                   |           |    |    |

- 7. Select the specific machine type from the **Machine Type** list. If the specific machine is not listed, choose the profile that best fits the machine:
- **NOTE:** Cruizer II only If the Machine Type list is not populated fully or at all, press the **Previous** (left) arrow to reload the screen.
  - SP Sprayer RBoom Self-propelled sprayer with a rear boom
  - FS Tractor Front-steered tractor
  - Articulated
  - Track
  - Rear Steered Rear-steered machine
  - Swather
- **NOTE:** The Machine Test option should only be selected if calibration problems are encountered. Contact your local Raven dealer for assistance with using the Machine Test option.
- 8. Select Next.

## FIGURE 7. Steering Control Driving Device Selection Screen

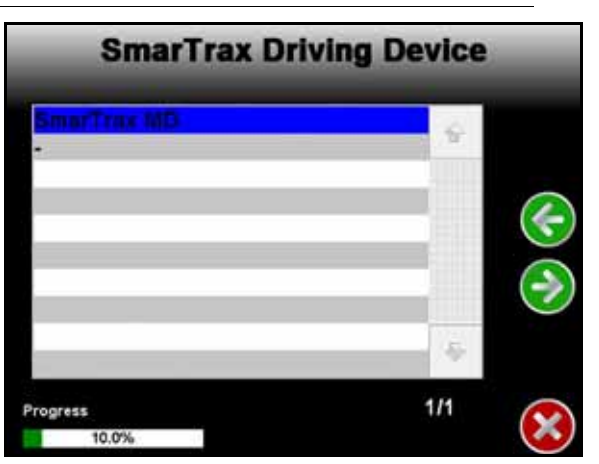

- **NOTE:** The steering control device selection screen will be displayed only when a SmarTrax node is detected in the system.
- 9. Select SmarTrax MD in the Control Device drop-down field.

10. Select Next.

# CALIBRATE THE SMARTRAX MD SYSTEM

# NODE ORIENTATION

#### FIGURE 8. Node Orientation Screen

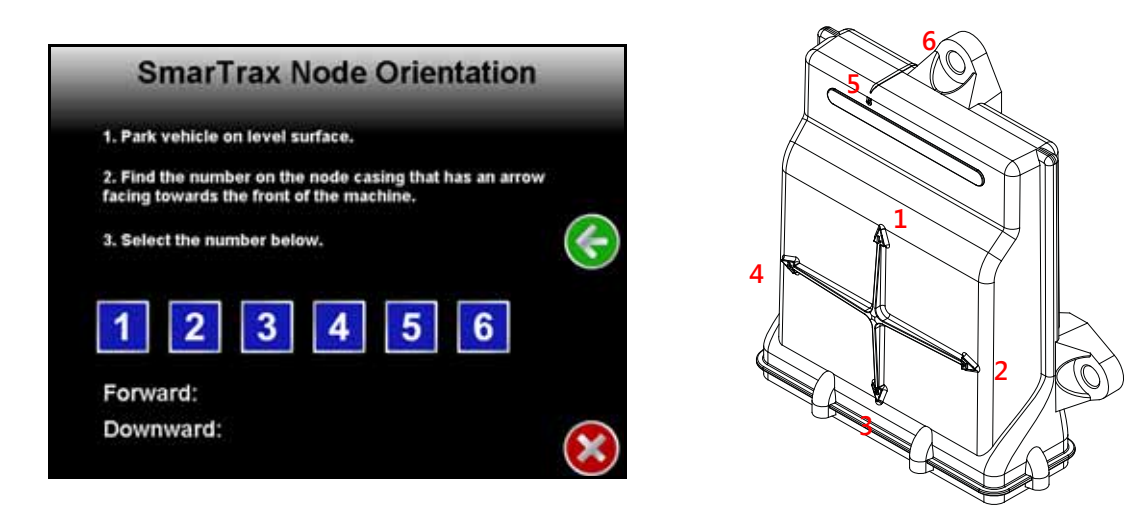

- 1. Park the machine on a level surface.
- 2. Select the number that corresponds with the node arrow number pointing forward on the machine.
- 3. Allow the SmarTrax node to calibrate the internal sensors.
- **NOTE:** The SmarTrax MD Setup Wizard will automatically advance to the next step in the calibration process once the node calibration is complete.

# CONFIGURING WHEEL BASE AND ANTENNA OFFSETS

If a generic machine profile was selected during the machine configuration process, the Wheel Base, Antenna Position, and Antenna Height values must be entered into the SmarTrax MD system.

**IMPORTANT:** If a specific machine profile was selected during the machine configuration process, the Wheel Base, Antenna Position, and Antenna Height measurements will be automatically populated in the screen. However, the antenna mounting position may vary on the machine, so it is important to re-measure the Antenna Position and Antenna Height to verify that the setting in the field computer is correct. The Wheel Base value cannot be changed.

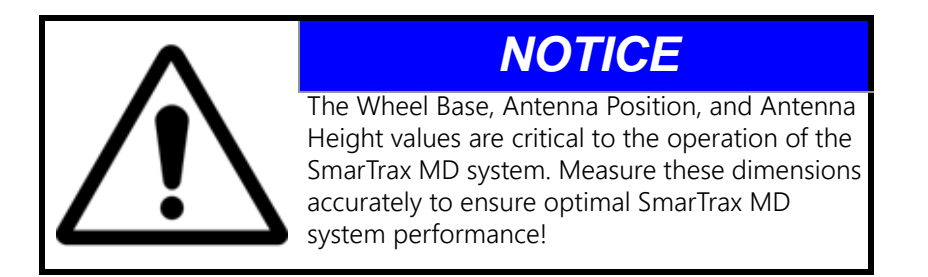

- 1. To determine the machine's wheel base, measure the distance from the center of the machine's front axle to the center of the rear axle.
- **NOTE:** For articulated machines, measure from the center of the front tire to the center of the rear tire on both sides of the machine. Add the values together and divide the number by two to find the average.

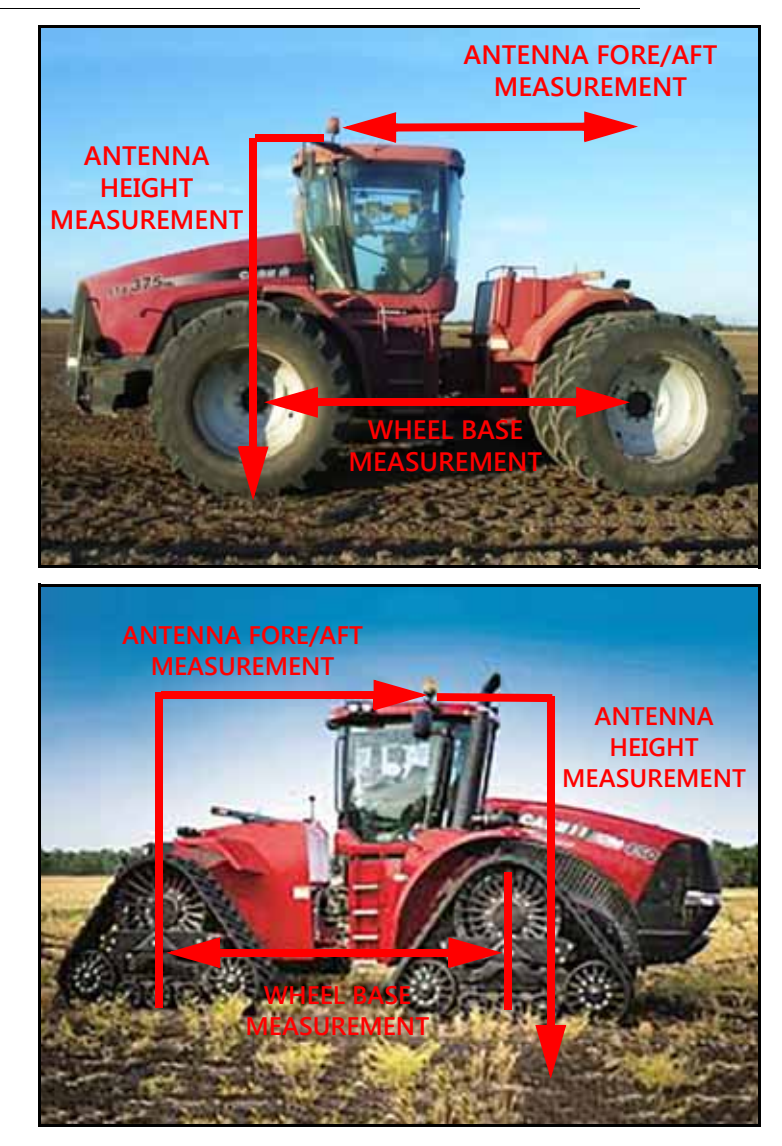

#### FIGURE 9. Articulated Machine Measurements

**NOTE:** For swather machines, the rear wheels MUST be positioned behind the pivot point and pointing forward to reflect the tire position during normal, straight line operation. To figure the wheelbase distance, measure from the center of the rear tire to the center of the front tire.

# <section-header>

#### FIGURE 10. Swather Machine Measurements

**INCORRECT WHEEL BASE MEASUREMENT** 

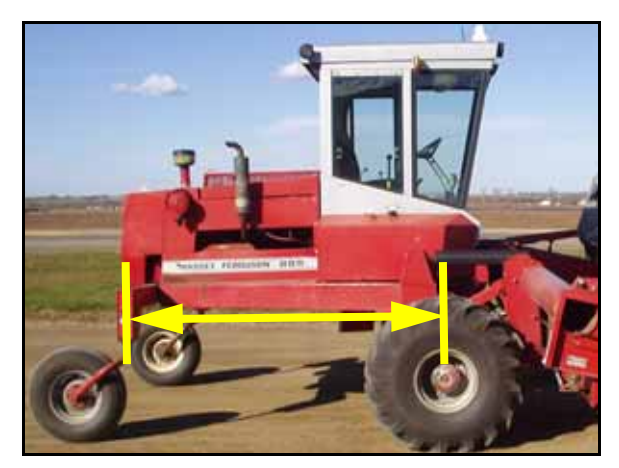

Wheel base measurement taken from pivot point instead of the center of the front wheel.

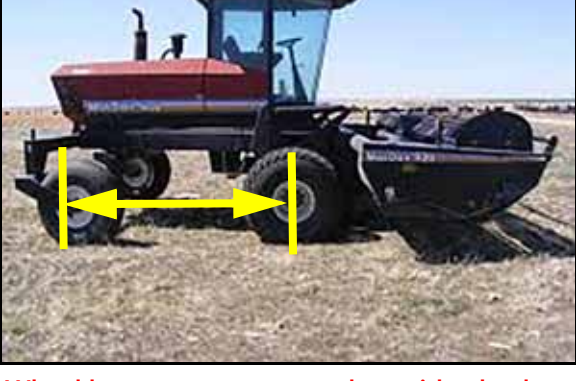

Wheel base measurement taken with wheels reversed and not in the straight line operation position.

#### FIGURE 11. Wheel Base Configuration Screen

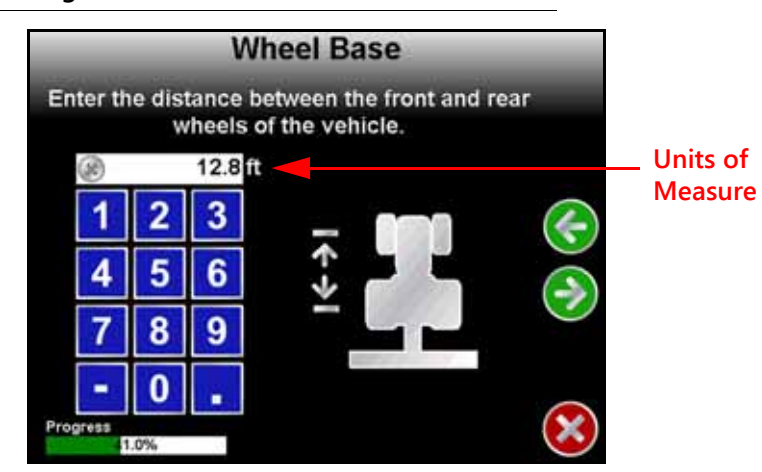

- 2. Enter the Wheel Base measurement using the on-screen keypad.
- 3. Select Next.
- 4. To determine the GPS Antenna Position, measure the distance from the antenna to center of the rear axle.

#### FIGURE 12. Antenna Position Configuration Screen

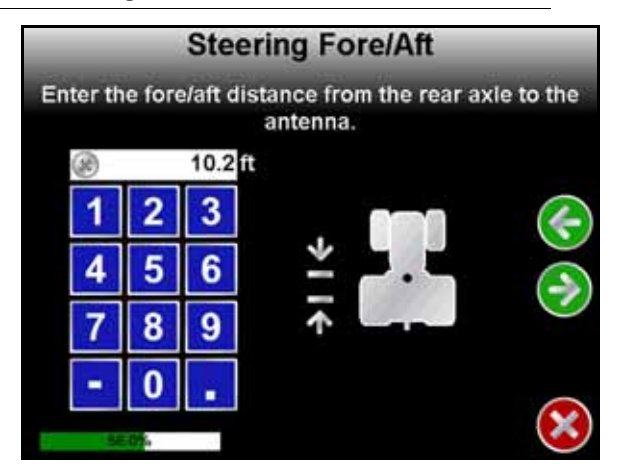

- 5. Enter the Antenna Position measurement.
- **IMPORTANT:** If the antenna is in front of the rear axle, the number entered must be positive. If the antenna is behind the rear axle, the number must be entered as negative using a " " before the number. For example, if the antenna is located 3 feet behind the rear axle, the value would be entered as -3. Raven Industries recommends mounting the antenna in front or even with the rear axle.
- 6. Select Next.
- 7. To determine the Antenna Height, measure the from the ground to 4" above the base of the antenna.

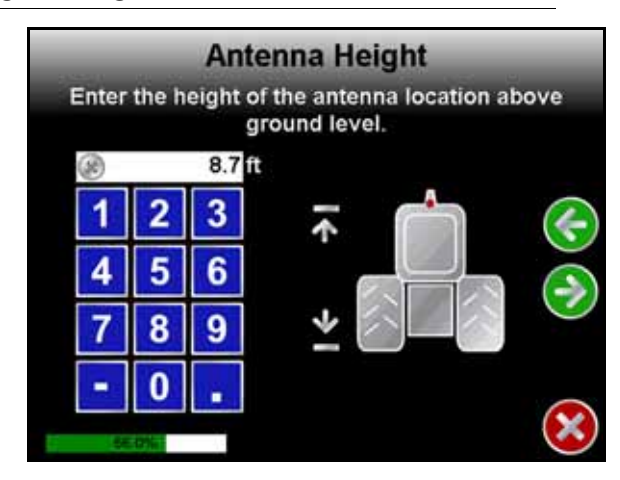

#### FIGURE 13. Antenna Height Configuration Screen

- 8. Enter the Antenna Height measurement.
- 9. Select Next.

FIGURE 14. Checking for GPS Screen

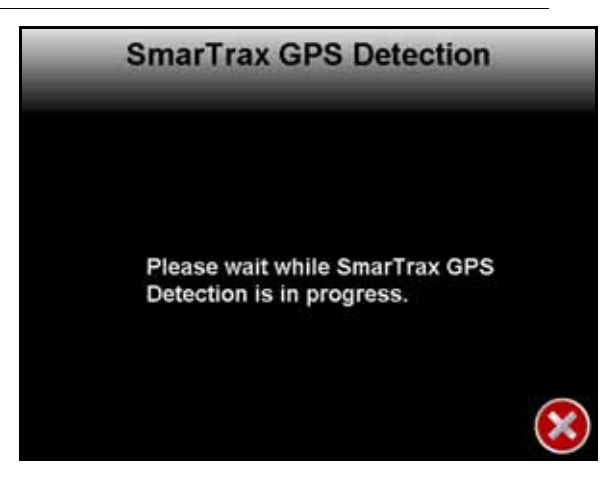

10. Allow the system to detect the GPS installed in the system.

# ENHANCED TILT CALIBRATION

FIGURE 15. Establishing Heading Screen

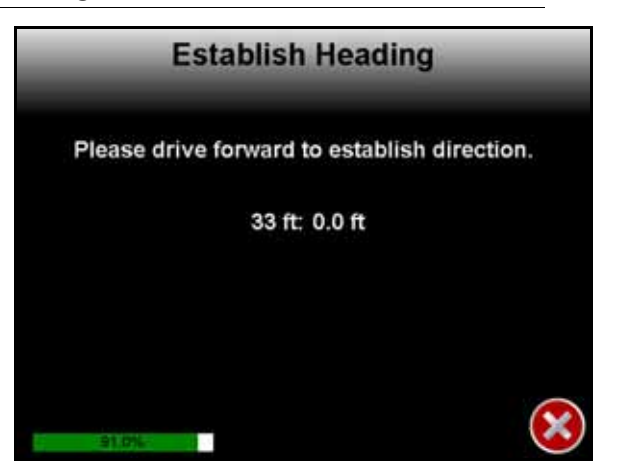

1. Drive straight ahead 33 feet to allow SmarTrax MD to acquire a heading.

#### FIGURE 16. Enhanced Tilt Calibration Wizard

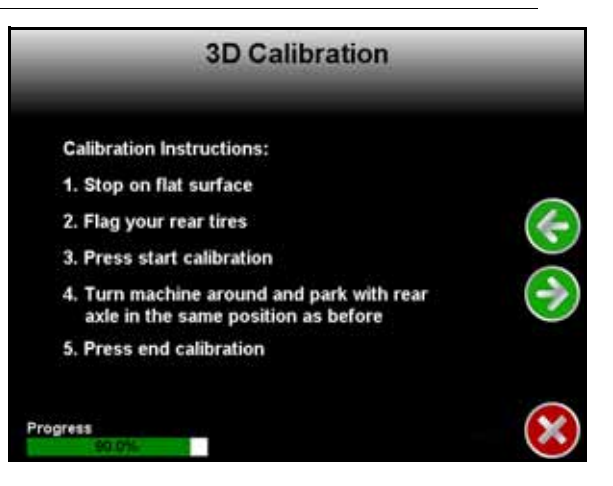

2. Park the machine on a flat surface.

FIGURE 17. Machine's Rear Axle Marked Before Enhanced Tilt Calibration

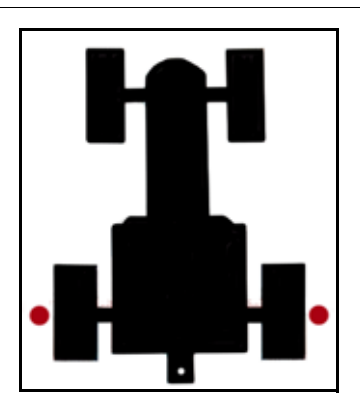

3. Place flags or markers on the outside of each rear wheel aligned with the axle.

#### 4. Select Next.

FIGURE 18. 3D Calibration Screen

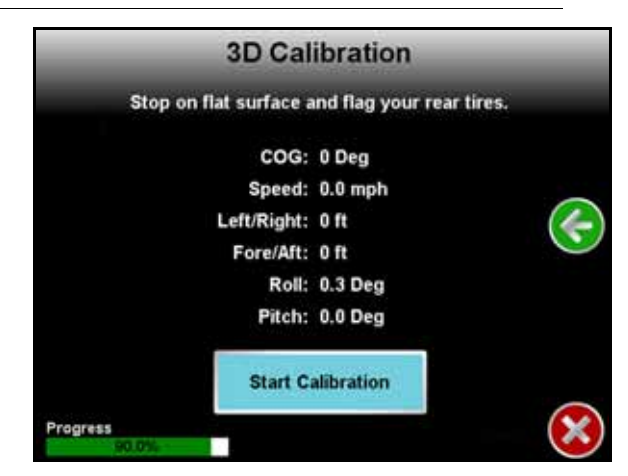

5. Select Start Calibration. The following screen will appear:

#### FIGURE 19. Calibration in Progress Screen

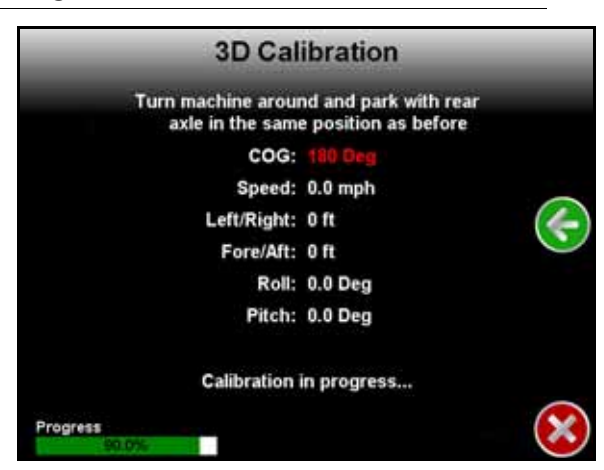

**NOTE:** The calibration may take a few minutes to complete.

FIGURE 20. Machine Orientation After Tilt Calibration

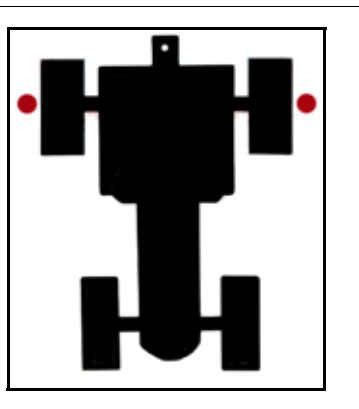

6. Turn the machine around 180° and park with the machine facing the opposite direction and the rear axle in between the markers.

#### FIGURE 21. Finish Calibration

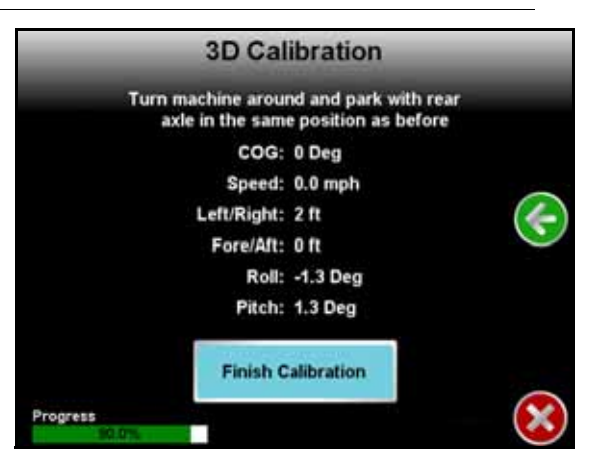

- 7. After the calibration is complete and the values on the screen have turned white, select Finish Calibration.
- **NOTE:** In order for the values to turn white, the COG value must be less than 10°, the Left/Right must be less than 3 ft, and the Fore/Aft must be less than 3 ft. The rear wheels will not necessarily end up aligned exactly with the markers to get the Fore/Aft number to turn black.

## FIGURE 22. Calibration Complete

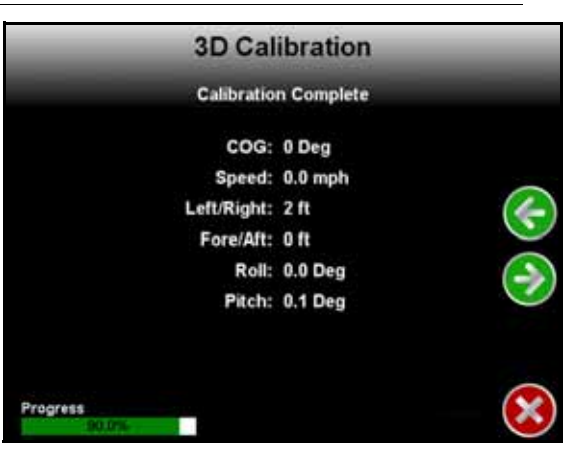

#### 8. Select Next.

## STEERING SWITCH CALIBRATION

**IMPORTANT:** The switch on the bottom of the mechanical drive must be turned on before calibrating the steering system.

FIGURE 23. Steering Switch Calibration Screen

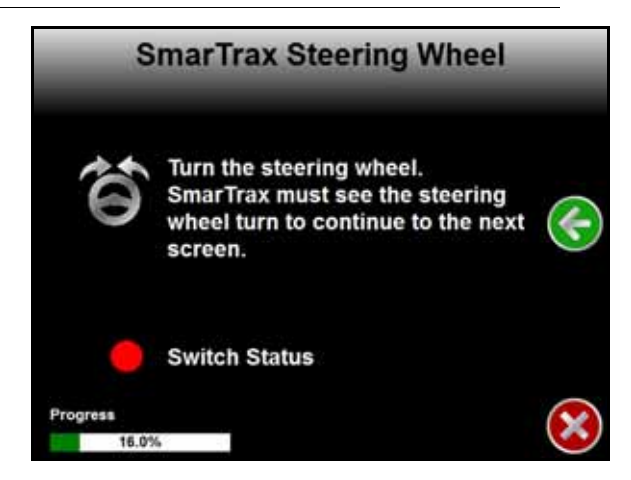

- 1. Review the on-screen instructions and turn the steering wheel to verify proper operation.
- **NOTE:** The SmarTrax MD Setup Wizard will automatically advance to the next step in the calibration process when the steering wheel is turned. If it does not, refer to Chapter 6, Troubleshooting for troubleshooting information. If the problem persists, contact your local Raven dealer for further information.
- 2. Proceed to the Engage Switch Calibration section below to continue with the SmarTrax MD system calibration.

# ENGAGE SWITCH CALIBRATION

FIGURE 24. Engage Switch Calibration Screen

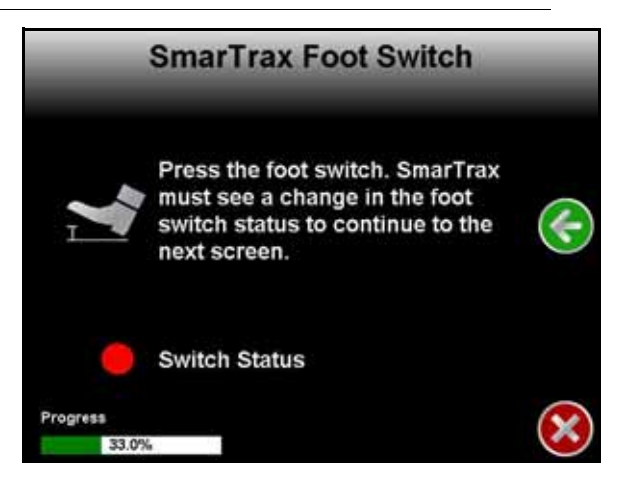

- 1. Review the on-screen instructions.
- 2. Press and release the foot switch or engage switch.
- **NOTE:** The SmarTrax MD Setup Wizard will automatically advance to the next step in the calibration process when the engage switch it detected.

# WHEEL ANGLE SENSOR (SPS) CALIBRATION

FIGURE 25. SPS Setup Calibration Screen

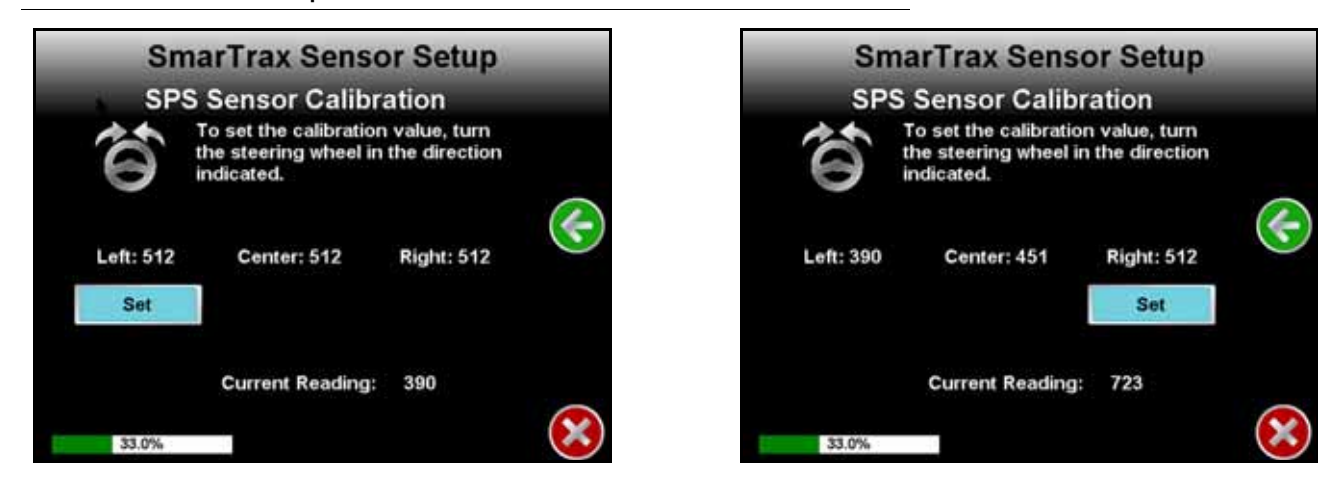

- 1. While driving slowly, turn the steering wheel fully to the left wheel lock.
- 2. Select the **Set** button displayed below the left wheel value.
- 3. Turn the steering wheel fully to the right wheel lock.
- 4. Select the Set button displayed below the right wheel value.
- 5. Select Next.

# CALIBRATE THE MACHINE'S STEERING SYSTEM

After the initial calibration of the SmarTrax MD system is complete, it is necessary to calibrate the machine's steering system. This allows the field computer to learn the steering capabilities of the machine to allow SmarTrax MD to properly steer it in the field.

Before beginning the machine's steering system calibration, ensure:

- The implement sections are folded in and the booms are racked.
- The machine's engine is running at the normal operating RPM.
- The machine's measurements are correctly entered into the field computer.

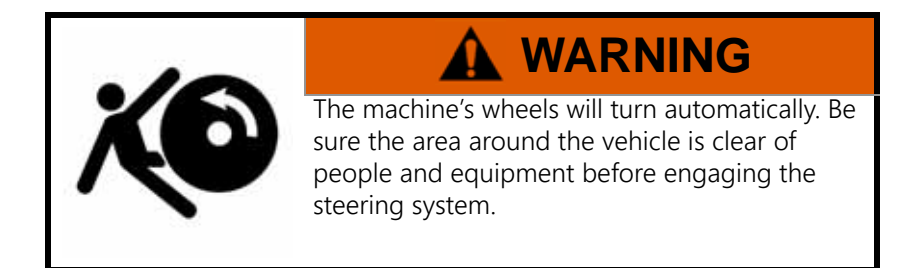

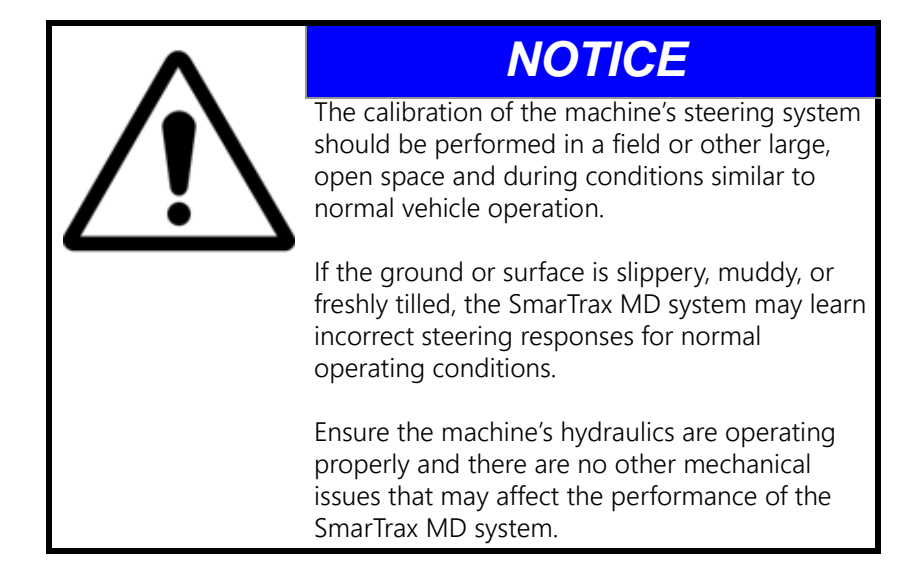

**NOTE:** To ensure the calibration is successful, the number of starts and stops during the calibration process should be limited. If it is necessary to pause the calibration process, turn the steering wheel or tap the foot/enable switch. Tap the foot/enable switch again to resume calibration.

FIGURE 26. Steering Calibration Screens

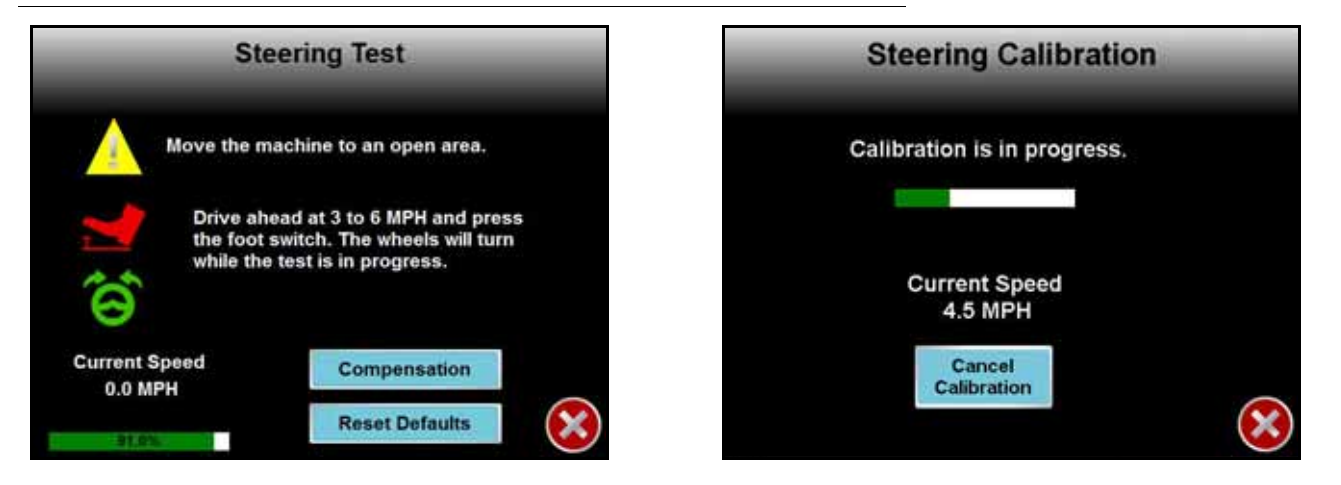

- 1. Position the machine in an open space with several acres of smooth ground available to perform the machine's steering calibration.
- 2. Press the foot/engage switch to begin calibration.

P/N 016-5030-020 Rev. D

- **NOTE:** During calibration, the machine will turn hard to the left and then to the right. Adjust the speed and vehicle location as necessary.
- **NOTE:** After calibration is complete, the SmarTrax MD menu will be displayed.

#### FIGURE 27. Steering Calibration Resume Screen

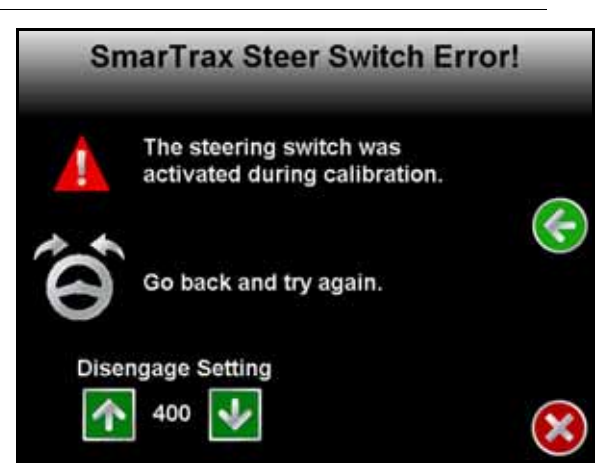

If the wheels strike the stops at the end of travel or if a high degree of effort is required to turn the wheels during calibration, steering may be disengaged. If steering becomes disengaged during calibration:

- Press **Stop** to cancel the calibration. Adjust the amount of effort required to disengage the steering system by pressing the up or down arrow button.
- Press **Back** to return to the calibration process. Retry is most commonly used when the system is intentionally disengaged to avoid obstacles.

# COMPLETE THE SMARTRAX MD CALIBRATION PROCESS

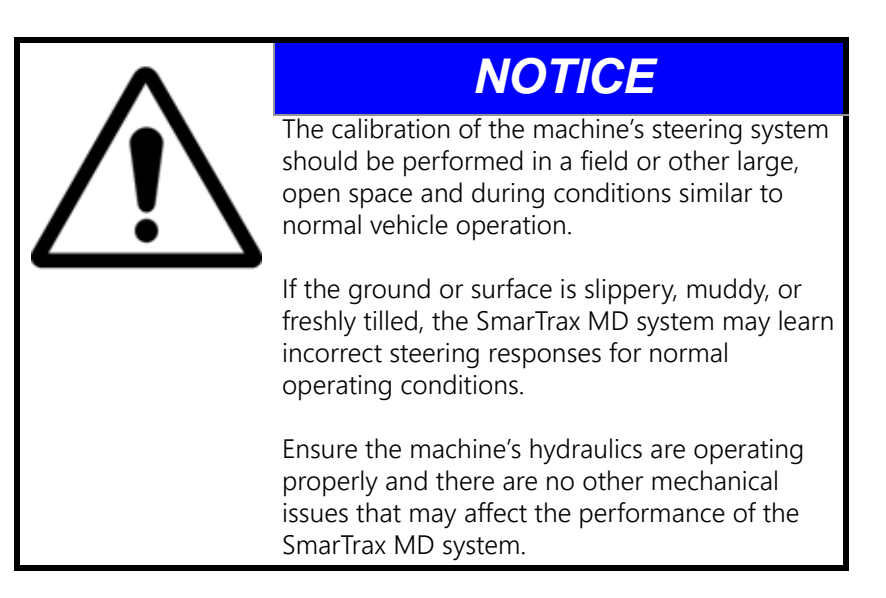

- **NOTE:** The Line Acquire Aggressiveness and On-Line Sensitivity values may be adjusted to further tune the system or to adjust for operating conditions. Refer to the System Adjustments section below for further information on system adjustments.
- 1. Start a job and set a straight A-B guidance line.
- **NOTE:** Refer to the Envizio Pro Installation and Operation Manual (P/N 016-0171-148) or the Cruizer II Operation Guide (P/N 016-0171-415) for information on starting a job.

2. With the engine running at the operating RPM, drive forward at a speed of 5-7 mph [8-11 km/h].

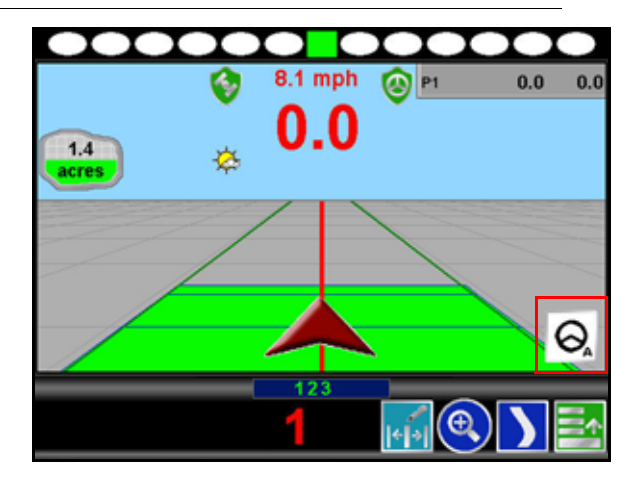

### FIGURE 28. SmarTrax MD Enable Icon

3. Enable SmarTrax MD by pressing the steering wheel icon on the display or by tapping the foot/enable switch.

**NOTE:** When SmarTrax MD is enabled, the steering wheel icon will turn green.

- 4. Allow SmarTrax MD to run while driving back and forth along the A-B guidance line.
- **NOTE:** If the machine is not operating to the desired specification, it may be necessary to adjust the Line Acquire Aggressiveness and On-Line Sensitivity values. Refer to the System Adjustments section below information on adjusting the SmarTrax MD system.

# START A JOB

Refer to the Envizio Pro and Envizio Pro II Installation and Operation Manual (P/N 016-0171-148) or Cruizer II Operation Guide (P/N 016-0171-415) for instructions on starting a job and setting guidance lines.

# SYSTEM ADJUSTMENTS

## LINE ACQUISITION (LA) MODE AND AGGRESSIVENESS

**NOTE:** The speed of the LA mode is often limited by the speed of the machine's hydraulic and steering system. Increasing the LA value at the maximum vehicle speed may degrade performance of the SmarTrax MD system.

#### FIGURE 29. LA Adjustment Panel

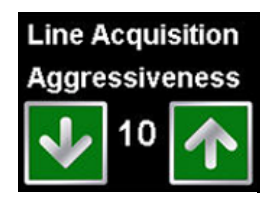

The LA Aggressiveness value affects how quickly the machine steers toward a displayed guidance line when it is traveling further than 24 inches [60 cm] from the desired path. If the machine does not approach the guidance line as quickly as desired, increase the LA Aggressiveness value one increment at a time, allowing SmarTrax MD at least 30 seconds between adjustments to adjust to the change in the value.

Setting the LA Aggressiveness value too high may cause the machine to steer into the guidance line too quickly and weave around the guidance line. Lowering the value in these situations will allow the machine to settle on the line.

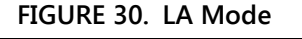

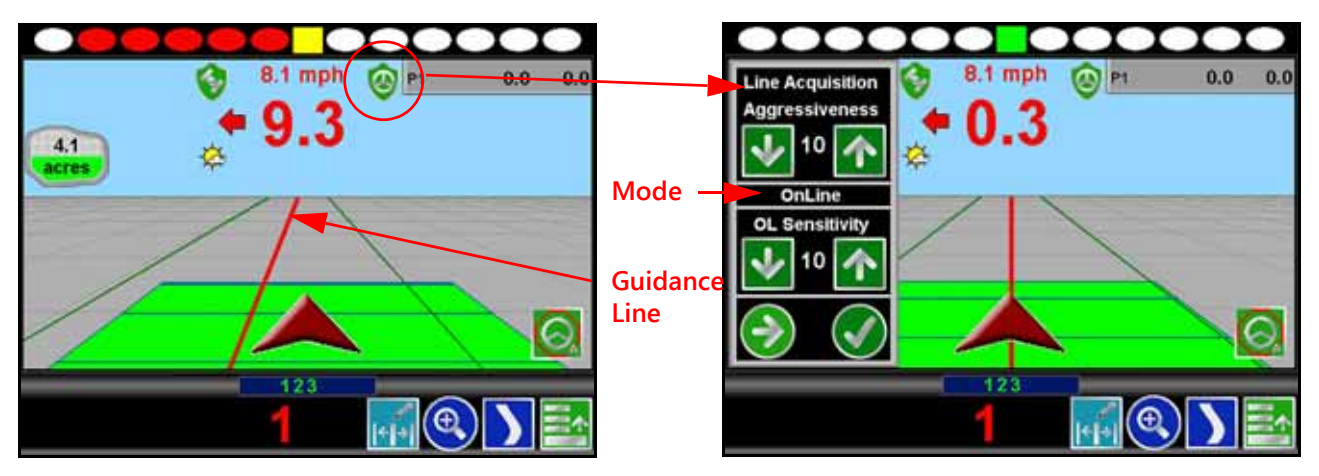

**NOTE:** The screen in Figure 27 illustrates an example of a situation in which SmarTrax MD is operating in LA mode. This mode will remain active until the machine steers within 24 inches [60 cm] of the displayed guidance line.

# ON-LINE (OL) MODE AND SENSITIVITY

## FIGURE 31. OL Mode Indicator

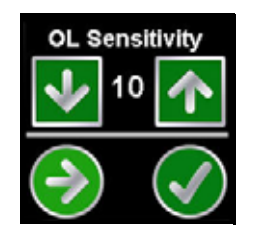

The OL Sensitivity value affects the response of the machine while steering within 24 inches [60 cm] of the displayed guidance line. If the machine tends to slowly weave across the guidance line and does not remain within 24 inches [60 cm] of the desired path, increase the OL Sensitivity value one increment at a time, allowing SmarTrax MD at least 30 seconds between adjustment to adjust to the change in the value.

Setting the OL Sensitivity value too high may cause the machine to over-correct or become jittery while on the line. Lowering the value in these situations will allow the vehicle to remain on the desired path.

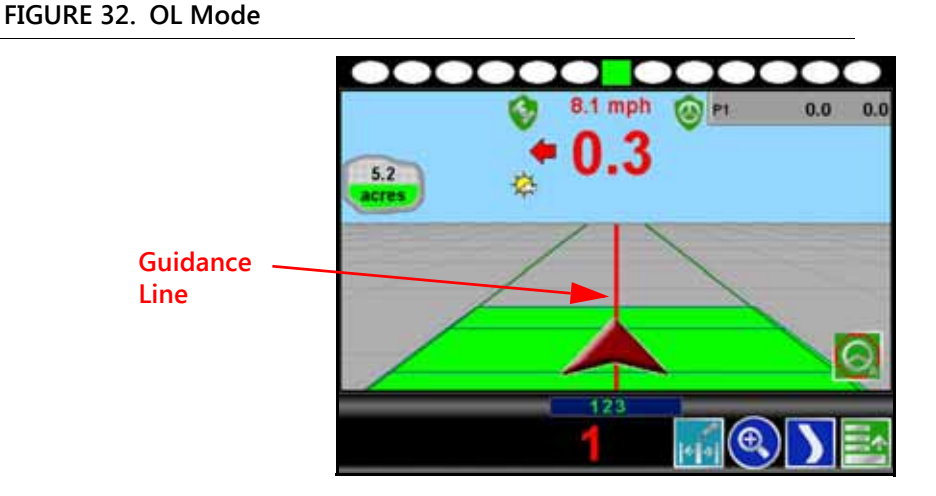

**NOTE:** The screen in Figure 33 illustrates an example of a situation in which SmarTrax MD is operating in OL mode. This mode will remain active as long as the machine steers within 24 inches [60 cm] of the displayed guidance line.

# ADVANCED SETUP AND DIAGNOSTICS

This section provides detailed information on the various settings and options available in the SmarTrax MD screens. The SmarTrax MD Settings screen may be accessed in two ways:

- From the Home screen, select the **Tools Menu** icon, then the Steering icon.
- In an active job, select **Next** in the SmarTrax MD sidebar.

#### FIGURE 33. SmarTrax MD Settings Screen

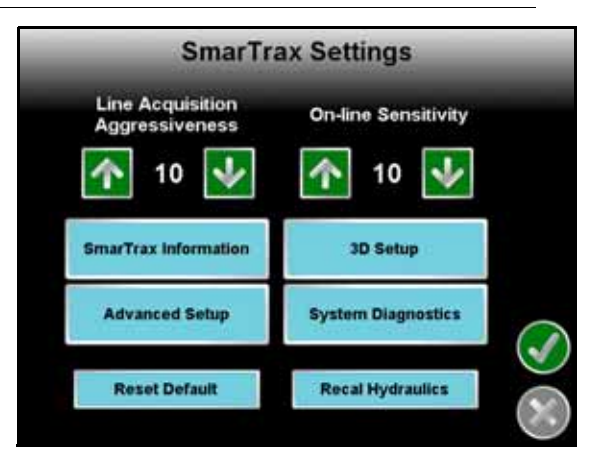

NOTE: In Cruizer II software, the "3D Setup" option is displayed as "Terrain Comp".

## SMARTRAX MD INFORMATION SCREEN

FIGURE 34. SmarTrax MD Settings and SmarTrax MD Information Screens

| SmarTra                            | ax Settings         |            | SmarTrax             | Inform   | ation | Sensor<br>Set Icon |
|------------------------------------|---------------------|------------|----------------------|----------|-------|--------------------|
| Line Acquisition<br>Aggressiveness | On-line Sensitivity |            | Sensor Type:         | SPS      | 1     |                    |
| 10 🕹                               | 10 🕹                |            | Machine Type:        | DEMO     |       |                    |
|                                    |                     |            | Control Device:      | SmarTrax | MD    |                    |
| SmarTrax Information               | 30 Setup            |            | Antenna Height:      | 14.7 ft  | Set   |                    |
| Advanced Setup                     | System Diagnostics  |            | Antenna Fore/Aft:    | 0.4 π    | Set   |                    |
|                                    |                     |            | Wheel Base:          | 14.7 ft  |       | $\checkmark$       |
| Reset Default                      | Recal Hydraulics    |            | Minimum Turn Radius: | 14.9 ft  |       |                    |
|                                    |                     | $\bigcirc$ |                      |          |       | $\bigcirc$         |

**NOTE:** To change the Sensor Type, Machine Type, Control Device, or Wheel Base settings, the SmarTrax MD system must be reset and recalibrated.

- Antenna Height Selecting the Set icon next to the Antenna Height setting allows the Antenna Height measurement to be changed.
- Antenna Fore/Aft Selecting the Set icon next to the Antenna Fore/Aft setting allows the Antenna Fore/Aft position measurement to be changed.
- Sensor Type Selecting the sensor set icon next to the sensor type setting displays the Sensor Status screen.

#### FIGURE 35. SmarTrax MD Information and Sensor Setup Screen #1

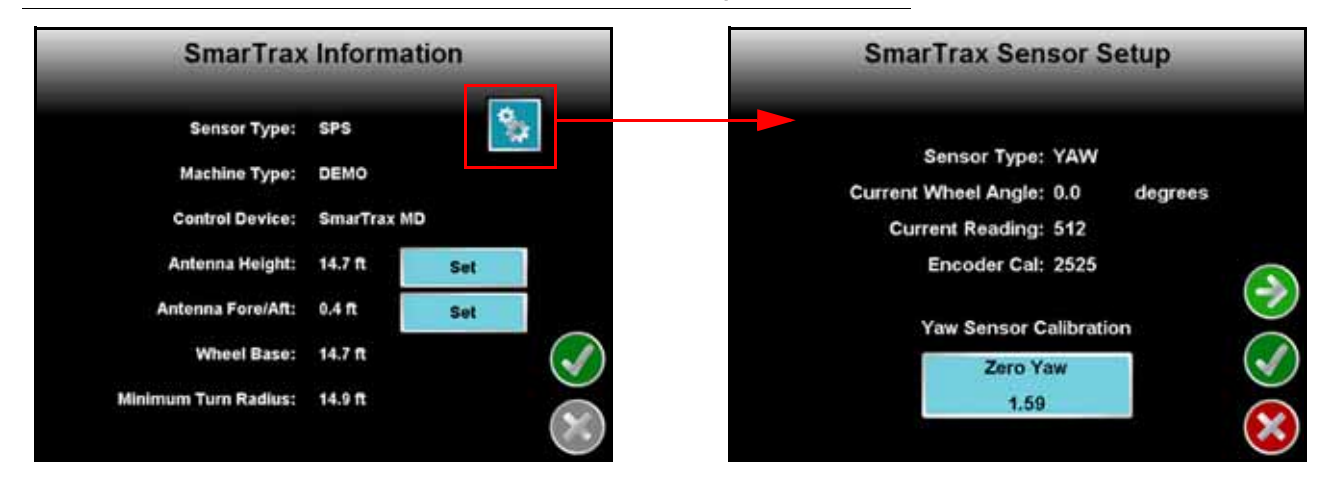

- The Yaw Sensor Setup screen displays the yaw sensor status information:
  - Current Wheel Angle An approximation of the machine's wheel angle.
  - Current Reading The current value of the encoder.
  - **Zero Yaw Button** Recalibrates the yaw sensor to zero. The machine must be at a full stop before recalibrating the yaw sensor.
  - Encoder Cal The ratio of the steering wheel movement to the machine's wheel movement.

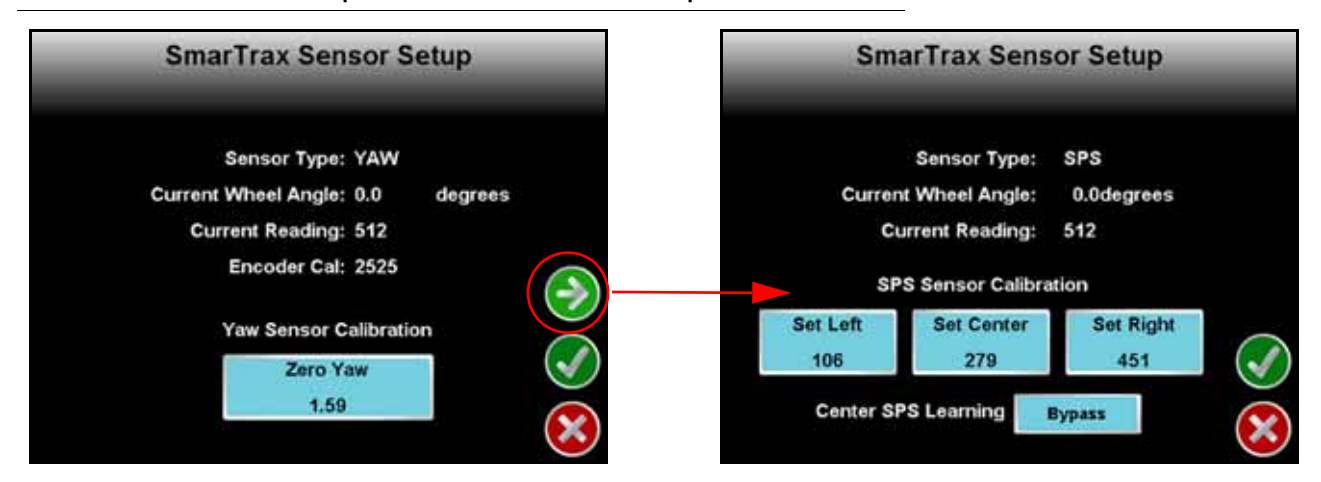

FIGURE 36. Sensor Setup Screen #1 and Sensor Setup Screen #2

- Current Wheel Angle An approximation of the machine's wheel angle.
- Current Reading The current value of the encoder.
- SPS Sensor Calibration Displays the encoder's original values during initial calibration relative to the steering wheel's full range of travel.

# ENHANCED TILT CALIBRATION SETUP SCREEN

The SmarTrax MD 3D terrain compensation feature adjusts incoming GPS messages, compensating for roll (side-to-side tilting), pitch (front-to-rear tilting), and yaw (twisting or turning) of the machine.

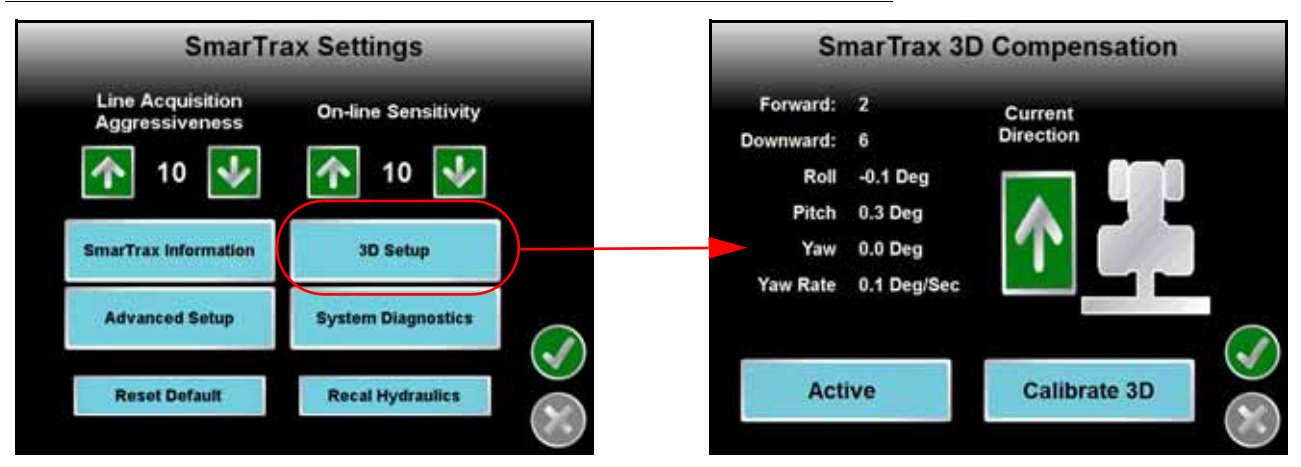

## FIGURE 37. SmarTrax MD Settings and 3D Terrain Compensation Activation Screens

- Forward and Downward Indicate the orientation of the SmarTrax node.
- Roll, Pitch, Yaw, and Yaw Rate Real-time measurement data used by the 3D terrain compensation feature.
- **Current Direction** Indicates the direction in which the machine is traveling. If the direction is incorrect, drive forward and press the Current Direction arrow icon to toggle the direction of the machine. Verify the direction of travel is displayed correctly when the machine is being driven in both forward and reverse.
- Active/Bypassed Used to toggle the 3D terrain compensation feature on and off.

- **Calibrate 3D** Used to calibrate the enhanced tilt compensation feature. Refer to the Enhanced Tilt Calibration section on page 82 for the calibration procedure.
- **NOTE:** Select Accept to save changes to the 3D Terrain Compensation screen and return to the SmarTrax MD Information screen. Select Exit to exit the 3D Terrain Compensation setup screen without saving any changes and return to the SmarTrax MD Information screen.

# ADVANCED SETUP SCREEN

The Advanced Setup screen contains advanced diagnostic information used to fine-tune the SmarTrax MD system and improve steering accuracy.

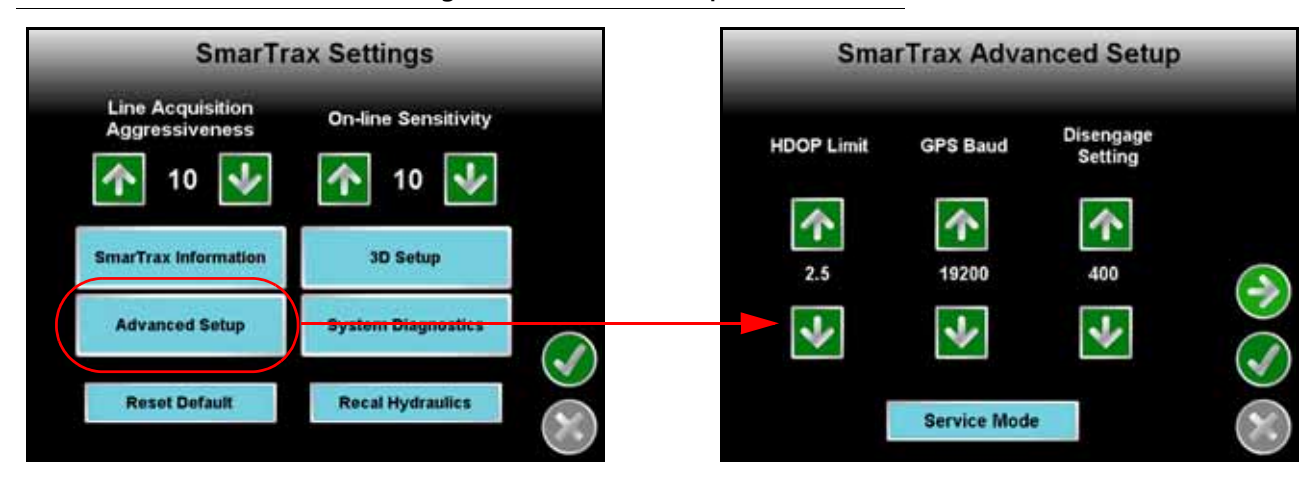

#### FIGURE 38. SmarTrax MD Settings and Advanced Setup Screen #1

- **HDOP Limit** Horizontal Dilution of Precision (HDOP) is an indicator of the quality of the GPS signal. A high HDOP indicates that not enough satellites are distributed evenly throughout the sky, diminishing the accuracy of the guidance system. The number displayed is the maximum number SmarTrax MD will allow to run. Raising this number may degrade system performance.
- **GPS Baud** The rate the system uses to communicate with the GPS receiver. This value must match the value of the GPS receiver installed in the system.
- **Disengage Setting** Controls the amount of steering input required to disengage the SmarTrax MD system. Higher values require more input.
- Service Mode Used only for software programming purposes and is not accessible without a code.
- Exit Returns to the SmarTrax MD Controller screen.

| Sma        | rTrax Adva   | nced Setup           | SmarTrax Advanced Setup      |
|------------|--------------|----------------------|------------------------------|
| HDOP Limit | GPS Baud     | Disengage<br>Setting | Current Compensation: Bypass |
| <b>^</b>   | <b>^</b>     | <b>^</b>             |                              |
| 2.5        | 19200        | 400                  |                              |
|            | Service Mode | t.                   |                              |

#### FIGURE 39. Advanced Setup #1 and Advanced Setup #2 Screens

- **Current Compensation** Used only with certain non-steering ready machines. This feature is automatically enabled or disabled during the calibration process and cannot be modified.
- Anti-Oscillation This feature is only used with articulated machines and should not be enabled with any other type of machine. Anti-Oscillation automatically turns on when an articulated machine is selected during the machine configuration stage of the SmarTrax MD setup. Enabling this feature with any machine that is not articulated may degrade the system performance.

# SYSTEM DIAGNOSTICS SCREEN

The System Diagnostics screen contains the PWM values and system input diagnostic tools.

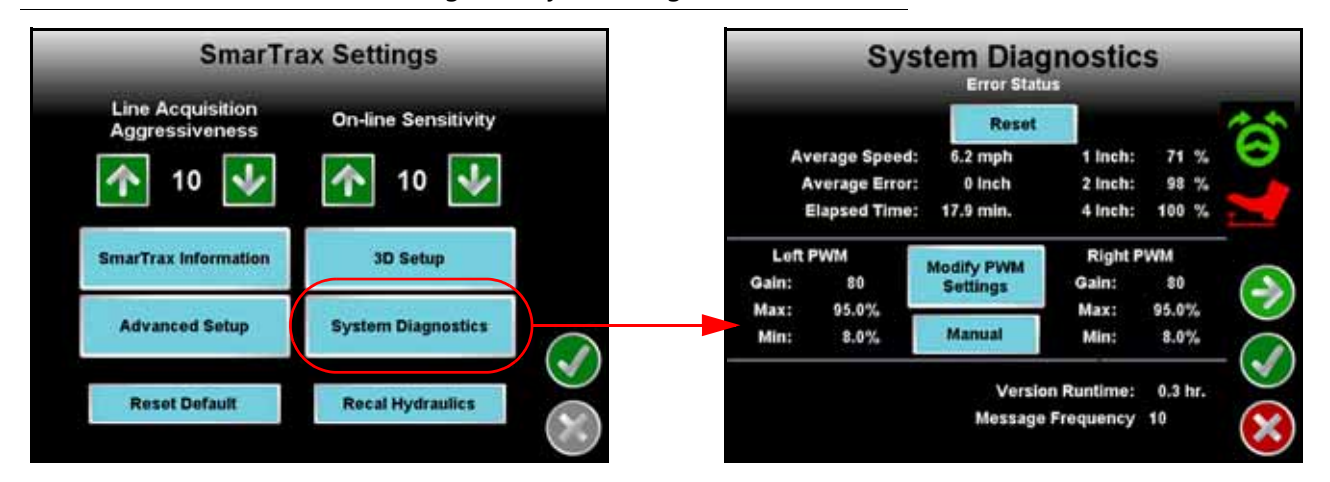

#### FIGURE 40. SmarTrax MD Settings and System Diagnostics Screen

- Average Speed Average vehicle speed over the last hour while SmarTrax MD has been running.
- Average Average distance from the desired guidance path or line during the last hour while SmarTrax MD has been running.
- **1 Inch, 2 Inch, and 4 Inch** The percentage of time the machine has been within the distance of the guide line during the last hour. Press Reset to set the fields to zero.
- **NOTE:** The error percentages are always displayed in inches, regardless of the Display Unit selection. The equivalent metric values are 5 cm, 10 cm, and 20 cm. On non-RTK systems, the values are 2", 4", and 8".

• Message Frequency - Displays GGA input message rate.

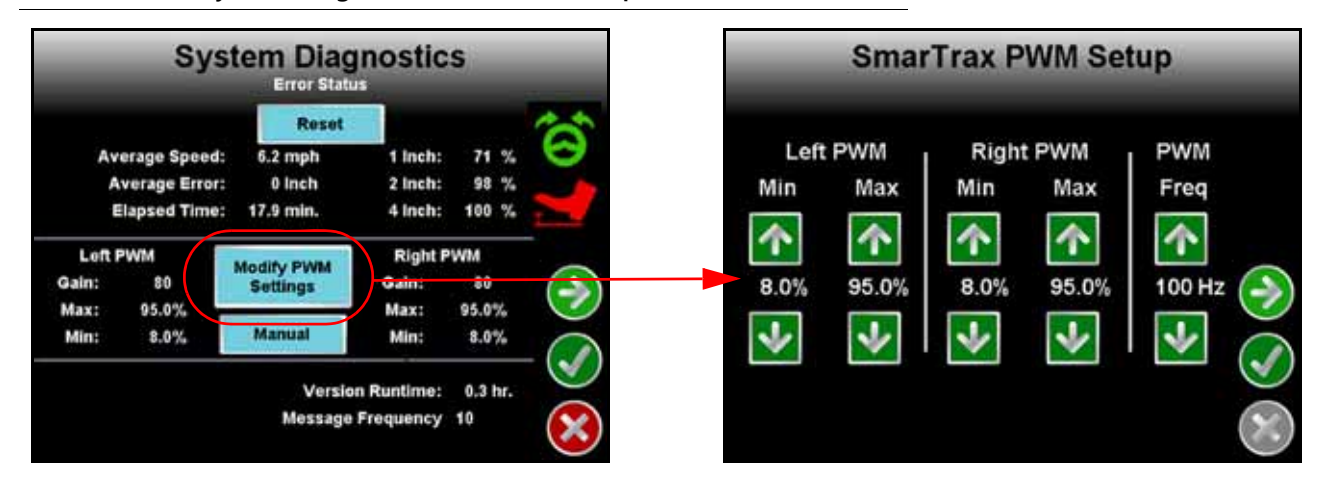

FIGURE 41. System Diagnostics and PWM Setup Screens

- **PWM Values** Displays SmarTrax MD PWM minimum, maximum, and gain values. Adjustment of these values is not typically necessary. Raven Industries recommends leaving these values as configured by the SmarTrax MD system unless a technician instructs you to modify the settings. Pressing Modify PWM Settings displays the PWM Setup screen to allow manual adjustments to the PWM values.
  - Modify PWM Settings Displays the PWM Status screen to allow manual adjustments of the PWM values.
  - Auto or Manual Toggles between automatic and manual control of the PWM values. If "Manual" is displayed in the icon, the system is in manual mode and is no longer learning the PWM minimum values. Pressing the button will switch SmarTrax MD to automatic mode. If "Auto" is displayed, the system is in automatic mode and is learning the PWM minimum values. Adjusting a PWM Minimum value will switch SmarTrax MD to manual mode. Raven Industries does not advise leaving the system in auto mode is the PWM minimum values may change unpredictably.

#### FIGURE 42. PWM Setup and Manual Steering Screens

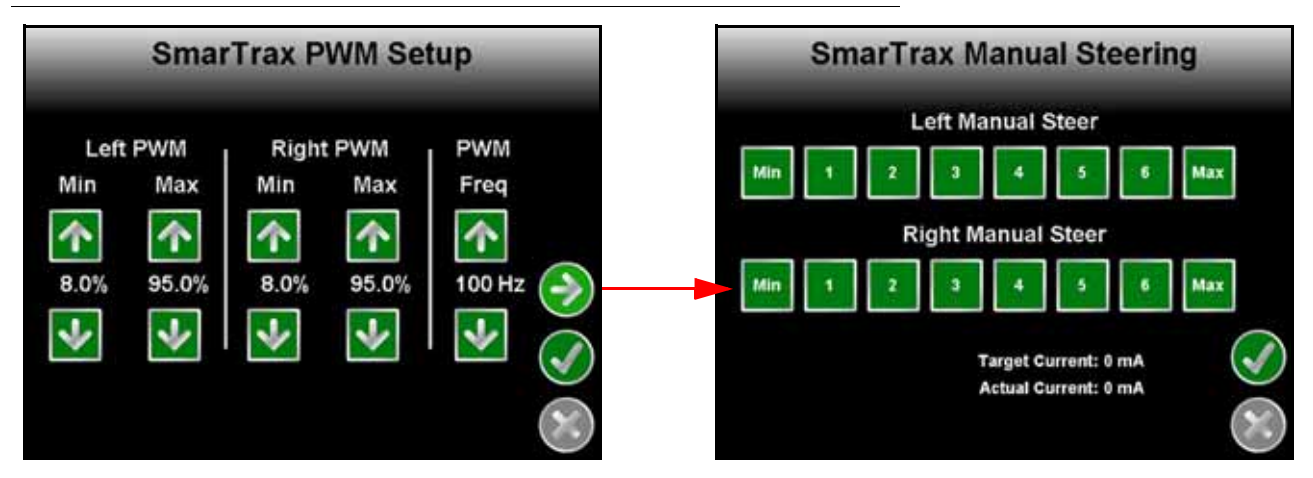

- Left and Right Manual Steer Used to manually test the SmarTrax MD system. Select one of the values or the Min or Max button to steer the machine. If it does not respond as expected, the PWM values may need to be adjusted.
- Target Current Displays the expected current level for the mechanical drive to turn the steering wheel.
- Actual Current Actual Current displays the amount of current the system is using to steer the machine.

# **RESET DEFAULT**

| SmarTra                            | ax Settings         |
|------------------------------------|---------------------|
| Line Acquisition<br>Aggressiveness | On-line Sensitivity |
| SmarTrax Information               | 3D Setup            |
| Advanced Setup                     | System Diagnostics  |
| Reset Default                      | Recal Hydraulics    |

FIGURE 43. SmarTrax MD Settings Screen

Selecting the Reset Defaults resets the SmarTrax MD system settings to the default values.

**IMPORTANT:** If Reset Defaults is selected, the SmarTrax MD system must be recalibrated before the system can be enabled. Refer to Calibrate the SmarTrax MD System section on page 77 for information on completing the SmarTrax MD system calibration.

## **RECALIBRATING HYDRAULICS**

FIGURE 44. SmarTrax MD Settings Screen

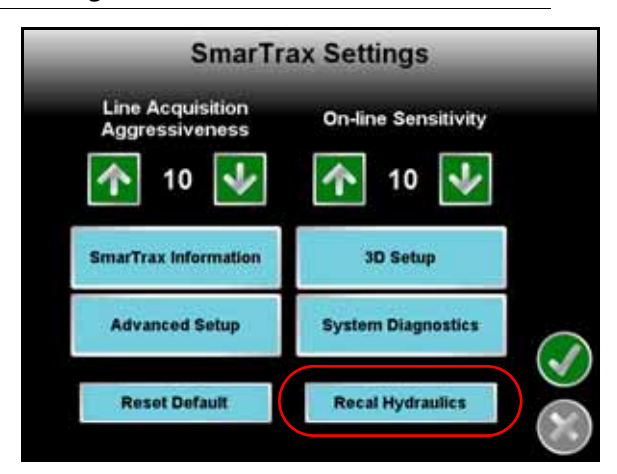

Selecting Recal Hydraulics restarts the machine's steering calibration process. Refer to Calibrate the Machine's Steering System section on page 86 for information on completing the machine's steering calibration.

# **ROUTINE OPERATION**

# ENGAGING SMARTRAX MD

### FIGURE 45. SmarTrax MD System Engaged

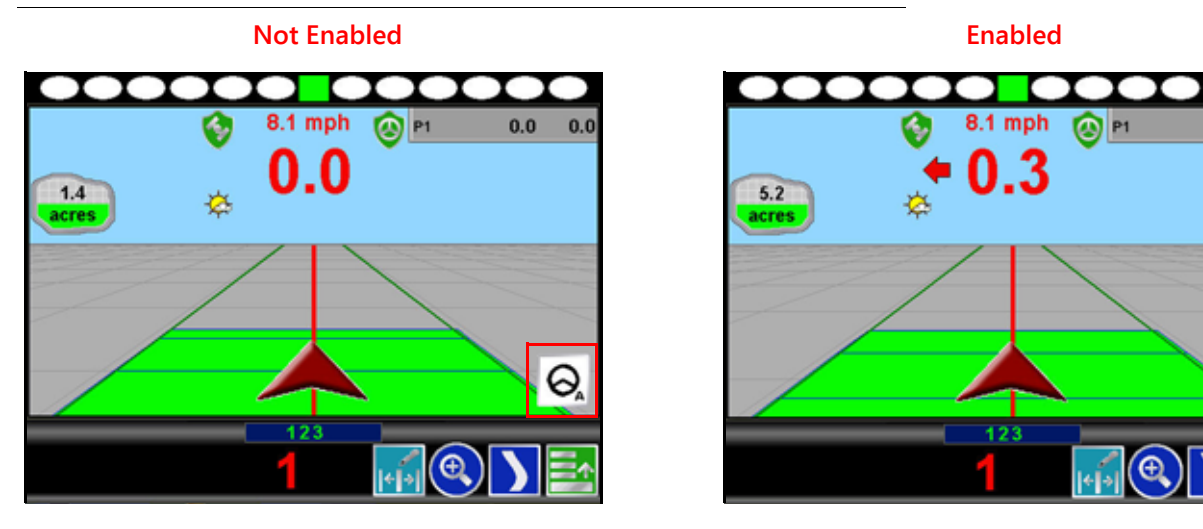

The steering wheel icon in the lower right corner of the screen indicates whether the SmarTrax MD system is engaged or disengaged. The icon is green when the system is enabled and white when it is not. SmarTrax MD can be engaged in two ways:

- Via the field computer by pressing the steering wheel icon in the lower right corner of the display.
- By tapping the foot/enable switch.

# SYSTEM SETTINGS

| System Setting                          | Average<br>Setting | Suggested<br>Range | Function                                                                                                    |
|-----------------------------------------|--------------------|--------------------|----------------------------------------------------------------------------------------------------|
| Line Acquisition (LA)<br>Aggressiveness | 10                 | 5 to 13            | The LA Aggressiveness value affects how<br>quickly the machine steers toward a displayed<br>guidance line when it is traveling further than<br>24 inches [60 cm] from the desired path. |
| OnLine (OL) Sensitivity                 | 10                 | 4 to 13            | The OL Sensitivity value affects the response of<br>the machine while steering within 24 inches [60<br>cm] of the displayed guidance line.                                              |

| System Setting                     | Average<br>Setting | Acceptable<br>Range | Function                                                                          |
|------------------------------------|--------------------|---------------------|-----------------------------------------------------------------------------------|
| Zero Yaw                           | 0                  | -2 to 2             | Indicates amount error in the internal yaw sensor while no yaw motion is present. |
| Message Frequency - GGA<br>and VTG | 10 Hz              | 10 Hz               | Displays the frequency of GGA messages from the GPS receiver.                     |
| Message Frequency - ZDA            | .3 Hz              | .3 Hz to 10<br>Hz   | Displays the frequency of GGA messages from the GPS receiver.                     |
| HDOP                               | 2.5                | N/A                 | Indicates the quality of the GPS signal.                                          |

0.0

0.0

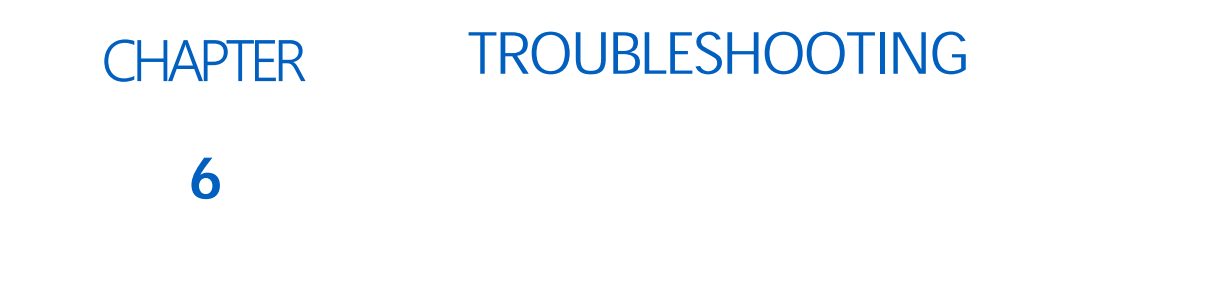

# NODE

The SmarTrax MD CAN control node features several green light-emitting diodes (LEDs) which may be used to diagnose issues within the SmarTrax MD system.

**NOTE:** If the LEDs are not displayed as outlined in the figure below or are all on continuously, check the CAN connections and the control cable connections on the node. If the issue persists, contact your local Raven dealer for additional technical support.

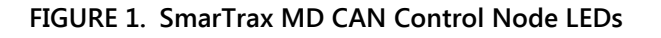

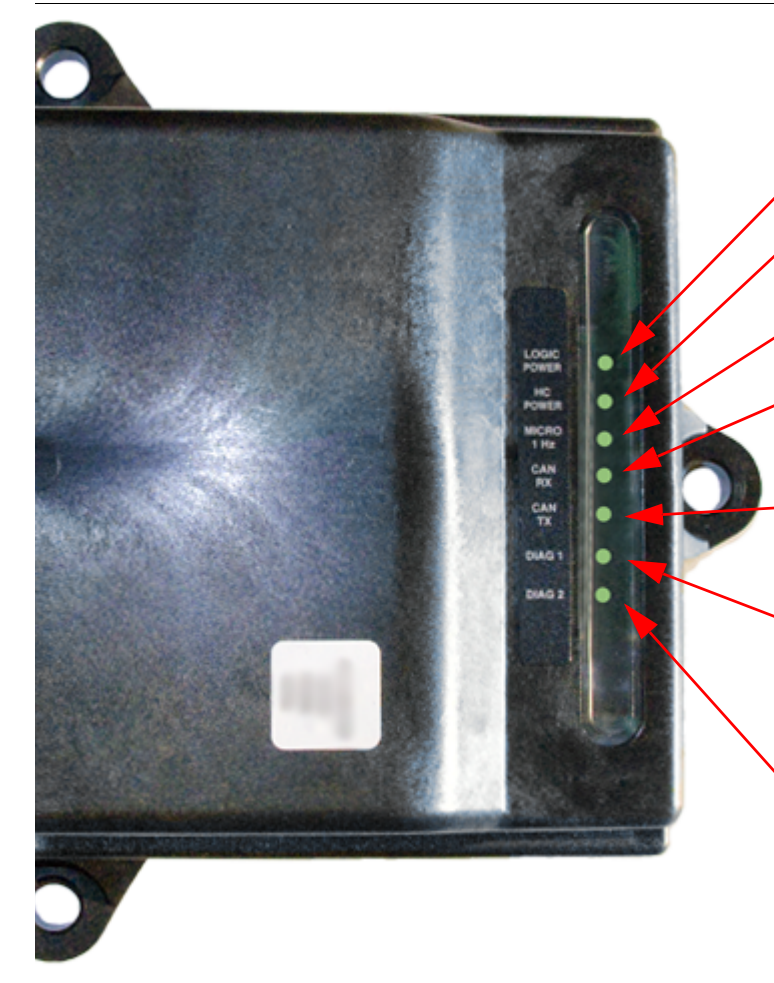

LOGIC POWER - Lit when +12 V current is supplied to the node.

HC (High Current) POWER - Lit when High Current Power is supplied to the node.

MICRO 1 Hz - Flashes once every second during processor activity.

CAN RX - Flashes to indicate CAN or Cruizer II messages are being received by the node. This light typically flashes rapidly.

CAN TX - Flashes to indicate CAN or Cruizer messages are being transmitted from the node. The flash speed of this light varies.

DIAG 1 - Indicates the node is receiving valid GGA messages. This light must be lit in order to engage SmarTrax. This light cannot be used to verify that the field computer is receiving GPS signals.

DIAG 2 - Lit when the 3D terrain compensation is activated, but does not indicate 3D terrain compensation is actively receiving GPS signal for correction. To verify 3D terrain compensation is engaged, access the 3D terrain compensation menu on the field computer.

# MECHANICAL DRIVE DIAGNOSTICS

## FIGURE 2. SmarTrax MD Indicator Status

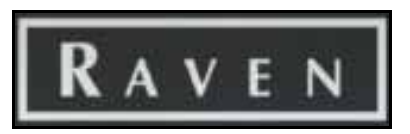

- White steady The SmarTrax MD system is not ready to steer.
- White flashing No CAN communication in the SmarTrax MD system.

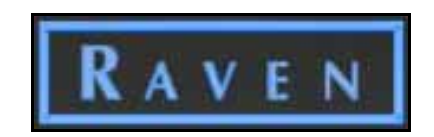

- Blue flashing Calibrating.
- Blue steady Ready to steer or steering.
- Blue/white flashing High speed, driving too fast (over 18 mph) to engage.

# ERROR MESSAGES

| Message                                                                  | Possible Cause                                                       | Corrective Action                                                                                                    |  |  |
|--------------------------------------------------------------------------|----------------------------------------------------------------------|----------------------------------------------------------------------------------------------------|--|--|
| Act NoPwr                                                                | Hardware inside the SmarTrax MD<br>system is damaged                 | <ol> <li>Navigate to the SmarTrax Manual Steering<br/>screen.</li> <li>Toggle the master switch on and off,<br/>verifying that the Raven LED logo<br/>changes from white steady to blue<br/>steady.</li> <li>Drive the motor at various settings while<br/>monitoring the Actual Current value.If no<br/>current is drawn and the problem persists,<br/>replace the mechanical drive.</li> </ol> |  |  |
| BadCurvtr/No                                                             | Poor communication between the SmarTrax node and SmarTrax mechanical | Check harness connections to ensure they are secure.                                                                                                    |  |  |
|                                                                          | drive.                                                               | Cycle power to the entire system.                                                                                                    |  |  |
| Encod Fail                                                               | The hardware inside the mechanical drive is damaged.                 | <ol> <li>Navigate to the SmarTrax Sensor Setup<br/>screen.</li> <li>Manually turn the steering wheel while<br/>monitoring the Wheel Angle value. If no<br/>wheel angle change and the problem<br/>persists, replace the mechanical drive.</li> </ol>                                                                                                    |  |  |
| CPS Mode                                                                 | The SmarTrax node is not receiving a                                 | Verify the GPS settings in the field computer are correct.                                                                                                    |  |  |
| GPS MODE correction accuracy mode high enough on the current GPS signal. |                                                                      | Check the SmarTrax MD harness connections.                                                                                                    |  |  |
|                                                                          | Cuidance points are no longer received                               | Verify connections between SmarTrax<br>MD and the field computer.                                                                                                    |  |  |
| Guide Com                                                                | by SmarTrax MD.                                                      | Viper Pro Only - Verify that the "Send<br>Guidance Message" option is selected on<br>the Lightbar Setup screen.                                                                                                    |  |  |
| HC Volt H                                                                | SmarTrax MD has detected a supply voltage greater than 16 volts.     | Check the battery voltage and connections.                                                                                                    |  |  |

| Message    | Possible Cause                                                   | Corrective Action                                                                                                    |
|------------|------------------------------------------------------------------|----------------------------------------------------------------------------------------------------|
| HC Volt L  | SmarTrax MD has detected a supply voltage less than 10.6 volts.  | Check the battery voltage and connections.                                                                                                    |
| High HDOP  | Insufficient GPS signal is being received.                       | Wait a few minutes to see if signal improves.                                                                                                    |
| HS Fail    | The hardware inside the mechanical drive is damaged.             | 1. Navigate to the SmarTrax Manual Steering screen.                                                                                                    |
|            |                                                                  | 2. Toggle the master switch on and off, verifying that the Raven LED logo changes from white steady to blue steady.                                                                           |
|            |                                                                  | <ol> <li>Drive the motor at various settings while<br/>monitoring the Actual Current value. If no<br/>current is drawn and the problem persists,<br/>replace the mechanical drive.</li> </ol> |
| HW Wrong   | The device does not support the installed software.              | <ol> <li>Verify the software versions of the<br/>mechanical drive and node are<br/>compatible.</li> <li>Reprogram the devices with the correct<br/>software version.</li> </ol>               |
| Low Sats   | The GPS receiver is not receiving signal from enough satellites. | Move to an open area and wait a few minutes to see if more satellites are found.                                                                                                    |
| MsSw Fail  | The hardware inside the mechanical drive is damaged.             | Manually toggle the master switch on the mechanical drive between "ON" and "OFF".                                                                                                    |
|            |                                                                  | Replace the SmarTrax mechanical drive.                                                                                                    |
| MsSw Off   | The master switch is in the "OFF" position.                      | Manually toggle the master switch on<br>the mechanical drive to the "ON"<br>position.                                                                                                    |
| No A-B Msg | The A-B line has not been set on the field computer.             | Set the A-B line in the field computer.                                                                                                    |
|            | No communication from the field computer.                        | Verify cabling is correct and secure.                                                                                                    |
|            |                                                                  | • Viper Pro - Ensure that "Send Guidance Messages" is selected.                                                                                                    |
|            |                                                                  | • Envizio Pro - Ensure that GPS Source<br>"Internal via Tilt or SmarTrax" is<br>selected.                                                                                                    |
|            |                                                                  | • Viper 4 - Ensure "SmarTrax GPS on DGPS" is selected.                                                                                                    |
| No Cal     | SmarTrax MD has not been calibrated.                             | Calibrate the SmarTrax MD system using the calibration wizard.                                                                                                    |
| No Diff    | The GPS receiver has not acquired differential.                  | Wait a few minutes to see if the GPS differential is acquired.                                                                                                    |
|            |                                                                  | Check the receiver differential settings.                                                                                                    |
| No GGA     | No GGA messages are being received.                              | Check the receiver settings. The recommended setting is 10Hz.                                                                                                    |
| No GPS     | No GPS information is being received.                            | Verify the GPS receiver is properly installed and configured.                                                                                                    |

9

| Message    | Possible Cause                                                                                                    | Corrective Action                                                                                                    |
|------------|----------------------------------------------------------------------------------------------------|----------------------------------------------------------------------------------------------------|
| No HC Pwr  | High current power is not being detected.                                                                                         | Check the high current cable connections.                                                                                                    |
|            |                                                                                                    | Check the fuse.                                                                                                    |
| No HC Sync | The hardware inside the mechanical drive is damaged.                                                                              | 1. Navigate to the SmarTrax Manual Steering screen.                                                                                                    |
|            |                                                                                                    | <ol> <li>Toggle the master switch on and off,<br/>verifying that the Raven LED logo<br/>changes from white steady to blue<br/>steady.</li> <li>Drive the motor at various settings while<br/>monitoring the Actual Current value. If no</li> </ol> |
|            |                                                                                                    | current is drawn and the problem persists, replace the mechanical drive.                                                                                                    |
| No VTG     | No VTGmessages are being received.                                                                                                | Check the receiver settings. The recommended setting is 10Hz.                                                                                                    |
| Oper Error | The operator presence switch has been disconnected for more than seven seconds.                                                   | Check the operator presence switch<br>connection to verify it is connected to<br>the operator presence switch or jumper<br>plug.                                                                                                    |
| OpSW Fail  | The operator has been out of the seat for more than two seconds.                                                                  | Return to the operator's seat.                                                                                                    |
|            |                                                                                                    | Check the operator presence switch connections.                                                                                                    |
| RsSw Fail  | The foot/engage switch cable connection has been disconnected.                                                                    | Ensure the foot/engage switch cable connection is connected to the node harness.                                                                                                    |
|            |                                                                                                    | Replace the foot/engage switch.                                                                                                    |
| RsSw StOn  | The foot/engage switch is stuck in the "ON" position.                                                                             | Ensure the foot/engage switch cable and connection to the node harness is not damaged.                                                                                                    |
|            |                                                                                                    | Replace the foot /engage switch.                                                                                                    |
| Swath Jmp  | The guidance points being sent from the field computer has jumped swaths, causing the system to disengage.                        | Verify the guidance line on the field computer is not switching between lines.                                                                                                    |
| TC Error   | 3D terrain compensation has been<br>disabled because a gyro has failed but<br>SmarTrax MD may still be used.                      | Repair or replace the node when convenient.                                                                                                    |
| Too Fast   | The vehicle speed is above 27 mph [45<br>km/h] and SmarTrax MD will be<br>disengaged in five seconds.                             | Decrease the vehicle speed.                                                                                                    |
| Too FAST   | The vehicle speed is above 29 mph [45 km/h] or has been above 27 mph for more than 5 seconds and SmarTrax MD has been disengaged. | Decrease the vehicle speed and re-<br>engage the SmarTrax MD system.                                                                                                    |
| Too Slow   | The vehicle speed is too slow and SmarTrax MD has been disengaged.                                                                | Increase the vehicle speed and re-<br>engage the SmarTrax MD system.                                                                                                    |
| Message Possible Cause |                                                                    | Corrective Action                                                                                                    |  |
|------------------------|--------------------------------------------------------------------|----------------------------------------------------------------------------------------------------|--|
| Torque H               | SmarTrax MD has detected a current<br>draw greater than 8 amps.    | Check the mechanical drive system for binding conditions.                                                                                                    |  |
|                        |                                                                    | 1. Navigate to the SmarTrax Manual Steering screen.                                                                                                    |  |
|                        |                                                                    | 2. Toggle the master switch on and off, verifying that the Raven LED logo changes from white steady to blue steady.                                                       |  |
|                        |                                                                    | 3. Drive the motor at various settings while<br>monitoring the Actual Current value. If no<br>current is drawn and the problem persists,<br>replace the mechanical drive. |  |
| Wrong HDW              | The software and hardware versions of the node are not compatible. | Update the node software to the proper version.                                                                                                    |  |
| Yaw Error              | Yaw rate sensor values are out of range.                           | Replace the SmarTrax node.                                                                                                    |  |

## SMARTRAX MD OPERATION

| Problem                                                         | Possible Cause                                                                | Corrective Action                                                                     |
|-----------------------------------------------------------------|-------------------------------------------------------------------------------|---------------------------------------------------------------------------------------|
|                                                                 | The power connections are loose or not properly connected.                    | Check the power connections to<br>ensure they are secure and<br>properly connected.   |
|                                                                 | A fuse is blown.                                                              | Replace the fuse.                                                                     |
| SmarTrax MD will not power up.                                  | The battery connections are loose,<br>corroded, or not properly<br>connected. | Check the battery connections to<br>ensure they are secure and<br>properly connected. |
|                                                                 | The machine does not have proper voltage to run the system.                   | Test for +12VDC using a voltmeter.                                                    |
|                                                                 | The field computer is defective.                                              | Replace the field computer.                                                           |
| SmarTrax MD will not engage by pressing the foot/enable switch. | The node is not communicating properly.                                       | Check the LEDs on the node to ensure proper communication.                            |
|                                                                 | There is an active error in the SmarTrax MD system.                           | Refer to Error Messages section on page 100 to troubleshoot the error message.        |
|                                                                 | The foot/enable switch cable is not connected or is faulty.                   | Check the foot/enable switch cable connection.                                        |
|                                                                 | The operator presence switch or jumper plug is disconnected.                  | Check the operator presence switch connections.                                       |
|                                                                 | The SmarTrax MD master switch is in the "OFF" position.                       | Manually toggle the master switch to the "ON" position.                               |
|                                                                 | There is no guidance line set.                                                | Set a new guidance line.                                                              |

| Problem                                                                                       | Possible Cause                                               | Corrective Action                                                                                                    |
|-----------------------------------------------------------------------------------------------|--------------------------------------------------------------|----------------------------------------------------------------------------------------------------|
|                                                                                               | The Disengage setting is incorrect.                          | Adjust the Disengage Setting in the field computer.                                                                                                    |
| SmarTrax MD will not disengage when the steering wheel is turned.                             | The encoder is damaged.                                      | <ol> <li>Navigate to the SmarTrax Sensor<br/>Setup screen.</li> <li>Manually turn the steering wheel<br/>while monitoring the Wheel Angle<br/>value. If no wheel angle change<br/>and the problem persists, replace<br/>the mechanical drive.</li> </ol>                                                                                                    |
|                                                                                               | No high current power                                        | Check the node status lights for high current (HC) power.                                                                                                    |
|                                                                                               | No high current power                                        | Check the power/ground fuses and connections.                                                                                                    |
| Cannot manually steer left or right from the System Diagnostics                               | There is a short or break in the cable.                      | Inspect the cable for shorts or breaks.                                                                                                    |
| screen.                                                                                       | The PWM Max settings are incorrect.                          | Verify PWM Max settings are set correctly in the field computer.                                                                                                    |
|                                                                                               | There is an active error in the SmarTrax MD system.          | Refer to Error Messages section on page 100 to troubleshoot the error message.                                                                                                    |
| System manually steers the wrong<br>way from the System Diagnostics<br>screen.                | The motor hardware inside the mechanical drive is damaged.   | <ol> <li>Navigate to the SmarTrax Manual<br/>Steering screen.</li> <li>Toggle the master switch on<br/>and off, verifying that the Raven<br/>LED logo changes from white<br/>steady to blue steady.</li> <li>Drive the motor at various settings<br/>while monitoring the Actual<br/>Current value. If no current is<br/>drawn and the problem persists,<br/>replace the mechanical drive.</li> </ol> |
|                                                                                               | There is an internal leak in the machine's steering orbital. | Check for and fix leaks in the steering orbital.                                                                                                    |
|                                                                                               | The machine may have a reactive steering unit.               | Verify the steering unit type functions properly.                                                                                                    |
| The steering wheel turns by itself<br>when the power is on and<br>SmarTrax MD is not engaged. | Possible damage to the mechanical drive.                     | <ol> <li>Navigate to the SmarTrax Manual<br/>Steering screen.</li> <li>Toggle the master switch on<br/>and off, verifying that the Raven<br/>LED logo changes from white<br/>steady to blue steady.</li> <li>Drive the motor at various settings<br/>while monitoring the Actual<br/>Current value. If no current is<br/>drawn and the problem persists,<br/>replace the mechanical drive.</li> </ol> |

| Problem                                                                                                    | Possible Cause                                                                                      | Corrective Action                                                                                                    |
|----------------------------------------------------------------------------------------------------|----------------------------------------------------------------------------------------------------|----------------------------------------------------------------------------------------------------|
|                                                                                                    | SmarTrax MD is not engaged.                                                                         | Engage the SmarTrax MD system.                                                                                                    |
|                                                                                                    | The GPS signal is hindered by the GL1DE speed filter (if applicable).                               | Disable the GL1DE speed filter.                                                                                                    |
| SmarTrax MD will not find the guidance line.                                                                       | The LA Aggressiveness setting is too low.                                                           | Increase the LA Aggressiveness setting.                                                                                                    |
|                                                                                                    | The OL Sensitivity setting is too<br>low.                                                           | Increase the OL Sensitivity setting<br>in increments of 1, allowing at least<br>30 seconds between adjustments.                                                                                                    |
| The machine drives on the guidance line, but the implement                                                         | The implement is drifting relative to the tractor.                                                  | Enter an antenna offset into the field computer to compensate for the drift.                                                                                                    |
| does not match up to the markers.                                                                                  | 3D terrain compensation is out of calibration.                                                      | Recalibrate 3D terrain compensation.                                                                                                    |
| After calibration, the machine<br>drives away from the guidance<br>line.                                           | An incorrect node orientation was<br>entered during the SmarTrax MD<br>system calibration.          | <ol> <li>Verify the node orientation setting<br/>on the 3D Compensation screen.</li> <li>Recalibrate SmarTrax MD.</li> </ol>                                                                                                    |
| Wheels are jittery while on-line.                                                                                  | The OL Sensitivity setting is too high.                                                             | Decrease the OL Sensitivity setting<br>in increments of 1, allowing at least<br>30 seconds between adjustments.                                                                                                    |
| System slowly oscillates while on-<br>line.                                                                        | The OL Sensitivity setting is too<br>low.                                                           | Increase the OL Sensitivity setting<br>in increments of 1, allowing at least<br>30 seconds between adjustments.                                                                                                    |
|                                                                                                    | One of the PWM Min values is set too low.                                                           | Recalibrate the hydraulics.                                                                                                    |
| Machine consistently drives to the left or right of the guidance line.                                             | The LA Aggressiveness setting is too low.                                                           | Manually adjust the PWM Min values.                                                                                                    |
|                                                                                                    |                                                                                                    | • Recalibrate the hydraulic system.                                                                                                    |
|                                                                                                    | The OL Sensitivity setting is too<br>low.                                                           | Increase the OL Sensitivity setting.                                                                                                    |
| Machine consistently skips or overlaps in the field.                                                               | Antenna is position entered in the field computer does not correlate with the position on the roof. | Physically re-measure the antenna<br>height and offset. Adjust the values<br>in the field computer.                                                                                                    |
| Wheels do not turn fast enough in LA mode.                                                                         | The LA Aggressiveness setting is too low.                                                           | Increase the LA Aggressiveness setting.                                                                                                    |
| Steering wheel is difficult to turn<br>when attempting to disengage<br>SmarTrax MD.                                | The disengage setting in the field computer is set too high.                                        | Decrease the disengage setting.                                                                                                    |
| Steering wheel is difficult to turn<br>when attempting to turn the<br>vehicle while SmarTrax MD is not<br>engaged. | SmarTrax MD is not installed correctly.                                                             | <ol> <li>Turn the master switch to on the<br/>mechanical drive to the "OFF"<br/>position.</li> <li>Check he mechanical drive system<br/>for binding conditions.</li> <li>If the problem persists, verify the<br/>SmarTrax MD system installation<br/>with the applicable SmarTrax MD<br/>Installation Manual.</li> </ol> |

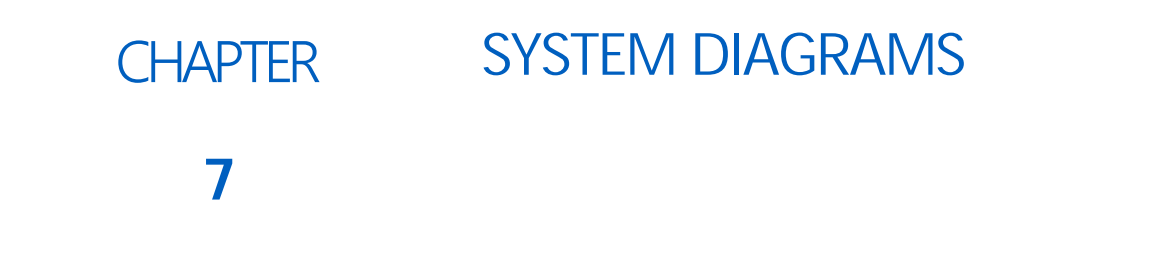

The diagrams contained in this chapter may be helpful when installing or troubleshooting the SmarTrax MD system. Some of the diagrams may show optional features or components not required for SmarTrax MD operation and may not necessarily apply to the SmarTrax MD system installed on the machine.

**NOTE:** Contact your local Raven dealer for ordering information on any optional features or components.

Additional system diagrams are available on the Raven Industries web site:

http://www.ravenhelp.com

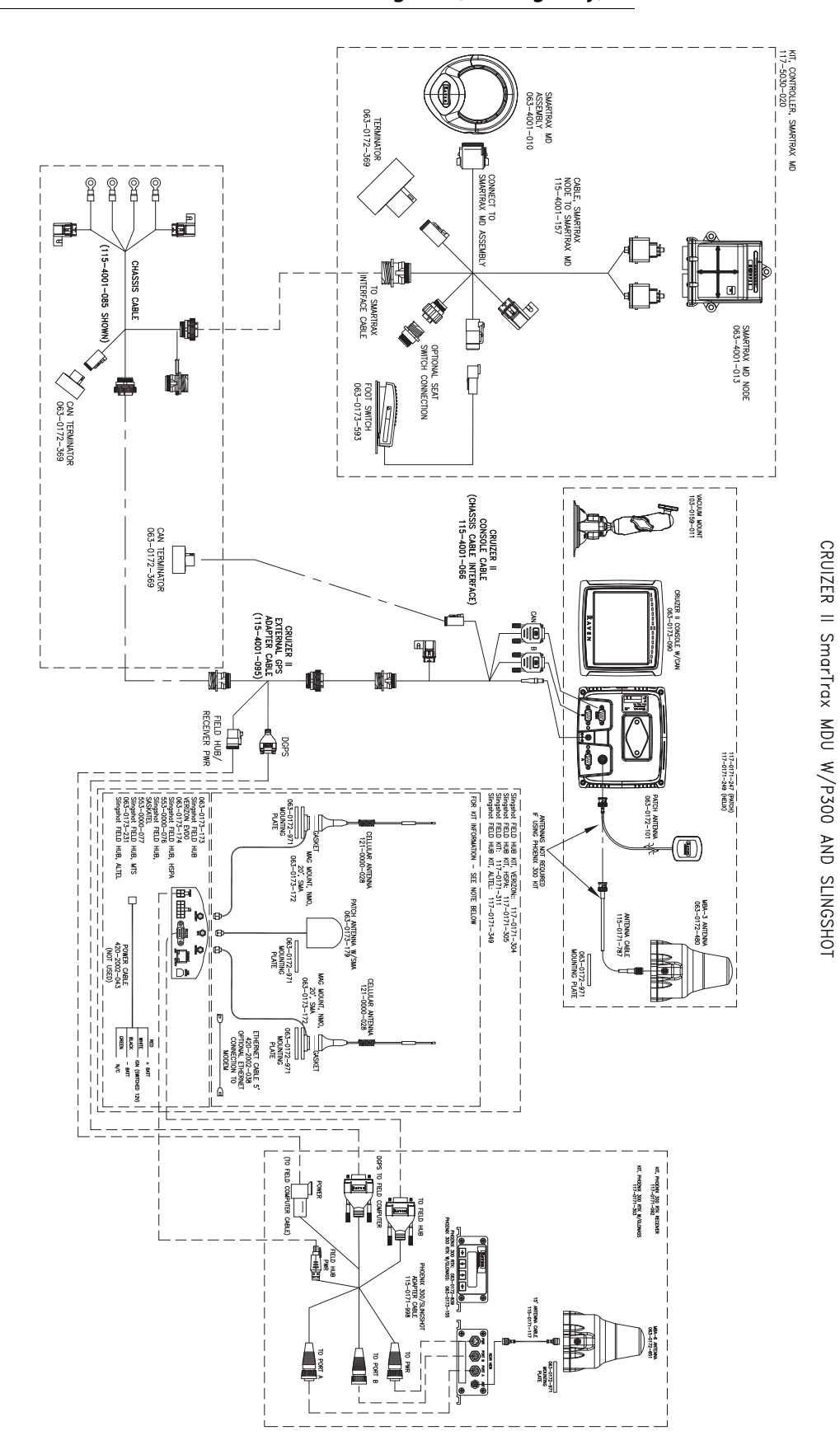

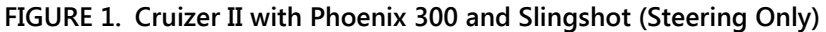

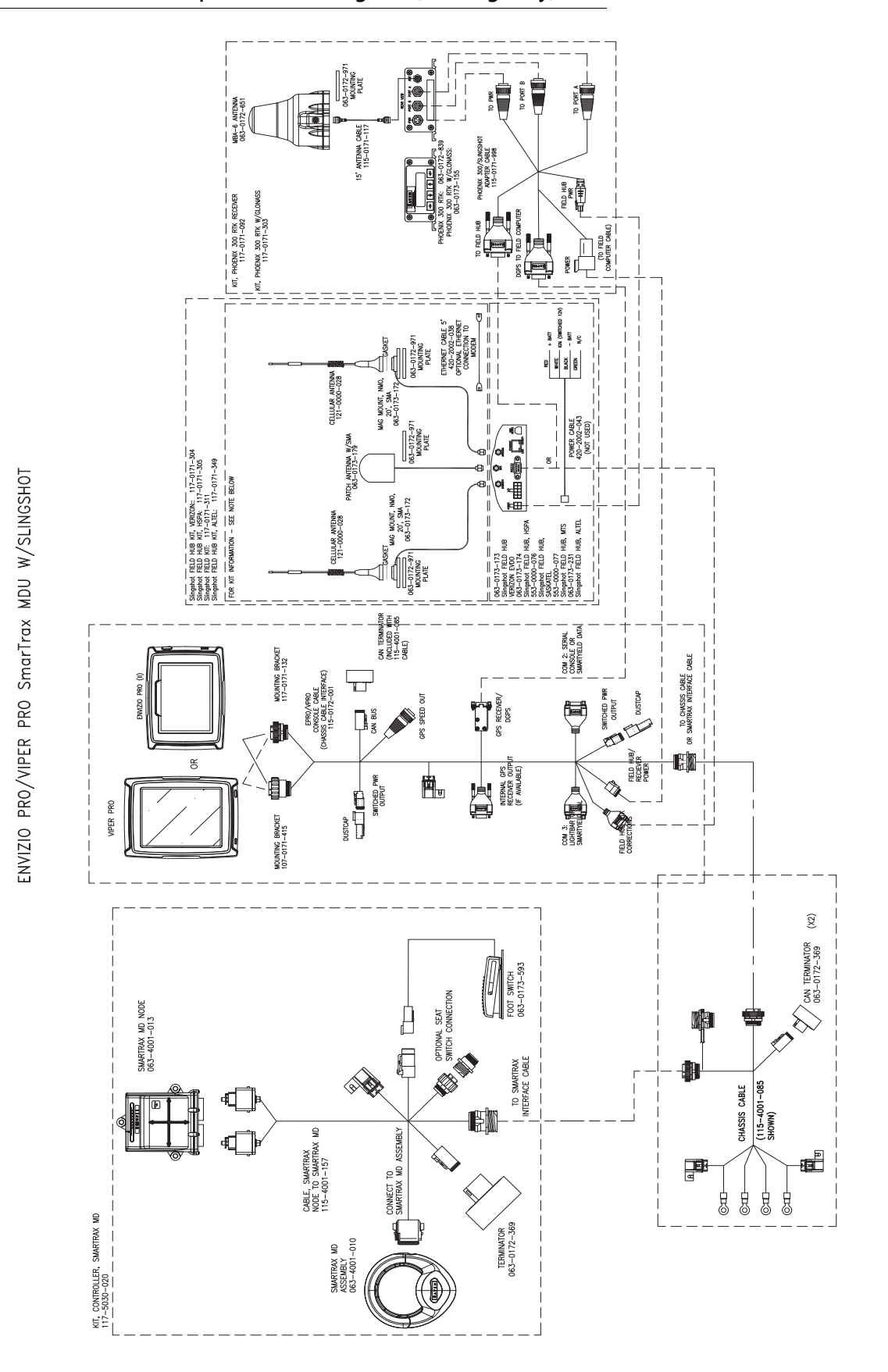

FIGURE 2. Envizio Pro or Viper Pro with Slingshot (Steering Only)

109

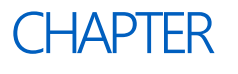

8

## ROADWAY HOMOLOGATION CERTIFICATION

TÜV SÜD Automotive GmbH Westendstraße 199 DE-80686 München

Technical Report No. / Technischer Bericht Nr.: Manufacturer / Hersteller: Type / Typ:

13-00314-CC-GBM-00 Raven Industries SmarTrax MD AM-HZSF Page / Seite: 1 / 14

Automotive

#### TECHNICAL REPORT

#### No. 13-00314-CC-GBM

#### **Extension 00**

#### TECHNISCHER BERICHT

Nr. 13-00314-CC-GBM

#### Nachtrag 00

Examination in accordance to the European Communities directive on the approximation of the laws of the Member States relating to the

#### Steering Equipment of Wheeled Agricultural or Forestry Tractors as well as the Steering Systems of Vehicles

Prüfung gemäß Richtlinie des Rates der Europäischen Gemeinschaften zur Angleichung der Rechtsvorschriften der Mitgliedstaaten über die

Lenkanlage von land- oder forstwirtschaftlichen Zugmaschinen auf Rädern sowie über die Lenkeinrichtungen von Fahrzeugen

No. / Nr. 2009/66/EC

dated 13.07.2009

and / und

§ 38 StVZO

111

| Technical Report No. /     |                    |
|----------------------------|--------------------|
| Technischer Bericht Nr.:   | 13-00314-CC-GBM-00 |
| Manufacturer / Hersteller: | Raven Industries   |
| Туре / <i>Тур:</i>         | SmarTrax MD        |
|                            |                    |

AM-HZSF Page / Seite: 2 / 14

## 1. <u>General /</u> <u>Allgemeines:</u>

1.1. The Technical Report includes the test of the system SmarTrax MD of the manufacturer Raven Industries. SmarTrax MD is a mechanical drive unit and together with the controller SmarTrax MD Node and the monitor SmarTrax Cruiser II Control (opt. monitor Envizio Pro or monitor Viper Pro) it is used for the GPS based steering of vehicles.

The system SmarTrax MD is designed for the use in agricultural or forestry tractors as well as in agricultural or forestry self-propelled working machines.

It is not allowed for on road use.

The testing includes the check of the conformity with the directive 2009/66/EC as well as the § 38 StVZO.

In addition the electromagnetic compatibility of components of the system has been proved. /

Der Technische Bericht beinhaltet die Prüfung des Systems SmarTrax MD des Herstellers Raven Industries.

SmarTrax MD ist eine mechanische Antriebseinheit zur GPS-basierten Lenkung von Fahrzeugen in Verbindung mit dem Rechner SmarTrax MD Node und dem Montior SmarTrax Cruiser II Control (ww. Monitor Envizio Pro oder Monitor Viper Pro).

Das System SmarTrax MD ist zur Verwendung in land- oder forstwirtschaftlichen Zugmaschinen und land- oder forstwirtschaftlichen selbstfahrenden Arbeitsmaschinen vorgesehen.

Es darf nur außerhalb des öffentlichen Straßenverkehrs eigesetzt werden.

Die Prüfungen umfassen die Überprüfung der Konformität mit der Richtlinie 2009/66/EC sowie mit § 38 StVZO.

Zusätzlich wurden Komponenten des Systems auf die elektromagnetische Verträglichkeit überprüft.

13-00314-CC-GBM-00 Raven Industries SmarTrax MD

AM-HZSF Page / Seite: 3 / 14

1.2. Name and address of manufacturer / Name und Anschrift des Herstellers: Raven Industries 205 E 6th Street Sioux Falls, (SD) 57104 USA

4. AGCA00SSKNSS11226

SmarTrax MD

1.3. Type / *Typ:* 

## 2. <u>Description of the test object /</u> <u>Beschreibung des Prüfobjektes:</u>

| 2.1.   | Kind / Art:                                                | GPS based steering system installed on<br>agricultural or forestry tractors and on<br>agricultural or forestry self-propelled<br>working machines. /<br>GPS gestütze Lenkanlage eingebaut in land-<br>oder forstwirtschaftliche Zugmaschinen und<br>land- oder forstwirtschaftliche Arbeits-<br>maschinen. |
|--------|------------------------------------------------------------|----------------------------------------------------------------------------------------------------|
| 2.2.   | Manufacturer / Hersteller:                                 | Raven Industries<br>205 E 6th Street<br>Sioux Falls, (SD) 57104<br>USA                                                                                                    |
| 2.3.   | Туре / <i>Тур</i>                                          |                                                                                                    |
| 2.3.1. | Type of System /<br>Typ des Systems:                       | SmarTrax MD                                                                                                    |
| 2.3.2. | Type of Test Vehicles /<br><i>Typen der Prüffahrzeuge:</i> | <ol> <li>John Deere 8300</li> <li>John Deere 9630</li> <li>Kubota RTV 1100</li> <li>Agco RoGator SS 1074</li> </ol>                                                                                                    |
| 2.4.   | VIN / <i>FIN</i> :                                         | <ol> <li>RW8300P003103</li> <li>RW9630P004003</li> <li>KRTV1100810019639</li> </ol>                                                                                                    |

| Technical<br><i>Technisch</i><br>Manufactu<br>Type / <i>Typ</i> | Report No. /<br>er Bericht Nr.:<br>nrer / Hersteller:<br>o: | 13-00314-CC-GBM<br>Raven Industries<br>SmarTrax MD | 00 AM-HZSF<br>Page / Seite: 4 / 14                                                                                                    |
|-----------------------------------------------------------------|-------------------------------------------------------------|----------------------------------------------------|----------------------------------------------------------------------------------------------------|
| 2.5.                                                            | Kind of Vehick<br>Art des Fahrzei                           | e /<br>ugs:                                        | <ol> <li>Agricultural or Forestry Tractor /<br/>Land- oder forstwirtschaftliche Zgm.</li> <li>Agricultural or Forestry Tractor /<br/>Land- oder forstwirtschaftliche Zgm.</li> <li>ATV / ATV</li> <li>Agricultural or Forestry<br/>self-propelled Working Machine /<br/>Land- oder forstwirtschaftliche<br/>selbstfahrende Arbeitsmaschine</li> </ol>                                                                                                    |
| 2.6.                                                            | Technical Des<br>Technische Be                              | scription /<br>schreibung:                         | The tested vehicles were equipped with a prototype of the GPS based steering system SmarTrax MD.<br>The mechanical drive unit is mounted with special brackets to the steering column. It uses a ring gear which is installed with an adapter to the serial steering column of the vehicle and finally the original steering wheel will be fixed.<br>An anti-rotation pin between the special brackets and the mechanical drive unit prevents the rotating of the mechanical drive unit.<br>The controller SmarTrax MD Node is installed besides the driver and connected with the mechanical drive unit and the monitor SmarTrax Cruiser II Control (opt. monitor Envizio Pro or monitor Viper Pro).<br>The GPS antennas will be fixed on the cab's roof and connected to the controller.<br>Below the mechanical drive unit and the lighted logo of "RAVEN" shows the condition. The system can be activated by the monitor (touch screen) or the additional foot switch. |

| Technischer Bericht Nr.:<br>Manufacturer / Hersteller:<br>Type / Typ: | 13-00314-CC-GBM-00<br>Raven Industries<br>SmarTrax MD | AM-HZSF<br>Page / <i>Seite</i> : 5 / 14 |
|-----------------------------------------------------------------------|-------------------------------------------------------|-----------------------------------------|
|                                                                       |                                                       |                                         |

Die geprüften Fahrzeuge waren mit einem Prototype des GPS basierenden Lenksystem SmarTrax MD ausgerüstet. Die mechanische Antriebseinheit wird mit speziellen Haltern an die serienmäßige Lenksäule montiert. Sie verwendet einen Zahnkranz, der mittels eines Adapters mit der serienmäßige Lenksäule verschraubt wird. Anschließend wird das originale Lenkrad des Fahrzeugs fixiert. Ein Bolzen der eine Drehbewegung der mechanischen Antriebseinheit verhindet wird zw. dieser und den speziellen Haltern verschraubt. Der Rechner SmarTrax MD Node wird neben dem Fahrer montiert und mit der mechanischen Antriebseinheit sowie dem Monitor SmarTrax Cruiser II Control (ww. Monitor Envizio Pro oder Monitor Viper Pro) verbunden. Die erforderlichen GPS Antennen werden auf dem Dach der Kabine angebracht und ebenfalls mit dem Rechner verbunden. Auf der Unterseite der mechanischen Antriebseinheit befindet sich ein Hauptschalter für die Antriebseinheit und das beleuchtete Firmenlogo "RAVEN" zeigt den Status an. Das System kann durch Berührung des Monitors (Touch Screen) oder mittels eines zusätzlichen Fußschalters aktiviert werden.

| Technical Report No. /     |                    |                      |
|----------------------------|--------------------|----------------------|
| Technischer Bericht Nr.:   | 13-00314-CC-GBM-00 | AM-HZSF              |
| Manufacturer / Hersteller: | Raven Industries   | Page / Seite: 6 / 14 |
| Type / <i>Typ:</i>         | SmarTrax MD        |                      |

## 3. <u>Test basis /</u> <u>Prüfgrundlage</u>

The test vehicle has been tested based on the following directives / Das Prüffahrzeug wurde nach den folgenden Richtlinien geprüft:

EC Directive / EG Richtlinie

2009/66EC

Council directive relating to the steering equipment of wheeled agricultural or forestry tractors / *Richtlinie des Rates über die Lenkanlage von land- oder forstwirtschaftlichen Zugmaschinen auf Rädern* 

## German national Standard / deutsche nationale Verordnung

| § 38 StVZO | Steering system / |
|------------|-------------------|
|            | Lenkanlage        |

## ECE and EN ISO Standards / ECE und EN ISO Richtlinien

| ECE-R10           | Uniform provisions concerning the<br>approval of vehicles with regard to the<br>radio interference suppression /<br><i>Einheitliche Vorschriften für die</i><br><i>Genehmigung der Fahrzeuge hinsichtlich der</i><br><i>elektromagnetischen Verträglichkeit</i> |
|-------------------|----------------------------------------------------------------------------------------------------|
| EN ISO 14982:2009 | Agricultural and forestry machinery -<br>Electromagnetic compatibility -<br>Test methods and acceptance criteria /<br>Land- und forstwirtschaftliche Maschinen -<br>Elektromagnetische Verträglichkeit -<br>Prüfverfahren und Bewertungskriterien               |

13-00314-CC-GBM-00 Raven Industries SmarTrax MD AM-HZSF Page / Seite: 7 / 14

## 4. <u>Description of tests /</u> <u>Beschreibung der Prüfung</u>

4.1. Place / Ort:

| General Safety /<br>Sicherheitsüberprüfung: | Raven Ind.,<br>254th Street,<br>47513 Baltic (SD) - USA              |
|---------------------------------------------|----------------------------------------------------------------------|
| EMC / <i>EMV</i> :                          | TÜV SÜD America Inc.<br>1775 Old Hwy 8 NW<br>New Brighton (MN) - USA |

 4.2.
 Date / Datum:
 19. - 20.03.2013
 (EMC / EMV)

 15.04.2013
 (EMC / EMV)
 27.09.2013
 (Safety / Sicherheit)

## 4.3. Tests carried out / Umfang der durchgeführten Prüfungen

- Check of the installation in respect to the installation manual
- Driving test with examination of the safety functions
- EMC /
- Überprüfung des Einbaus unter Berücksichtigung der Montageanleitung
- Fahrversuche mit Überprüfung der Sicherheitsfunktionen
- EMV

| AM-HZSF              |
|----------------------|
| Page / Seite: 8 / 14 |
|                      |
|                      |

## 4.3.1. Examination of the Safety Functions / Überprüfung der Sicherheitsfunktionen

The SmarTrax MD will be disengaged under the following conditions:

- 1. The mechnical drive unit will be switched off with the master switch. The controller SmarTrax MD Node and the monitor Cruizer II Console are still active.
- 2. The vehicle speed will exceed 45 kph.
- 3. If the driver's seat will be left (if a driver presence sensor is installed).
- 4. If the steering wheel will be turned.
- 5. Breakdown of the electric energy supply / the battery.
- 6. If the ignition will be switched off.
- 7. If the GPS signal will be lost longer than 5 sec.

If the SmarTrax MD will be disengaged automatically caused by one of the above mentioned reasons a single warning tone sounds and a failure message will be displayed on the monitor. /

| Technical Report No. /     |                    |                      |
|----------------------------|--------------------|----------------------|
| Technischer Bericht Nr.:   | 13-00314-CC-GBM-00 | AM-HZSF              |
| Manufacturer / Hersteller: | Raven Industries   | Page / Seite: 9 / 14 |
| Type / <i>Typ:</i>         | SmarTrax MD        |                      |

Das SmarTrax MD wird unter folgenden Voraussetzungen inaktiv bzw. abgeschaltet:

- 1. Die mechanische Antriebseinheit wird mittels Hauptschalter abgeschaltet. Der Rechner SmarTrax MD Node und der Monitor Cruizer II Console bleiben aktiv.
- 2. Durch Überschreiten von 45 km/h Fahrgeschwindigkeit.
- 3. Durch das Verlassen des Fahrersitzes (sofern ein Sitzbelegungssensor eingebaut ist).
- 4. Durch eine Lenkbewegung am Lenkrad.
- 5. Durch Ausfall der Stromversorgung / der Batterie.
- 6. Durch Abschalten der Zündung.
- 7. Durch Verlust des GPS Signals länger als 5 sek.

Wird das SmarTrax MD automatisch durch eine der oben genannten Ursachen abgeschaltet ertönt einmalig ein Warnton und eine Fehlermeldung erscheint auf dem Display.

| AM-HZSF               |
|-----------------------|
| Page / Seite: 10 / 14 |
| -                     |
|                       |

## 5. <u>Range of application /</u> <u>Verwendungsbereich</u>

The GPS based steering system SmarTrax MD is designed for the installation on agricultural or forestry tractors and agricultural or forestry self-propelled working machines. /

Das GPS basierende Lenksystem SmarTrax MD ist zum Einbau in land- oder forstwirtschaftliche Zugmaschinen sowie in land- oder forstwirtschaftliche selbstfahrende Arbeitsmaschinen vorgesehen.

## 6. <u>Test results /</u> <u>Prüfergebnisse</u>

Based on the realized tests and after examination of the submitted documents it can be confirmed that there are no objections against the installation of the GPS based steering system (SmarTrax MD), if all requirements of the manufacturer are fulfilled.

There is no influence of the SmarTrax MD on the conventional steering system.

The requirements of the directive 2009/66/EC as well as the § 38 StVZO are fulfilled.

The standards of the electromagnetic compatibility ECE-R10 and EN ISO 14982:2009 are kept.

Aufgrund der durchgeführten Prüfungen sowie nach Durchsicht der eingereichten Unterlagen konnte festgestellt werden, daß durch den Einbau der GPS gestützen Lenkanlage (SmarTrax MD) unter Einhaltung der vom Hersteller vorgegebenen Auflagen keine technischen Bedenken bestehen.

Ein Einfluß des SmarTrax MD auf das konventionelle Lenksystem besteht nicht. Die Anforderungen der Richtlinie 2009/66/EG sowie des § 38 StVZO werden eingehalten.

Die Normen über die elektromagnetische Verträglichkeit ECE-R 10 und EN ISO 14982:2009 wurden eingehalten.

| Technical Report No. /     |                    |                               |
|----------------------------|--------------------|-------------------------------|
| Technischer Bericht Nr.:   | 13-00314-CC-GBM-00 | AM-HZSF                       |
| Manufacturer / Hersteller: | Raven Industries   | Page / <i>Seite</i> : 11 / 14 |
| Туре / <i>Тур:</i>         | SmarTrax MD        |                               |

## 7. <u>Test Basis /</u> <u>Prüfgrundlagen</u>

The assessment is based on the following documents:

Der Beurteilung liegen folgende Dokumente zugrunde:

| Title / Titel |                                                                                                    | Date / Datum |
|---------------|----------------------------------------------------------------------------------------------------|--------------|
| 1.            | Installation Manual No. / <i>Einbauanleitung Nr.</i><br>016-5030-021 Rev. A                                     | 2013         |
| 2.            | Operator's Manual No. <i>/ Bedienungsanleitung Nr.</i><br>016-5030-020 Rev. A                                   | 2013         |
| 3.            | TÜV SÜD America Inc.<br>EMC Test Result Summary ECE-R10 /<br><i>EMV Prüfergebnisse ECE-R10</i>                  | 03.06.2013   |
| 4.            | TÜV SÜD America Inc.<br>EMC Test Result Summary EN ISO 14982 : 2009 /<br>EMV Prüfergebnisse EN ISO 14982 : 2009 | 07.06.2013   |

| Technical Report No. /     |                    |                       |
|----------------------------|--------------------|-----------------------|
| Technischer Bericht Nr.:   | 13-00314-CC-GBM-00 | AM-HZSF               |
| Manufacturer / Hersteller: | Raven Industries   | Page / Seite: 12 / 14 |
| Type / <i>Typ:</i>         | SmarTrax MD        |                       |

## 8. <u>Safety Notes /</u> <u>Sicherheitshinweise</u>

- 1. The system SmarTrax MD has to be inspected by an official recognised expert after the installation especially regarding the following issues:
  - a) Clearance around operating levers and switches acc. to 80/720/EEC, annex I, section I.3, I.4 and I.6 as wells as acc. to § 30 StVZO, guideline 8, section 6
  - b) Visibility of the driver 2008/2/EC, annex I, section 2.1 as wells as acc. to § 35b(2) StVZO, guideline 1 and 11
  - c) Covering of required control lamps acc. to 2009/61/EC as wells as acc. to § 49a – 53d StVZO
- 2. Before driving on public roads
  - a) the mechanical drive unit must be disengaged and removed from the steering column,
  - b) the ring gear must be covered by the protection device and
  - c) the monitor must be mounted outside of the required visibility of the driver. /

| Technical Report No. /     |                    |                               |
|----------------------------|--------------------|-------------------------------|
| Technischer Bericht Nr.:   | 13-00314-CC-GBM-00 | AM-HZSF                       |
| Manufacturer / Hersteller: | Raven Industries   | Page / <i>Seite</i> : 13 / 14 |
| Type / <i>Typ:</i>         | SmarTrax MD        |                               |

- 1. Das System SmarTrax MD ist nach dem Einbau durch einen amtlich anerkannten Sachverständigen für den Kraftfahrzeugverkehr insbesondere hinsichtlich der folgenden Sachverhalte zu prüfen:
  - a) Freiraum der Betätigungseinrichtungen gem. 80/720/EWG, Anhang I, Absatz I.3, I.4 und I.6 sowie gem. § 30 StVZO, Richtlinie 8, Absatz 6
  - b) Sichtfeld des Fahrers gem. 2008/2/EG, Anhang I, Absatz 2.1 sowie gem. § 35b(2) StVZO, Richtlinie 1 bzw. 11
  - c) Verdeckung von vorgeschriebenen Kontrollleuchten gem.
     2009/61/EG
     sowie gem.
     § 49a 53d StVZO
- 2. Vor Fahrt auf öffentlichen Straßen müssen:
  - a) Die mechanische Antriebseinheit deaktiviert und von der Lenksäule abgenommen,
  - b) der Zahnkranz mit der Schutzeinrichtung abgedeckt und
  - c) der Monitor außerhalb des vorgeschriebenen Sichtfeldes des Fahrers angebracht werden.

| Technical Report No. /     |                    |                       |
|----------------------------|--------------------|-----------------------|
| Technischer Bericht Nr.:   | 13-00314-CC-GBM-00 | AM-HZSF               |
| Manufacturer / Hersteller: | Raven Industries   | Page / Seite: 14 / 14 |
| Type / <i>Typ:</i>         | SmarTrax MD        | -                     |

## 9. <u>Final remark /</u> <u>Schlußbemerkung</u>

The GPS based steering system SmarTrax MD corresponds to the mentioned test basis.

Das GPS basierte Lenksystem entspricht den genannten Prüfgrundlagen.

This report consists of page 1 to 14. /

Der Bericht umfaßt Blatt 1 bis 14.

Test Laboratory TÜV SÜD Automotive GmbH Westendstraße 199, 80686 München KBA-P-00001-95 accredited by accreditation authority of Kraftfahrt-Bundesamt, Federal Republic of Germany

Prüflaboratorium TÜV SÜD Automotive GmbH Westendstraße 199, 80686 München KBA-P-00001-95 akkreditiert von der Akkreditierungsstelle des Kraftfahrt-Bundesamtes, Bundesrepublik Deutschland

DIN EN ISO / IEC 17025 6 Officially recognized expert

Automotive Amtlich anerkannter Sachverständiger Dipl.- Ing. (FH) H. Lechner München,

Place and Date / Ort und Datum

10.10.2013

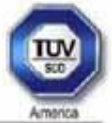

#### TEST RESULT SUMMARY EUROPEAN STANDARD EN ISO 14982: 2009 Clause 6.4 - Broadband Electromagnetic Emissions Radiated from ESAs...... COMPLIANT Clause 6.5 - Narrowband Electromagnetic Emissions Radiated from ESAs...... COMPLIANT Clause 6.6 - Immunity of ESAs to Electromagnetic Radiation ISO 11452-2: 2004 (Absorber-lined shielded enclosure) ...... COMPLIANT Clause 6.7 - Electrostatic Discharge ISO 10605: 2001...... COMPLIANT Clause 6.8 - Conducted Transients ISO 7637-2: 2004 + Amendment A1: 2008...... COMPLIANT COMPANY NAME Raven Industries COMPANY ADDRESS 205 East 6th Street Sioux Falls SD 57104 EQUIPMENT DESCRIPTION Smartrax MD - Electro-mechanical motor drive for hands free steering control 063-4001-010 MODEL NUMBER(S) TESTED SERIAL NUMBER(S) TESTED 0001 TEST REPORT NUMBER NC1302798.2 TEST DATE(S) 19-20 March and 15 April 2013 TÜV SÜD America Inc, as an independent testing laboratory, declares that the equipment specified above was tested to the electromagnetic compatibility requirements of European Standard EN ISO 14982: 2009 "Agricultural and Forestry Machinery -Electromagnetic Compatibility, Test Methods and Acceptance Criteria" with results as noted above.

It is the manufacturer's responsibility to assure that additional production units of this model are manufactured with identical electrical and mechanical characteristics. Any modifications necessary for compliance made during testing on the above mentioned date(s) must be implemented in all production units for compliance to be maintained.

Date: 07 June 2013

Tested by:

Location: New Brighton MN USA

Doug L Dahl Senior EMC Technician Not Transferable

Approved by:

David T Schaefer Senior EMC Engineer

TOV SOD America Inc

1775 Old Hwy 8 NW, Suite 104 New Brighton MN 55112-1891 USA Tel: 651 631 2487 Fax: 651 638 0285 Rev. 071205

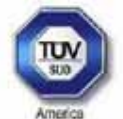

## TEST RESULT SUMMARY

## ECE R10: 2012 Addendum 9, Revision 4

| Clause 6.5 - Broadband Electr                              | omagnetic Emissions Radiated from ESAs COMPLIANT                             |
|------------------------------------------------------------|------------------------------------------------------------------------------|
| Clause 6.6 - Narrowband Elect                              | romagnetic Emissions Radiated from ESAs COMPLIANT                            |
| Clause 6.7 - Immunity of ESAs<br>ISO 11452-2: 2004 (Absorb | to Electromagnetic Radiation<br>er-lined shielded enclosure)                 |
| Clause 6.8 - Transient Disturb                             | ances Conducted Along Supply Lines                                           |
| ISO 7637-2: 2004 + Amendr                                  | nent A1: 2008 COMPLIANT                                                      |
| Clause 6.9 - Transient Conduc                              | ted Disturbances Generated on Supply Lines                                   |
| ISO 7637-2: 2004 + Amendr                                  | nent A1: 2008COMPLIANT                                                       |
| Clause 6.10.4 - Electrostatic D                            | ischarge                                                                     |
| ISO 10605: 2008                                            | NOT APPLICABLE                                                               |
| COMPANY NAME<br>COMPANY ADDRESS                            | Raven Industries<br>205 East 6 <sup>th</sup> Street<br>Sioux Falls SD 57104  |
| EQUIPMENT DESCRIPTION                                      | Smartrax MD - Electro-mechanical motor drive for hands free steering control |
| MODEL NUMBER(S) TESTED                                     | 063-4001-010                                                                 |
| SERIAL NUMBER(S) TESTED                                    | 0001                                                                         |
| TEST REPORT NUMBER                                         | NC1302798.1                                                                  |
| TEST DATE(S)                                               | 19-20 March and 15 April 2013                                                |

TÜV SÜD America Inc, as an independent testing laboratory, declares that the equipment specified above was tested to the electromagnetic compatibility requirements of ECE Regulation 10: 2012, Addendum 9, Revision 4: "Uniform Provisions Concerning the Approval of Vehicles with Regard to Electromagnetic Compatibility", for Electrical/Electronic Sub-Assemblies, with results as noted above.

It is the manufacturer's responsibility to assure that additional production units of this model are manufactured with identical electrical and mechanical characteristics. Any modifications necessary for compliance made during testing on the above mentioned date(s) must be implemented in all production units for compliance to be maintained.

Date: 03 June 2013

Tested by:

Location: New Brighton MN USA

Doug L Dahl Senior EMC Technician

Not Transferable

Approved by:

David T Schaefer Senior EMC Engineer

TÜV SÜD America Inc 1775 Old Hwy 8 NW, Suite 104 New Brighton MN 55112-1891 USA Tel: 651 631 2467 Fax: 651 638 0285 Form Rev. 100910

## E

Envizio Pro & Cruizer II 71 Advanced Setup and Diagnostics 91 Advanced Setup Screen 94 Enhanced Tilt Calibration Setup Screen 93 Recalibrating Hydraulics 97 Resetting Defaults 97 SmarTrax MD Information Screen 92 System Diagnostics Screen 95 Calibrating the Machine's Steering System 86 Calibrating the SmarTrax MD System 77 Configuring Wheel Base and Antenna Offsets 77 Switch Calibration Engage and Node Orientation 85 Enhanced Tilt Calibration 82 Node Orientation 77 Steering Switch Calibration 84 Wheel Angle Sensor (SPS) Calibration 86 Completing the SmarTrax MD Calibration Process 88 Initial Startup 72 Cruizer II (If Applicable) 72 Envizio Pro 73 Data Transfer 73 **GPS** Configuration 73 Machine Configuration 74 Machine-Specific Configuration 75 Up Machine Profile(s) Set **Optional** 74 SmarTrax MD Terms of Use 74 Introduction 71 SmarTrax MD Status Display 71 Software Compatibility 71 Routine Operation 98 Engaging SmarTrax MD 98 System Settings 98 Starting a Job 89 System Adjustments 89 Line Acquisition Mode and Aggressiveness 89 On-Line Mode and Sensitivity 90

Important Safety Information Electrical Safety General 1 Instructions for Wire Routing 2 Introduction 5 Installation 6 Recommendations 6 Point of Reference 6 SmarTrax MD Part Identification 5 Updates 6 Updating the Mechanical Drive 6 Updating the Node 6

## S

Software Updates 6 Mechanical Drive 6 Node 6 System Diagrams 107

## T

Troubleshooting Error Messages 100 Mechanical Drive Diagnostics 100

## V

Viper 4 9 Advanced Setup Tools 31 Diagnostics Tab 33 Error Log Tab 37 GPS Setup Tab 36 Reset Calibration 37 Sensor Status 34 SmarTrax 3D Compensation Tab 35 System Information Tab 31 Calibrating the Machine's Steering System 28 Calibrating the SmarTrax MD System 18 Node Orientation 19 Calibrating the SmarTrax System Configuring Wheel Base and Antenna Offsets 19 Engage Switch 27 Enhanced Tilt Calibration 23 Wheel Angle Sensor (WAS) Calibration 27 Initial Startup 10 Data Transfer 10 GPS Configuration 10, 16 External 600S GPS Receiver 12 External GPS Receiver 14 Internal GPS Receiver 10 Machine Configuration 16 Machine-Specific Configuration 17 Profile(s) Setup Machine Optional 16 SmarTrax MD Terms of Use 16 Routine Operation 38 Engage SmarTrax 38 Updating the Mechanical Drive 6, 39 Updating the Node 6 Starting a Job 29 System Adjustments 29 Line Acquisition (LA) Mode and Aggressiveness 30 On-Line (OL) Mode and Senstivity 31 Widget and Button Definitions 9 Viper Pro 41 Advanced Setup Tools 60 Adv Setup Screen 66

Enhanced Tilt Setup Screen 67 Line Acquisition Mode and Aggressiveness 61 On-Line Mode and Sensitivity 61 STX Setup Screen 62 Sys Diag Screen 63 Calibrating the Machine's Steering System 57 Calibrating the SmarTrax MD System 47 Engage Switch Calibration and Node Orientation 56 Enhanced Tilt Calibration 52 Node Orientation 47 Steering Switch Calibration 55 Wheel Angle Sensor (SPS) Calibration 56 Calibrating the SmarTrax System Configuring Wheel Base and Antenna Offsets 47 Completing the SmarTrax MD Calibration Process 59 Initial Startup 42 GPS Configuration 42 Machine Configuration 43 SmarTrax MD Terms of Use 42 Introduction 41 SmarTrax MD Status Display 41 Software Compatibility 41 Routine Operation 68 Engaging SmarTrax MD 68 System Settings 68

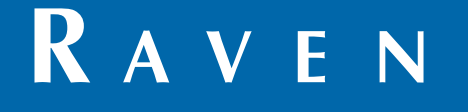

## Limited Warranty

## What Does this Warranty Cover?

This warranty covers all defects in workmanship or materials in your Raven Applied Technology Division product under normal use, maintenance, and service when used for intended purpose.

## How Long is the Coverage Period?

Raven Applied Technology products are covered by this warranty for 12 months from the date of retail sale. In no case will the Limited Warranty period exceed 24 months from the date the product was issued by Raven Industries Applied Technology Division. This warranty coverage applies only to the original owner and is non-transferable.

## How Can I Get Service?

Bring the defective part and proof of purchase to your Raven dealer. If the dealer approves the warranty claim, the dealer will process the claim and send it to Raven Industries for final approval. The freight cost to Raven Industries will be the customer's responsibility. The Return Materials Authorization (RMA) number must appear on the box and all documentation (including proof of purchase) must be included inside the box to be sent to Raven Industries.

## What Will Raven Industries Do?

Upon confirmation of the warranty claim, Raven Industries will (at our discretion) repair or replace the defective product and pay for the standard return freight, regardless of the inbound shipping method. Expedited freight is available at the customer's expense.

## What is not Covered by this Warranty?

Raven Industries will not assume any expense or liability for repairs made outside our facilities without written consent. Raven Industries is not responsible for damage to any associated equipment or products and will not be liable for loss of profit, labor, or other damages. The obligation of this warranty is in lieu of all other warranties, expressed or implied, and no person or organization is authorized to assume any liability for Raven Industries.

Damages caused by normal wear and tear, misuse, abuse, neglect, accident, or improper installation and maintenance are not covered by this warranty.

# RAVEN

## **Extended Warranty**

## What Does this Warranty Cover?

This warranty covers all defects in workmanship or materials in your Raven Applied Technology Division product under normal use, maintenance, and service when used for intended purpose.

## Do I Need to Register My Product to Qualify for the Extended Warranty?

Yes. Products/systems must be registered within 30 days of retail sale to receive coverage under the Extended Warranty. If the component does not have a serial tag, the kit it came in must be registered instead.

## Where Can I Register My Product for the Extended Warranty?

To register, go online to www.ravenhelp.com and select Product Registration.

## How Long is the Extended Warranty Coverage Period?

Raven Applied Technology products that have been registered online are covered for an additional 12 months beyond the Limited Warranty for a total coverage period of 24 months from the date of retail sale. In no case will the Extended Warranty period exceed 36 months from the date the product was issued by Raven Industries Applied Technology Division. This Extended Warranty coverage applies only to the original owner and is non-transferable.

## How Can I Get Service?

Bring the defective part and proof of purchase to your Raven dealer. If the dealer approves the warranty claim, the dealer will process the claim and send it to Raven Industries for final approval. The freight cost to Raven Industries will be the customer's responsibility. The Return Materials Authorization (RMA) number must appear on the box and all documentation (including proof of purchase) must be included inside the box to be sent to Raven Industries. In addition, the words "Extended Warranty" must appear on the box and all documentation if the failure is between 12 and 24 months from the retail sale.

## What Will Raven Industries Do?

Upon confirmation of the product's registration for the Extended Warranty and the claim itself, Raven Industries will (at our discretion) repair or replace the defective product and pay for the standard return freight, regardless of the inbound shipping method. Expedited freight is available at the customer's expense.

## What is Not Covered by the Extended Warranty?

Raven Industries will not assume any expense or liability for repairs made outside our facilities without written consent. Raven Industries is not responsible for damage to any associated equipment or products and will not be liable for loss of profit, labor, or other damages. Cables, hoses, software enhancements, and remanufactured items are not covered by this Extended Warranty. The obligation of this warranty is in lieu of all other warranties, expressed or implied, and no person or organization is authorized to assume any liability for Raven Industries.

Damages caused by normal wear and tear, misuse, abuse, neglect, accident, or improper installation and maintenance are not covered by this warranty.